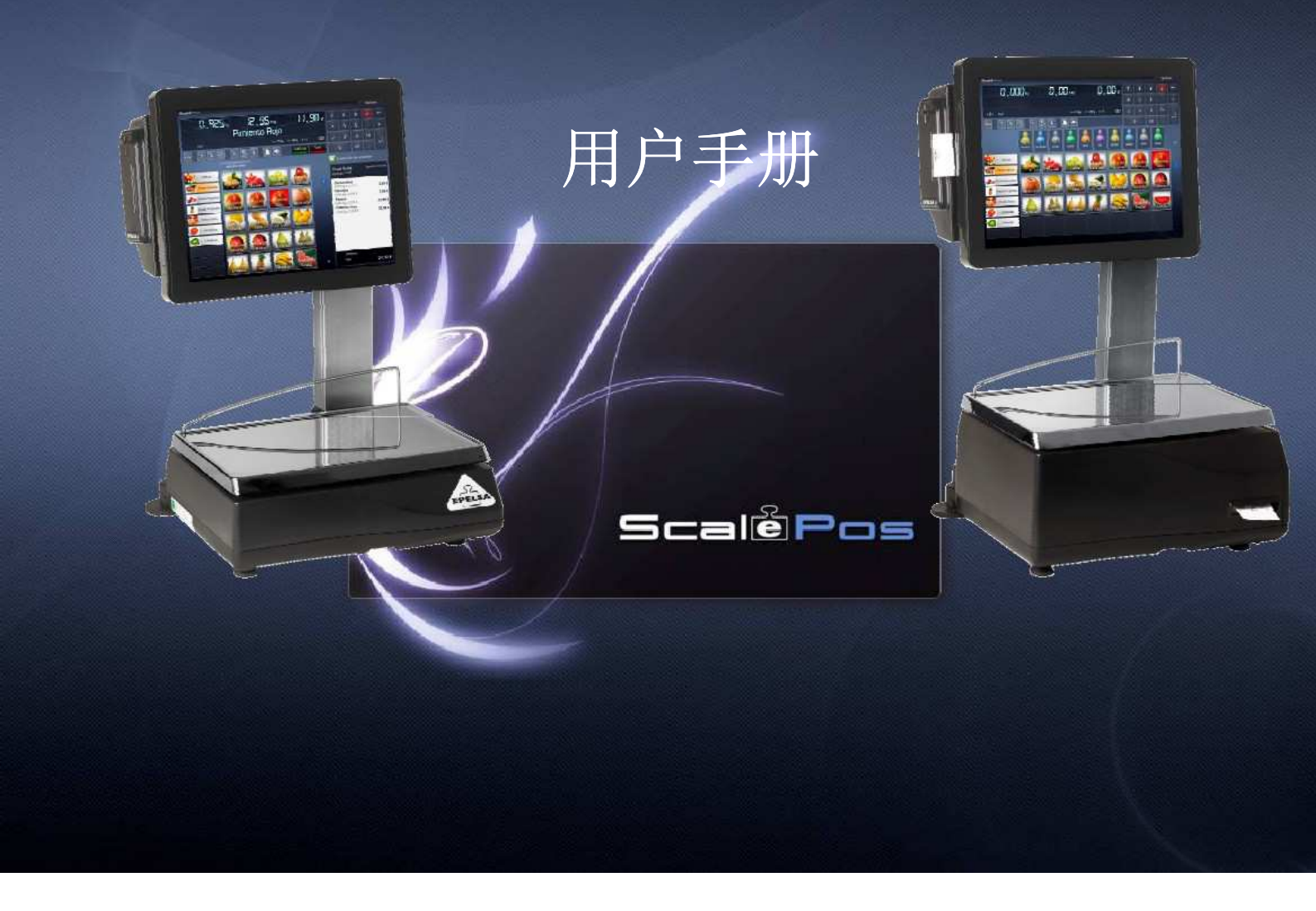

| 1     | 使用建议                                           | 5  |
|-------|------------------------------------------------|----|
| 2     | 启动及关闭                                          | 6  |
| 3     | 首次使用帮助                                         | 7  |
| 4     | 销售界面                                           | 9  |
| 5     | 销售界面(带热销商品)                                    | 12 |
| 6     | 打印机选项                                          | 13 |
| 7     | 如何进行销售                                         | 14 |
| 7.    | 1 销售过程                                         | 14 |
| 7.    | .2 小计                                          | 15 |
| 7.    | 3 总计                                           | 17 |
| 7.    | 4 皮重                                           | 18 |
| 8.0   | 选项                                             | 20 |
| 8.1   | 模式选择                                           | 20 |
| 8.2   | 现金盘点Z                                          | 21 |
| 8.3   | 销售查询                                           | 23 |
| 8.4   | 设置                                             | 24 |
| 8.    | 4.1公司                                          | 25 |
|       | 8.4.1.1 网路设置                                   | 26 |
|       | 8.4.1.2 设备管理                                   | 27 |
|       | 8.4.1.3 备份与恢复                                  | 28 |
|       | 8.4.1.4 删除销售记录                                 | 29 |
|       | 8.4.1.5 广告                                     | 30 |
|       | 8.4.1.6 客户                                     | 31 |
|       | 8.4.1.7 员工管理                                   | 32 |
|       | 8.4.1.8 付款方式                                   | 33 |
|       | 8.4.1.9 销售设置                                   | 34 |
|       | 8.4.1.10 销售模式                                  | 36 |
|       | 8.4.1.11 用户设定                                  | 38 |
| 8.    | .4.2 柜台                                        | 39 |
|       | 8.4.2.1 尚品种类                                   | 39 |
|       | 8.4.2.2 尚品                                     | 40 |
|       | 8.4.2.3 价目表                                    | 42 |
|       | 8.4.2.4 简品溯源                                   | 43 |
|       | 8.4.2.5 条形吗                                    | 44 |
|       | 8.4.2.6 库仔官埋                                   | 45 |
|       | 8.4.2.7 销售显示器设定                                | 45 |
|       | 8.4.2.8 収据反计                                   | 48 |
| 0     | 0.4.2.9 协金                                     | 49 |
| 0.    | <ul><li>4.5 地点収直</li><li>0 4 9 1 化击</li></ul>  | 50 |
|       | 0.4.3.1 贝印 ··································· | 51 |
|       | 8.4.3.3 稻家                                     | 51 |
| 8 5   | 统计                                             | 52 |
| 8     | 5 1 系统                                         | 54 |
| 0.    | 8511                                           | 54 |
|       | 8512                                           | 55 |
|       | 8513 由子秤销售统计                                   | 55 |
|       | 8.5.1.4 支付统计                                   | 55 |
|       | 8515 纳税汇总                                      | 56 |
|       | 8.5.1.6 现金盘点Z                                  | 56 |
|       | 8.5.1.7 小票列表                                   | 56 |
| 8.    | .5.2 日期和时间                                     | 57 |
| 5.    | 8.5.2.1 每日销售                                   | 57 |
|       | 8.5.2.2 每小时销售                                  | 57 |
| 8.5.3 | 营业员                                            | 58 |
|       |                                                | -  |

# 1 使用建议

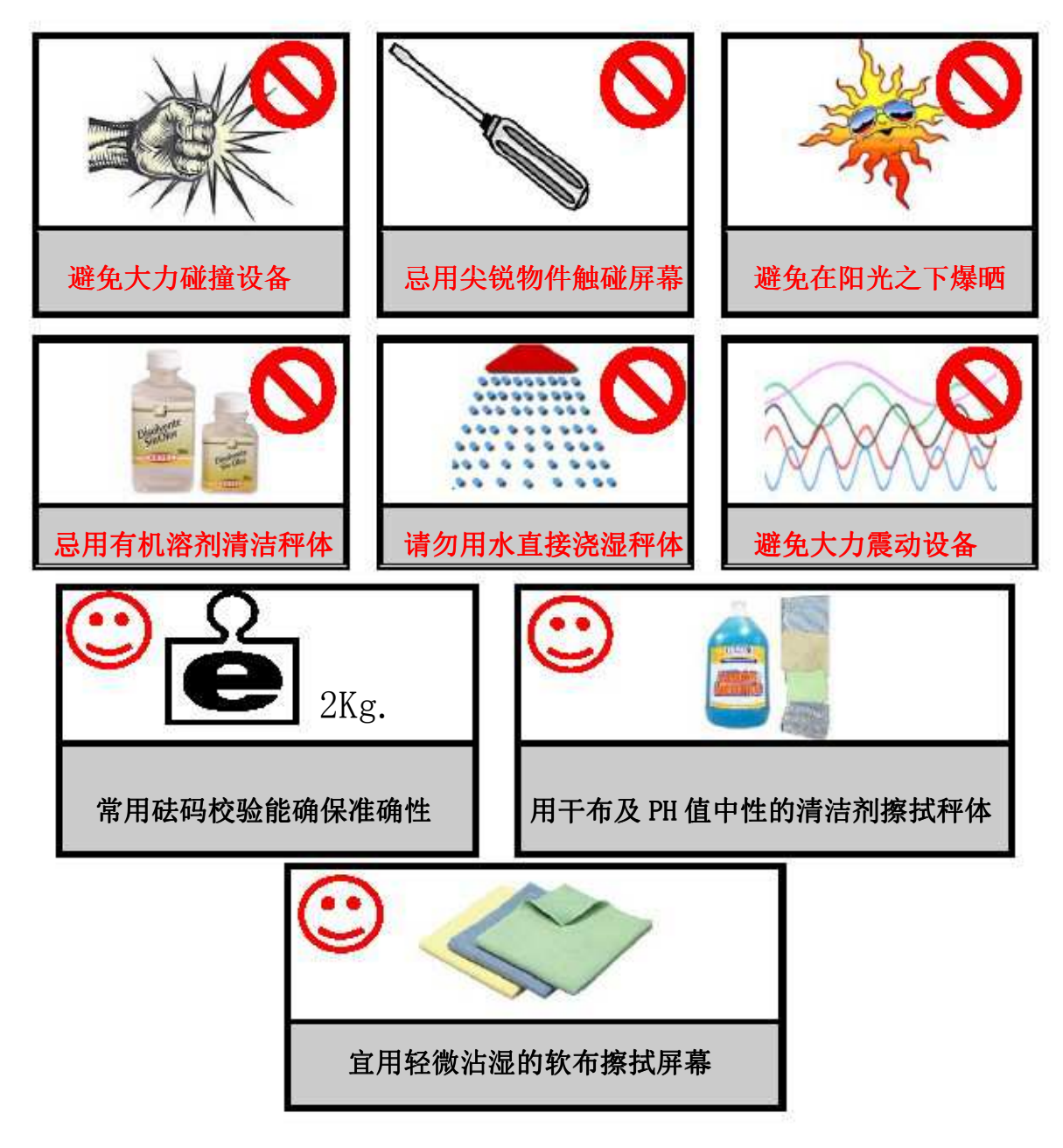

亲爱的用户:

电子秤的使用年限与您平时的使用习惯和环境密切相关,请按照以上的使用建议维护好 设备,希望我们的产品为您的工作带来便利,祝您使用愉快!

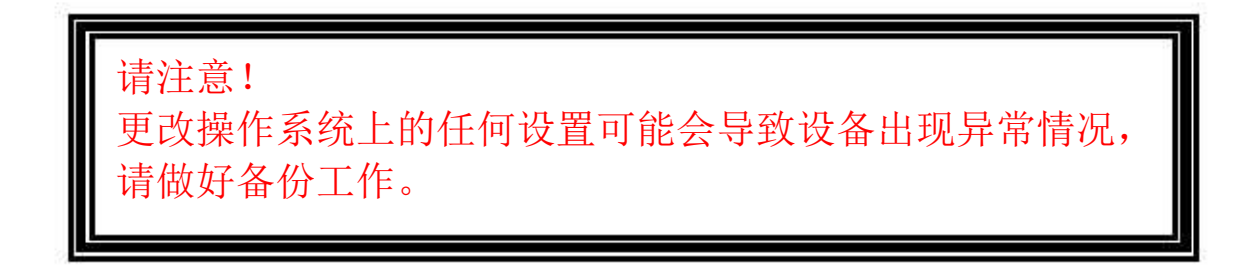

# 2 启动及关闭

启动

- 1. 将设备底部的总开关打到"I"位置。
- 2. 轻按屏幕左边的方形按钮, 会听到"毕"的启动声音。

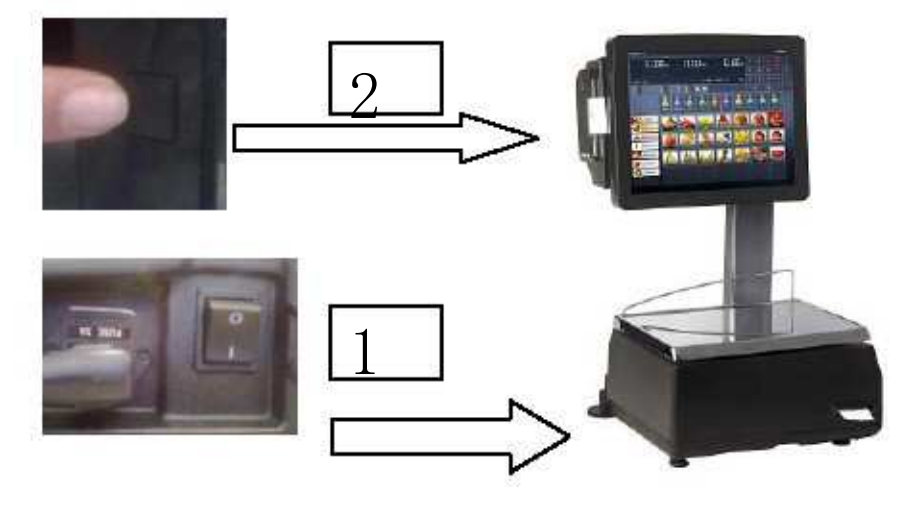

关闭设备:

按下屏幕左边的方形按钮。(不必关闭底部总开关,除非是长期不使用的状态下)

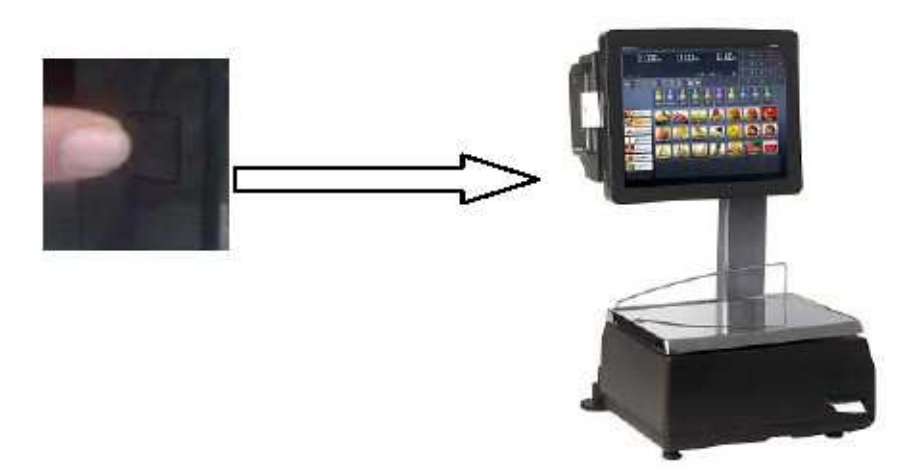

# 3首次使用帮助

首次启动设备时,设备程序会引导你进行简单的安装过程,经过几步设置,你可以马上使用电子秤。

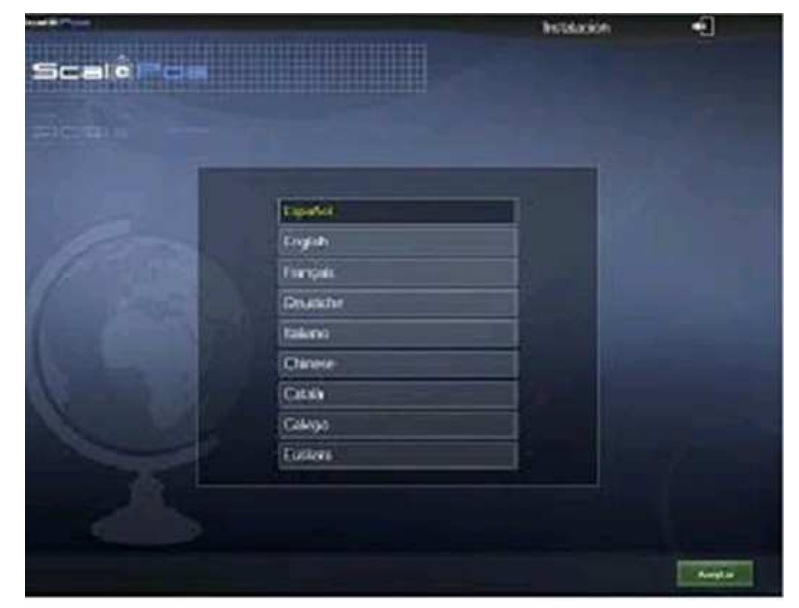

选择你熟悉的语言,如中文(Chinese)

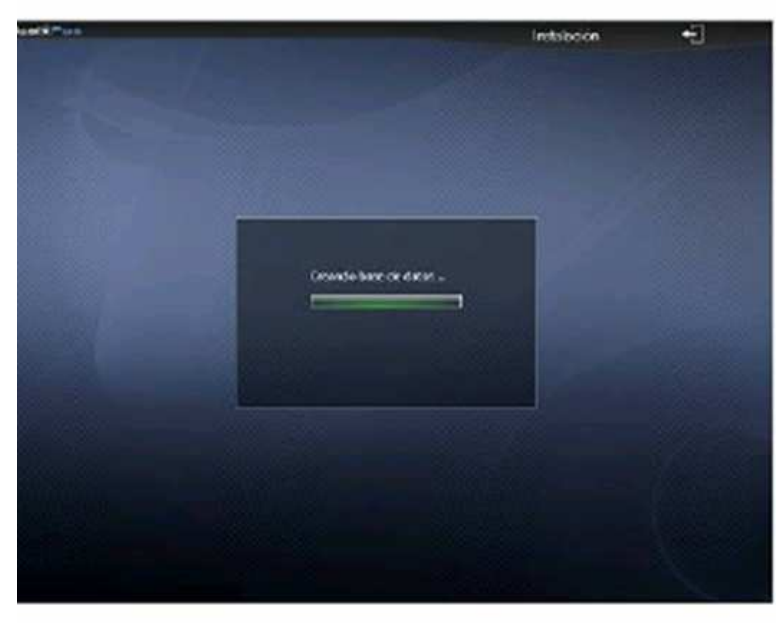

系统会连接相关数据库

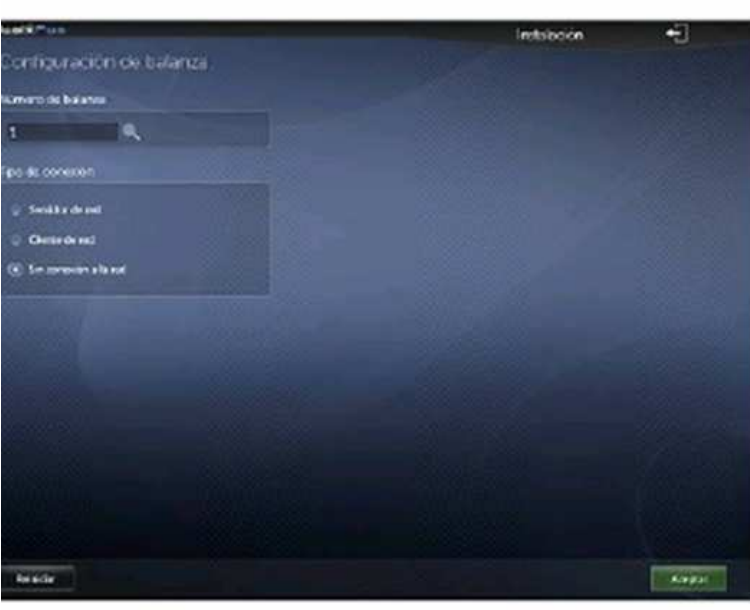

设置电子秤编号及网络状态

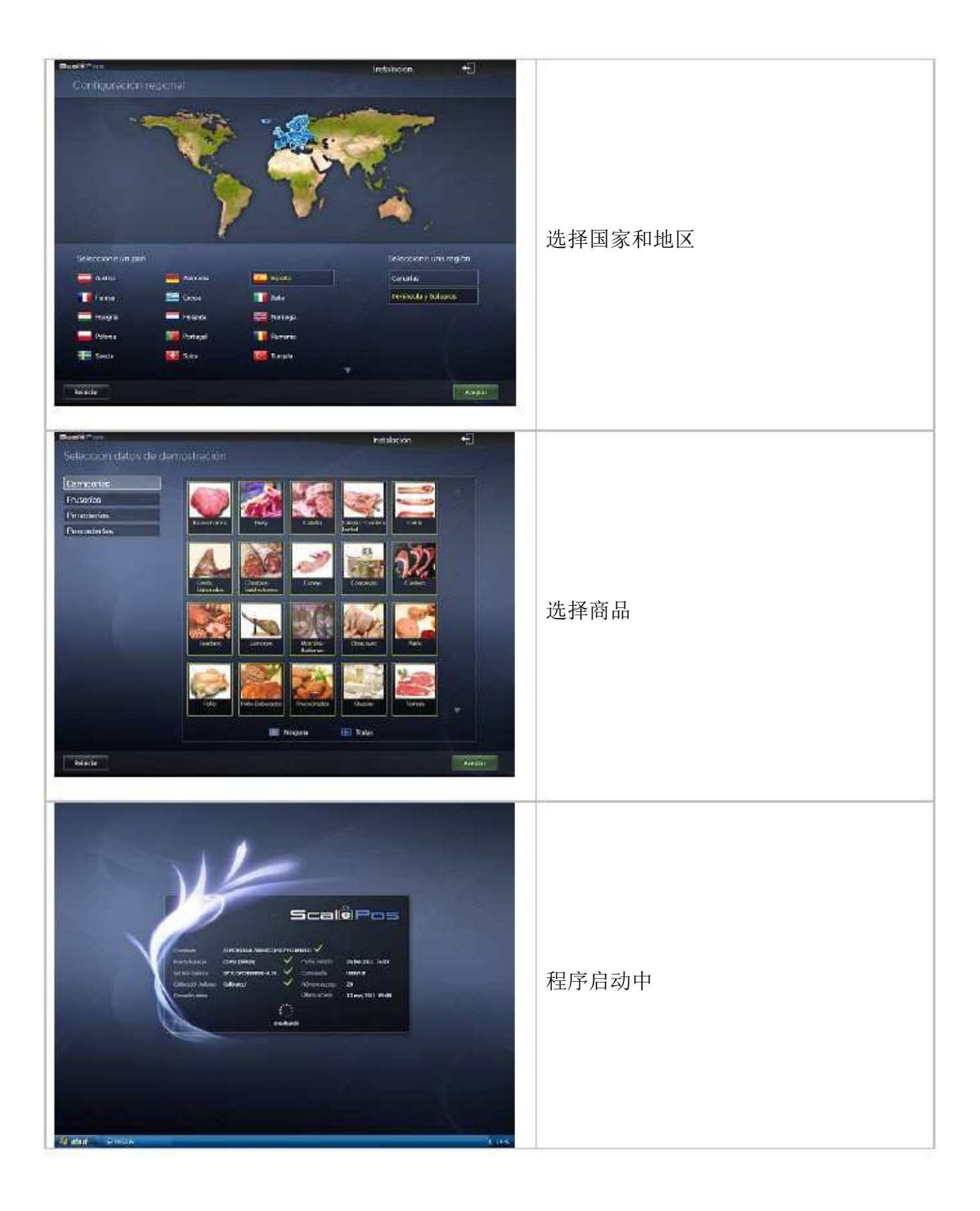

4销售界面

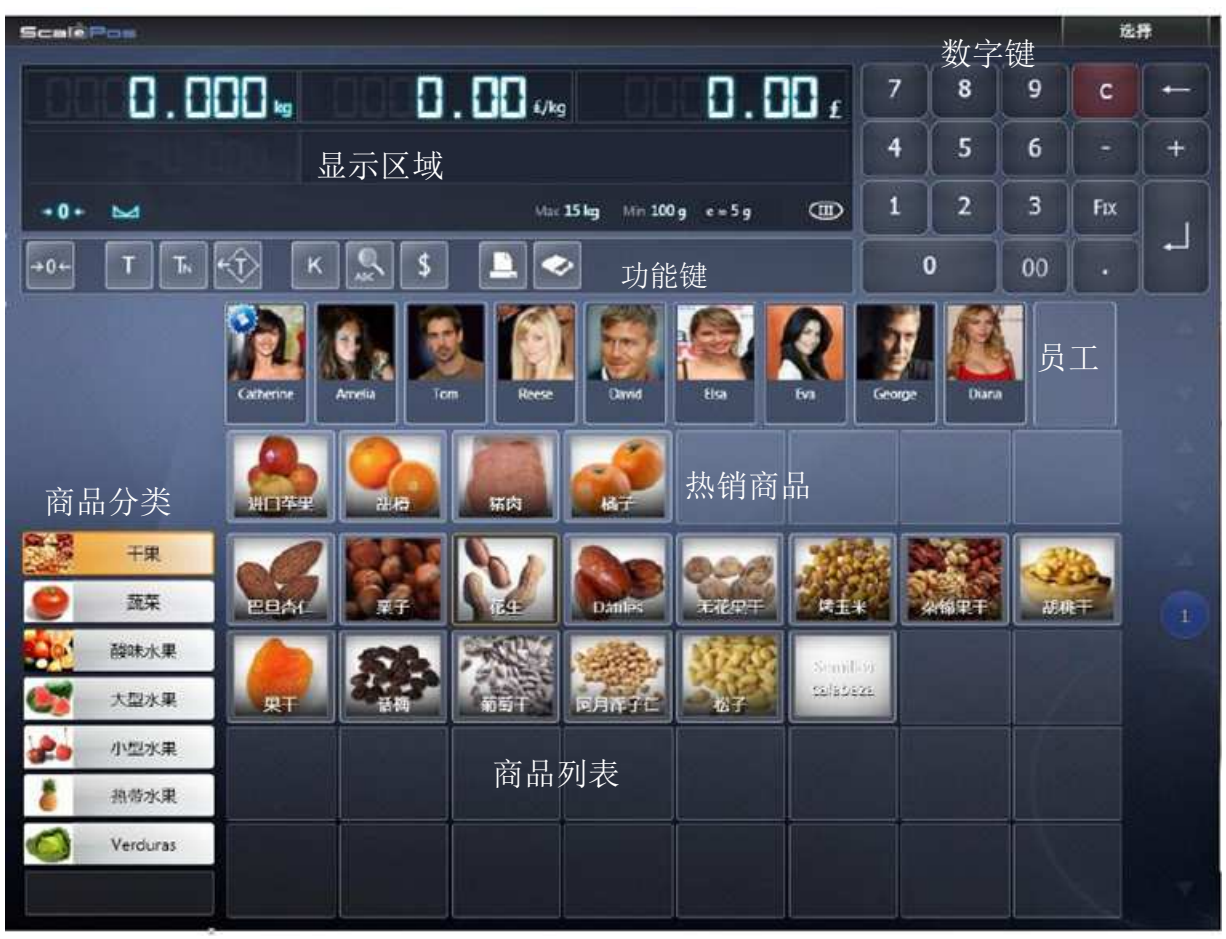

9

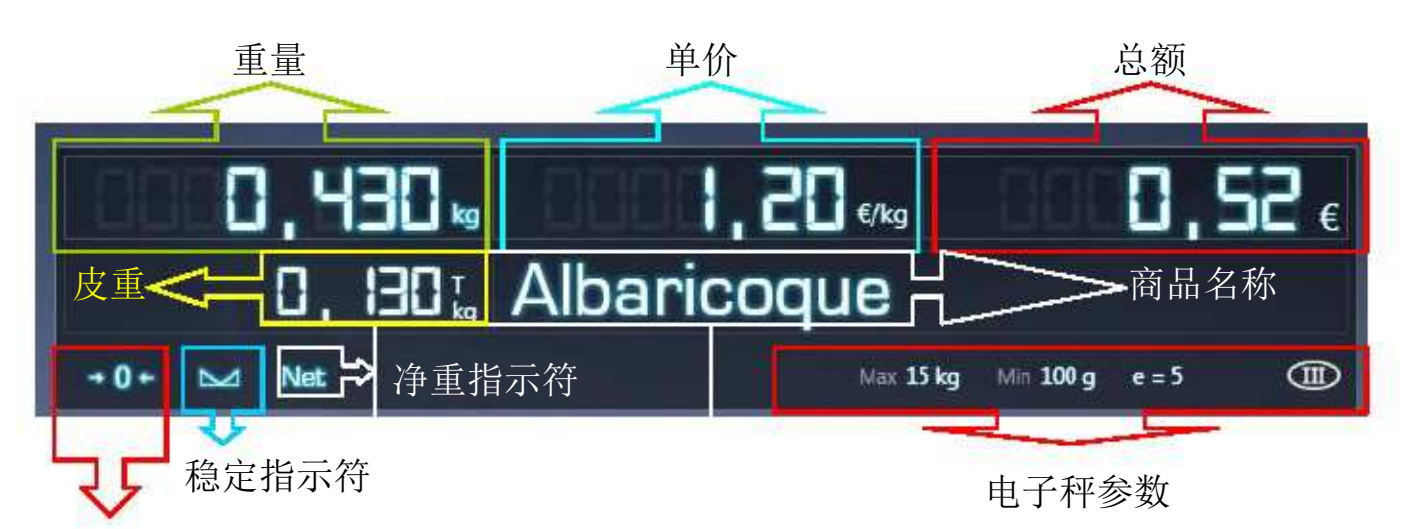

0重量指示

功能键

| →0← T TN <t \$="" k="" th="" 🛄="" 🛷<="" 🥵=""><th>小计</th><th>总计</th></t> | 小计 | 总计 |
|-------------------------------------------------------------------------|----|----|
|-------------------------------------------------------------------------|----|----|

| 按键  | 功能   | 按键 | 功能          | 按键 | 功能   |
|-----|------|----|-------------|----|------|
| →0← | 自动归零 | к  | 切换销售类型      |    | 打开钱箱 |
| Т   | 设置皮重 | €  | 搜索商品        | 小计 | 小计   |
| TN  | 数字皮重 | \$ | 单价/代码PLU 切换 | 总计 | 总计   |
| ÷)  | 清除皮重 |    | 打印机选项       |    |      |

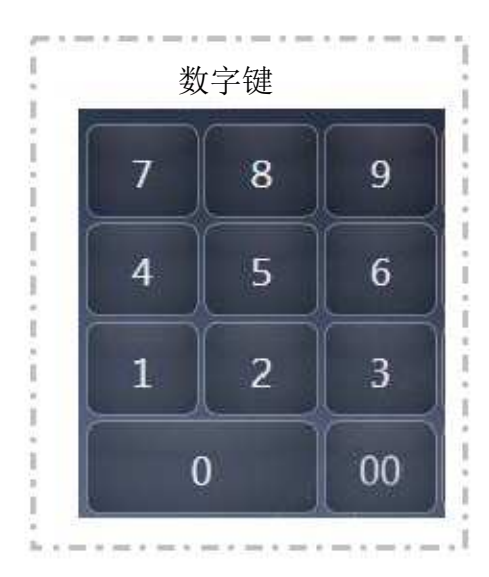

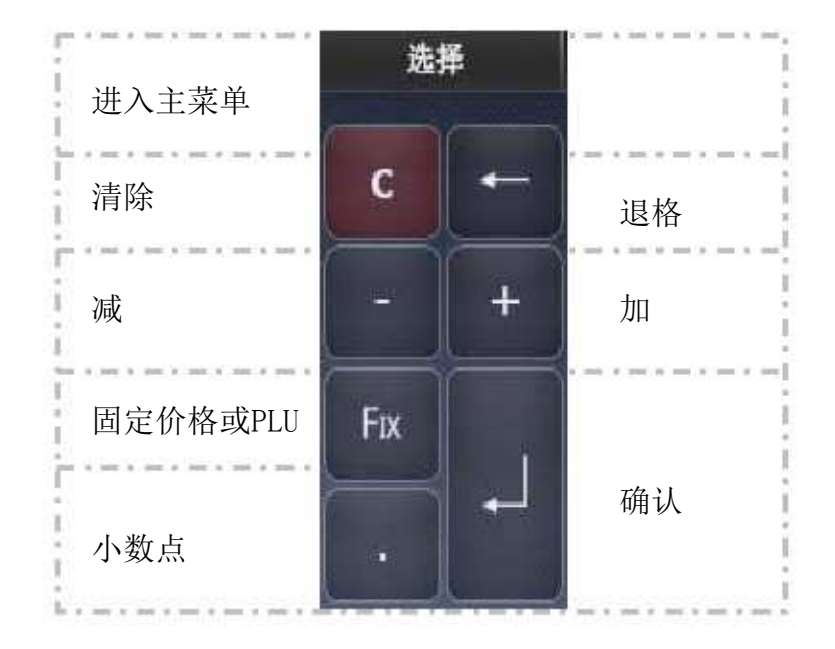

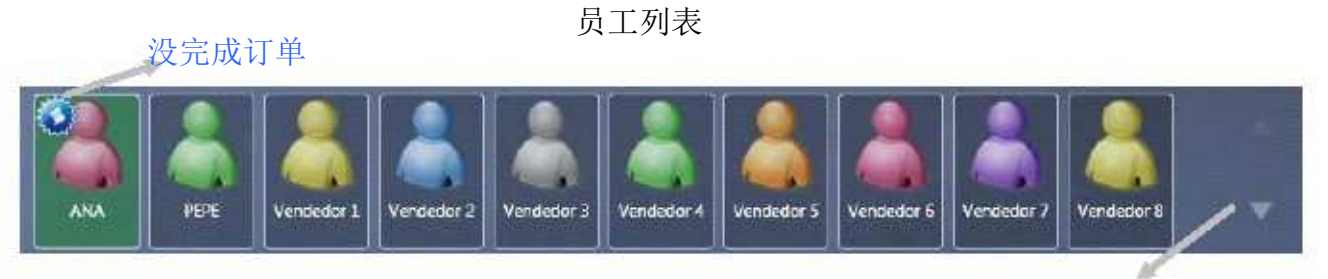

选择更多员工

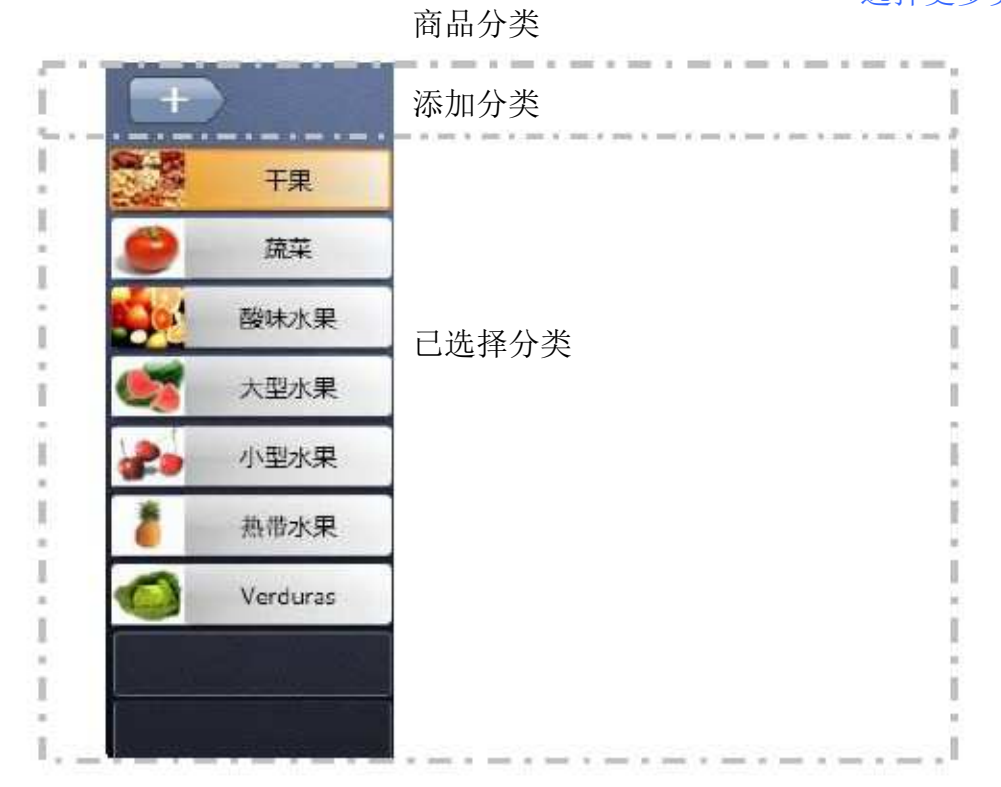

选择更多商品

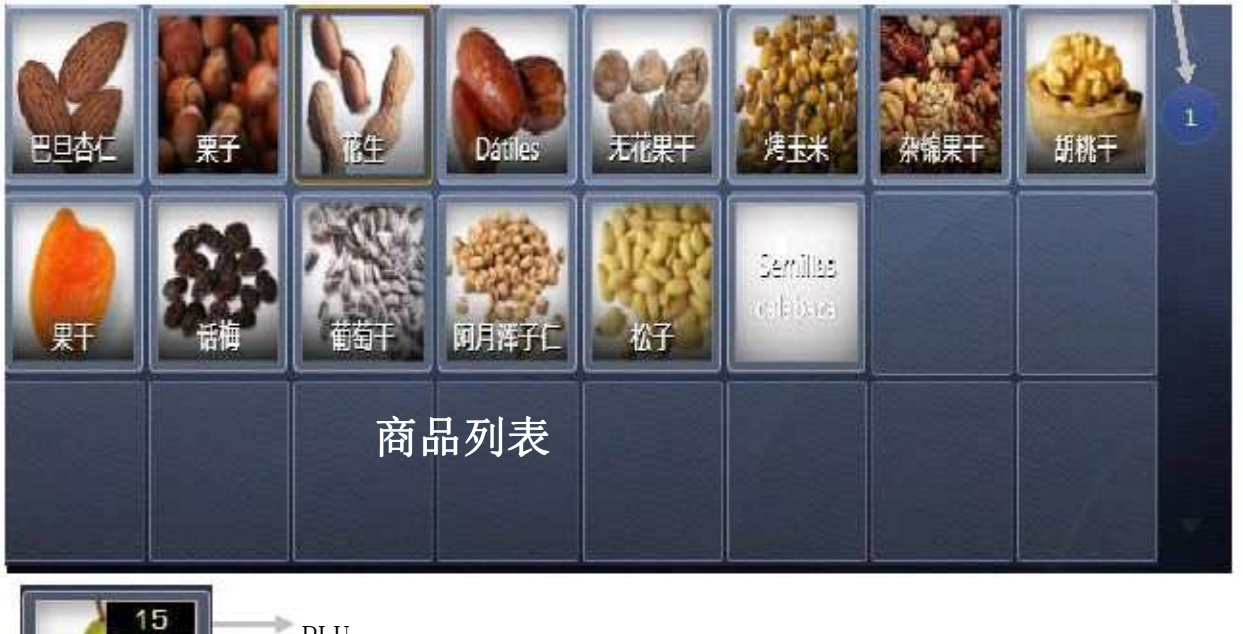

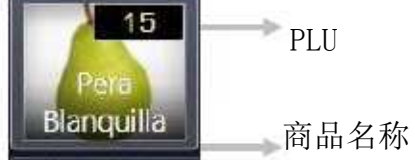

5 销售界面(带热销商品)

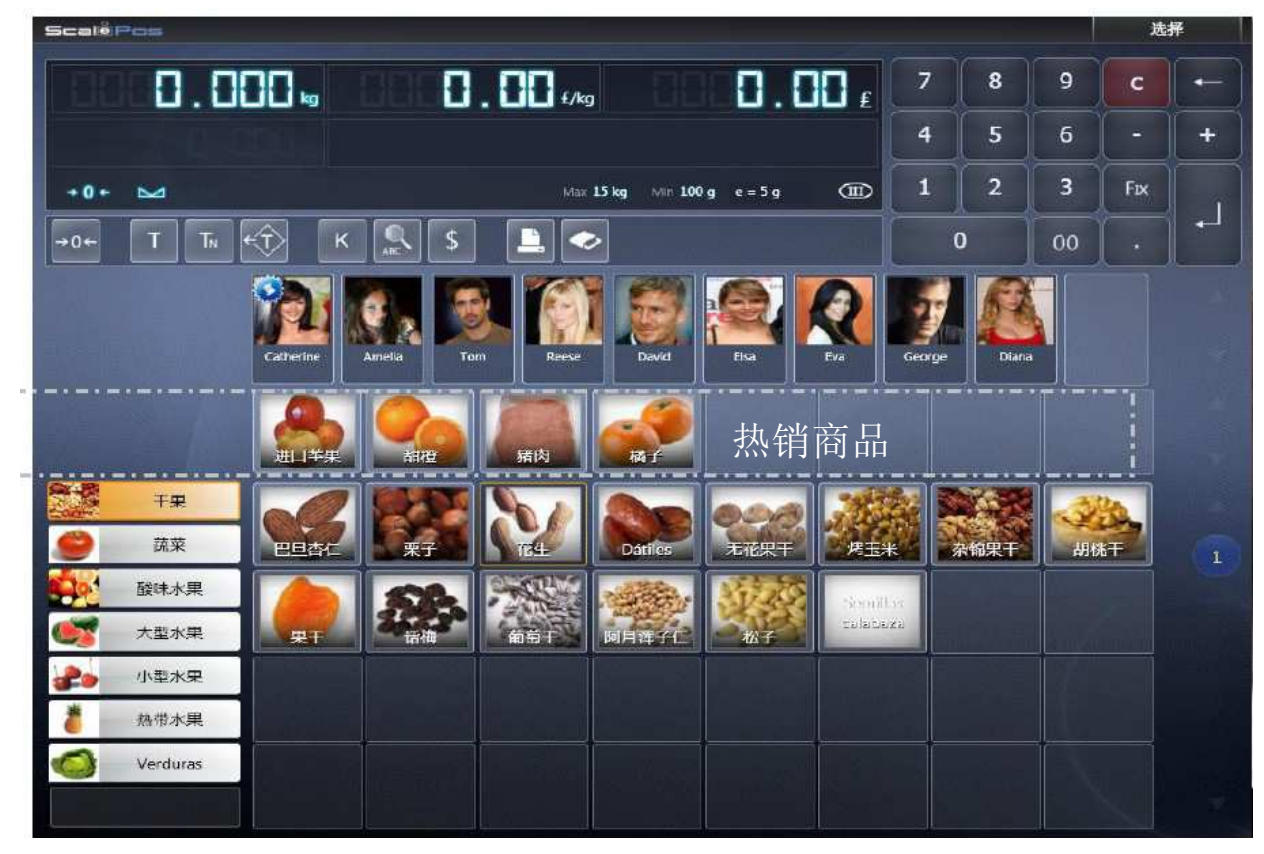

12

"热销商品"区域是为了方便商家日常销售工作,将日常卖得最多的商品放在最前面,这个功能可以 在"销售显示设定"选项中设置

# 6打印机选项

点击 🧕 将会显示出目前电子秤配备的打印机,并对其进行进纸、重置、校准等操作。

| 收据打印器                                         | 已连接 | 小票打印机信息              |
|-----------------------------------------------|-----|----------------------|
| 进 进纸                                          |     | 进纸                   |
| 2 重置                                          |     | 重设发生错误的打印机           |
| 标签打印机                                         | 已连接 | 标签打印机信息              |
| Papel 标签<br>Feed 56<br>Impresión Full graphic |     | 纸张类型<br>纸张大小<br>打印类型 |
| 🧾 进纸                                          |     | 标签进纸                 |
| 2 重置                                          |     | 重设发生错误的打印机           |
| ■ 校准                                          |     | 纸张位置校准               |
| 关闭                                            |     | 关闭                   |

# 7如何进行销售

7.1 销售过程

可以通过下列三种方法开始销售:

a) 将商品放在秤台上,点击对应商品,然后点击对应员工确认。

\$

b) 将商品放在秤台上, 点击

输入价格,然后点击对应员工确认。

c) 对于按件销售的商品,点击 切换商品类型,然后按以上任意一种方法完成后继操作,因为是按件销售,不需把商品放在秤台上称重量。

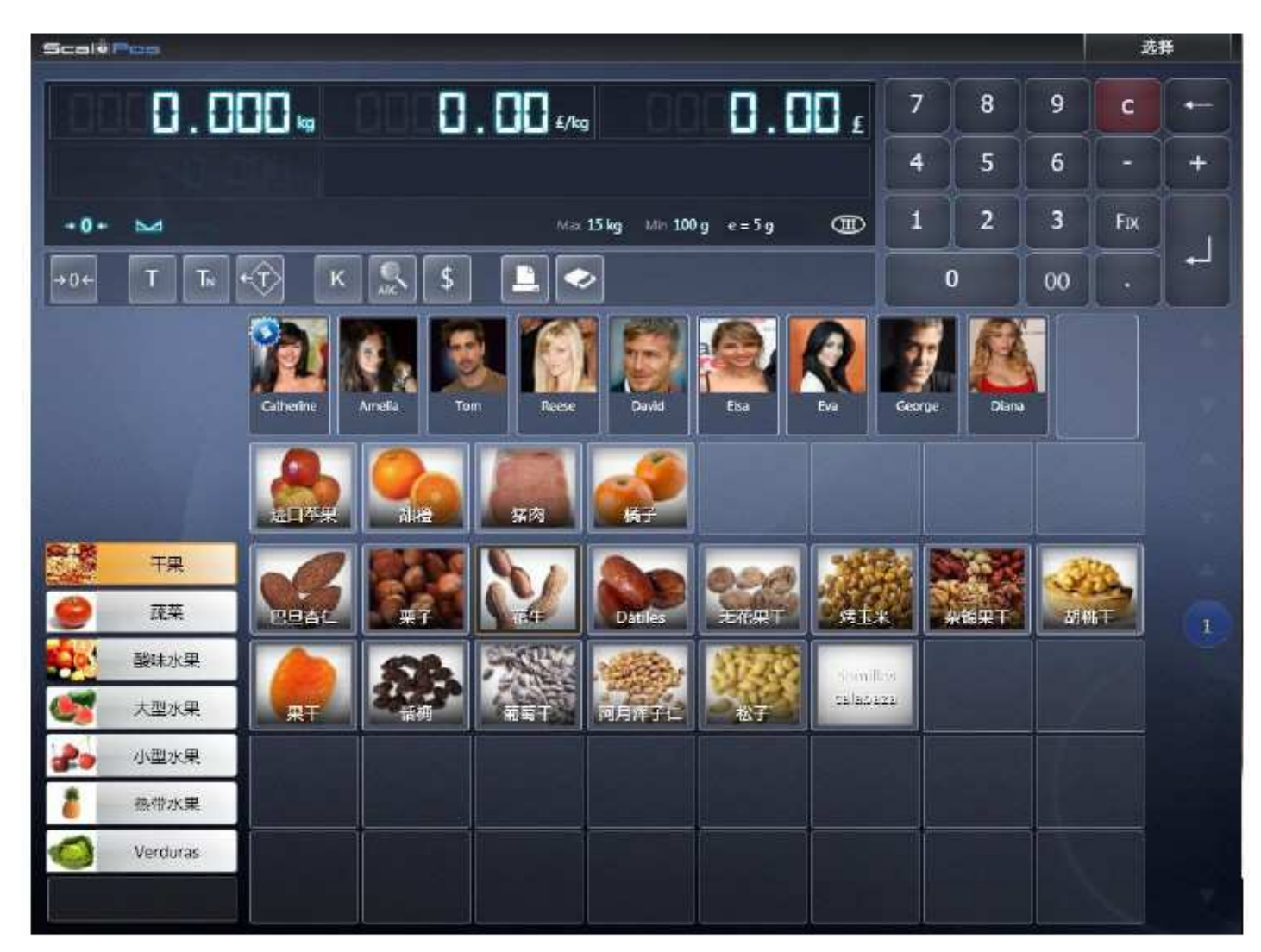

7.2小计

**小** 在销售界面中,点击 进入小计界面,你可以对售出的商品进行打折,更改 价格等操作。

|                                           |                                                                                             | 小计                         | ÷ |
|-------------------------------------------|---------------------------------------------------------------------------------------------|----------------------------|---|
| 去择<br>111 - 314打断                         | 销售收据<br>营业员 Catherine                                                                       | Stit.<br>Hiti 2            |   |
| <ul> <li>● 約日表</li> <li>■ 消定答户</li> </ul> | <b>花生</b><br>0.280 kg x 9.95 €<br>橘子<br>0.475 kg x 9.95 €<br><b>猪肉</b><br>0.475 kg x 9.95 € | 2.79 €<br>4.73 €<br>4.73 € |   |
|                                           |                                                                                             |                            |   |
|                                           | 登集序<br>折虹<br>功<br>点净朝                                                                       | 1012€<br>213€<br>1225€     |   |

| % 总计打折  | 对整个小票进行打折      |
|---------|----------------|
| ⑤ 价目表   | 选择价目表对商品价格进行更改 |
| 11 指定客户 | 客户查找           |

#### 对某个售出商品进行修改

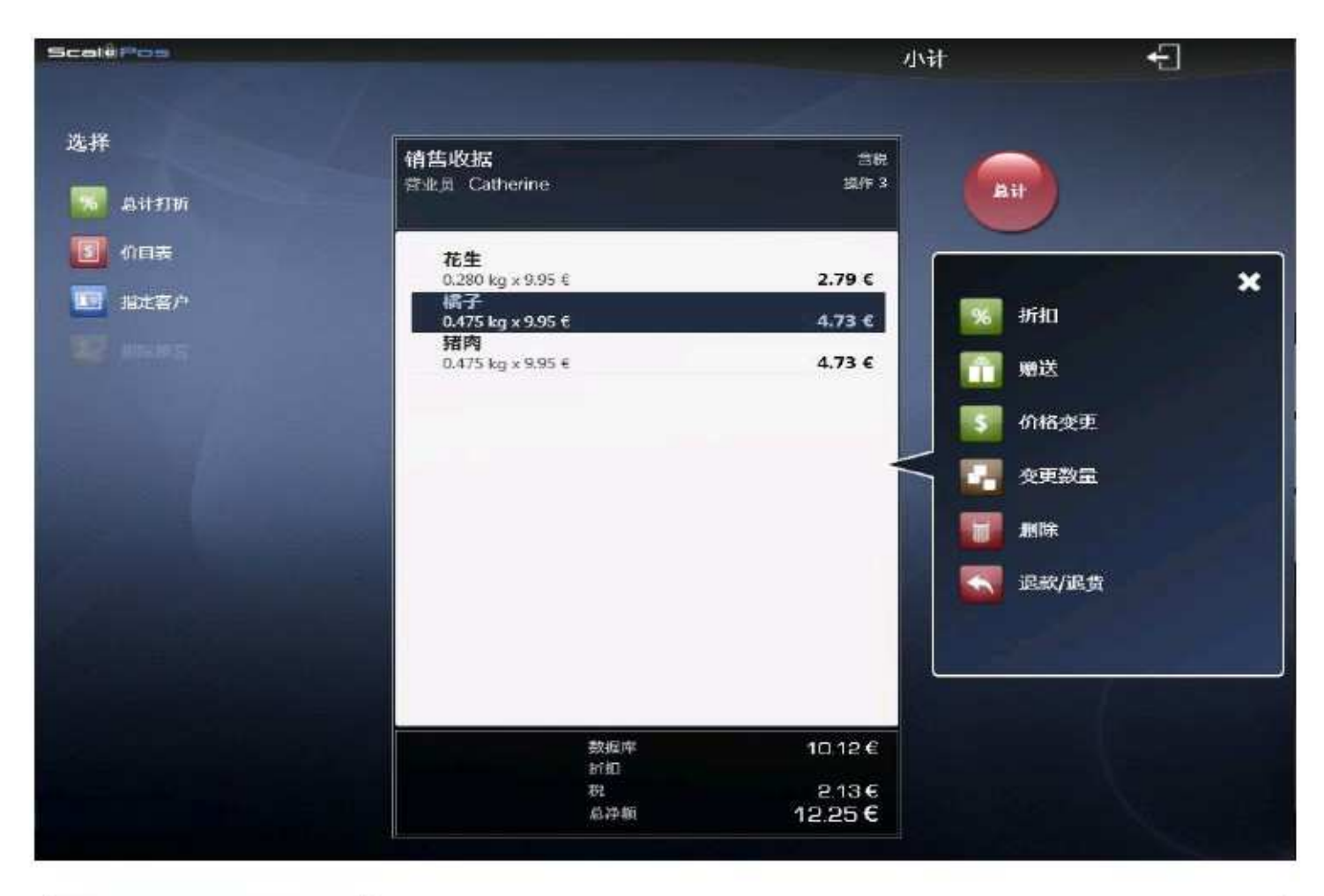

| % 折扣           | 商品打折   |
|----------------|--------|
| 育 贈送           | 价格清零   |
| § 价格变更         | 更改价格   |
|                | 更改数量   |
| 删除             | 删除这个商品 |
| <b>玉</b> 退款/退货 | 退货     |

#### 7.3 总计

点击 进入收款界面,通过数字键或者点击屏幕上的钞票输入顾客所付金额, 系统会计算出应找回数额,再点击"完成"回到销售界面,设备打印销售小票,交易完成。

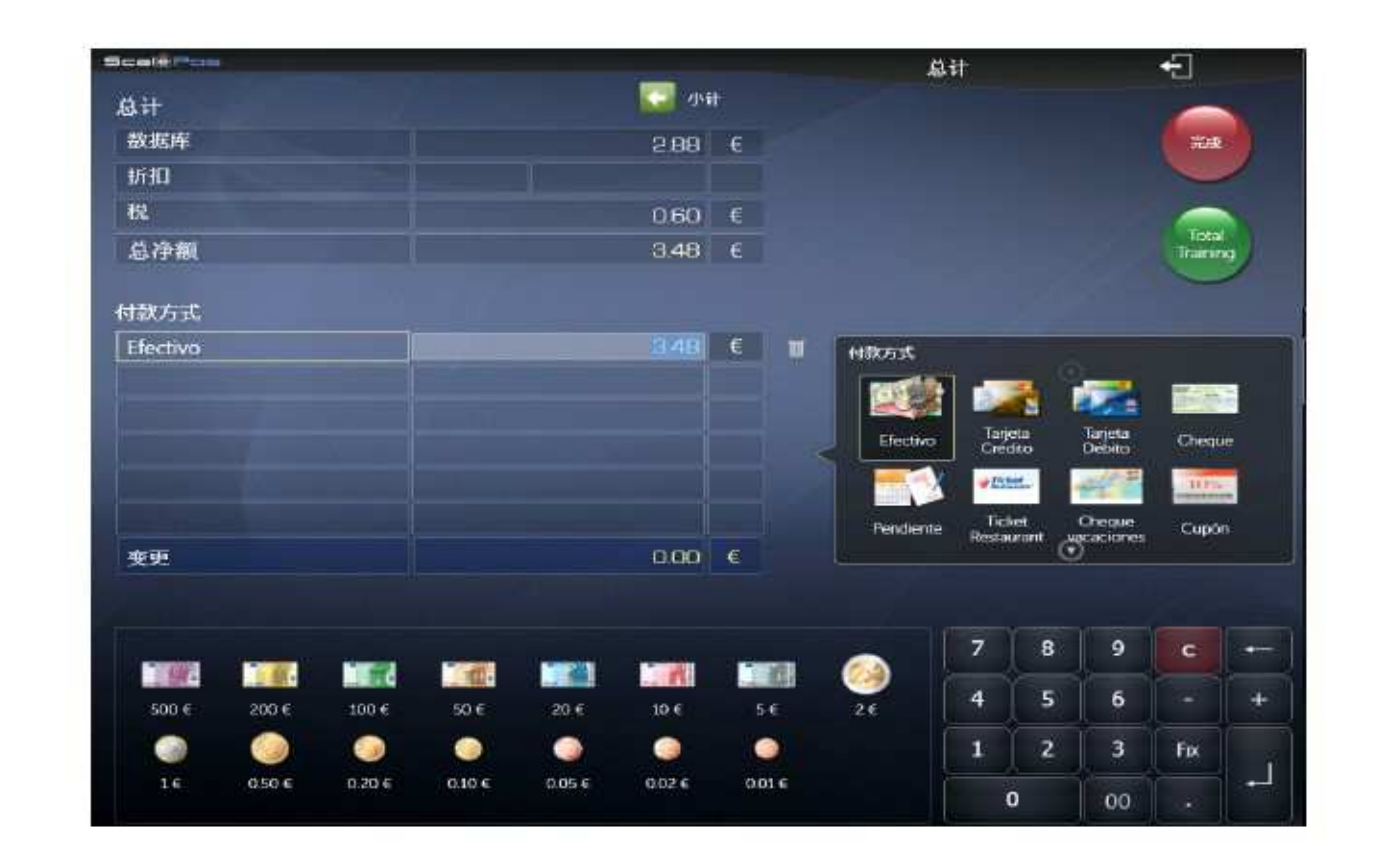

| 🚺 ७भे                                           | 返回小计界                                                                                             | 面                         | 完成交易并打印小票    |
|-------------------------------------------------|---------------------------------------------------------------------------------------------------|---------------------------|--------------|
| 以培训                                             | 模式完成交                                                                                             | 易                         | 17           |
| 付款力式<br>「<br>Electivo<br>Pendiente <sub>R</sub> | Tanjeta<br>Tanjeta<br>Crédito<br>Tanjeta<br>Débito<br>Tacket<br>Estaurant<br>Cheque<br>vacaciones | Cheque<br>Cheque<br>Cupón | 选择付款方式       |
| 500 € 200 € 100 €                               | 206                                                                                               | 504 SE 24                 | 面额选择         |
| 9 🥥 🥥<br>16 0506 0.206                          | ົງ 🗿 🗿<br>ຄາມ ເ                                                                                   | 0.02 E 0.01 E             |              |
| 7 8                                             | 9                                                                                                 | c -                       |              |
| 4 5                                             | 6                                                                                                 | - +                       | 粉合体          |
| 1 2                                             | 3                                                                                                 | Fix                       | <b>奴</b> 子 堐 |
| 0                                               | 00                                                                                                | •                         |              |

# 7.4 皮重

要设置皮重可以将皮重或者与皮重重量相当的物件放到秤台上,点击

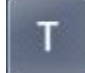

| Scalé Pila    | Servider        | Servidor de red |   |   | Opcionos |       |   |
|---------------|-----------------|-----------------|---|---|----------|-------|---|
| 0.390.        | 0.00            | 0.00            | 7 | 8 | 9        | C     | - |
|               |                 |                 | 4 | 5 | 6        | •     | + |
| ₩             | Max 13 kg . 17m | 1099 e=3 OE     | 1 | 2 | 3        | Fix   |   |
| -0+ T T. +T K | S 💶 🗢           |                 | 1 | 0 | 00       | ises. |   |

| Scali Pos                               | Servidor de red |     |    | Opciones |      |
|-----------------------------------------|-----------------|-----|----|----------|------|
| 000,000,000,00,00,00,00,00,00,00,00,00, | 7               | 8   | 9  | С        | +    |
| 0,390;                                  | 4               | 5   | 6  | •        | +    |
| 5 - 6-4 Nat Not 15kg 100 g +-5 0        | 1               | 2   | 3  | fix      |      |
| -0- T Te 🕂 K 🕵 S 💷 🗢                    | 0               |     | 00 |          |      |
| 要去除皮重,点击 式 或者将皮重从秤台取下。                  |                 |     |    |          |      |
| 要锁定当前设置的皮重,再按一次 <b>「</b> 。              |                 |     |    |          |      |
| Scelk Pos                               | Servidor de l   | ed  |    | Opcio    | nes  |
| 0,000 ··· 00,00 ··· 0,00 ···            | 7               | 8   | 9  | C        | +    |
| 0,3901                                  | 4               | 5   | 6  | -        | +    |
|                                         | 1               | 2   | 3  | Fix      |      |
| -0+ 🚺 T. 🕄 K 🕵 S 💷 🗢                    | 0               |     | 00 | 0.98     | -    |
| Net符号表示当前重量已扣除皮重                        |                 |     |    |          |      |
| Fix符号表示皮重已锁定                            |                 |     |    |          |      |
|                                         | Servidor de     | red |    | Орск     | 5065 |
| , 000 · 0 · 0 · 0 · 0 · 0 · 0 · 0 · 0 · | 7               | 8   | 9  | C        | +    |
| ™ 0,390;                                | 4               | 5   | 6  |          | +    |
| - 🗇 😖 Nat Nat Nat 1540 Mil 100g e=5 🌐   | 1               | 2   | 3  | Fix      |      |
| +0+ T Tk + K 🕵 S 🚨 🗢                    | 0               |     | 00 |          | T-   |
|                                         |                 |     |    |          |      |

要去除锁定的皮重,同样是点击

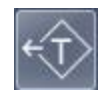

#### 数字去皮

#### , 再通过数字键输入重量

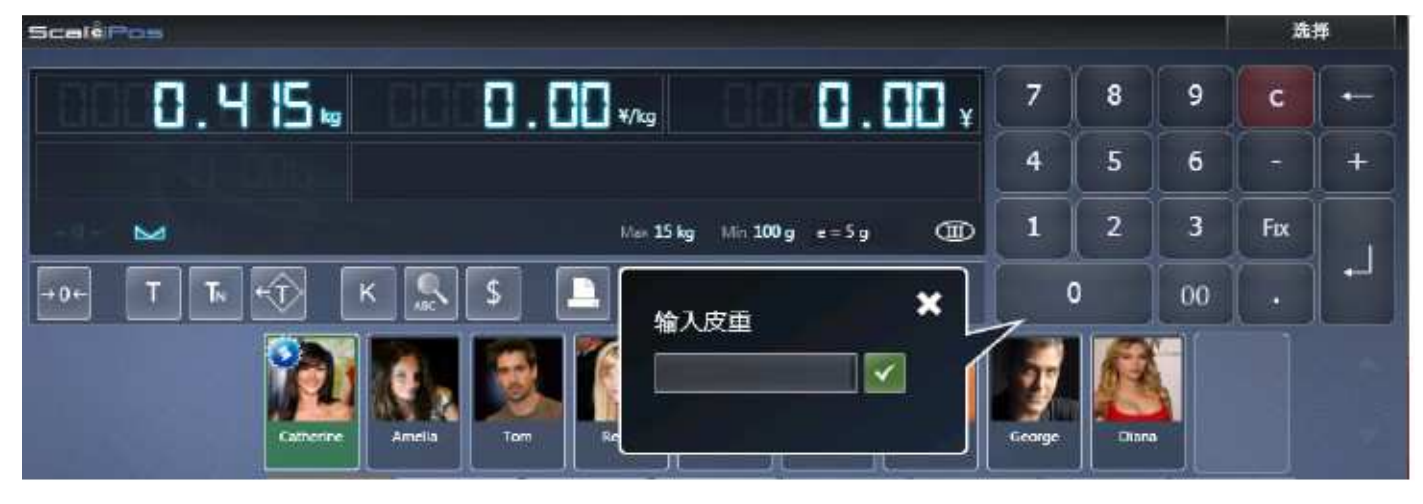

当输入数值符合要求,将会以固定皮重的形式出现在屏幕上

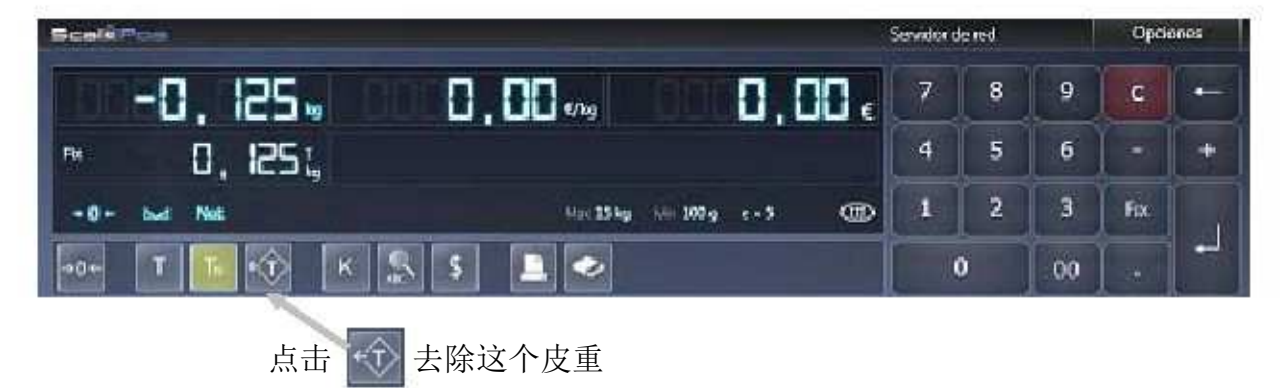

数字去皮可能会提示以下错误

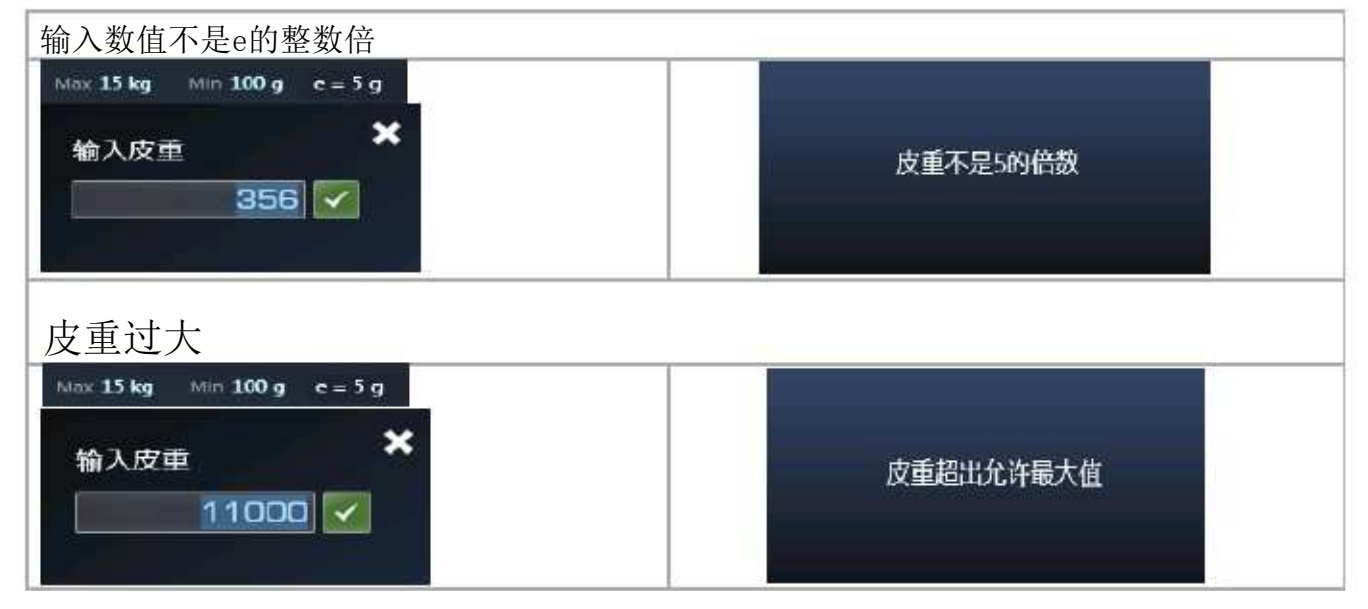

## 8选项

在销售界面中点击选项进入电子称系统菜单

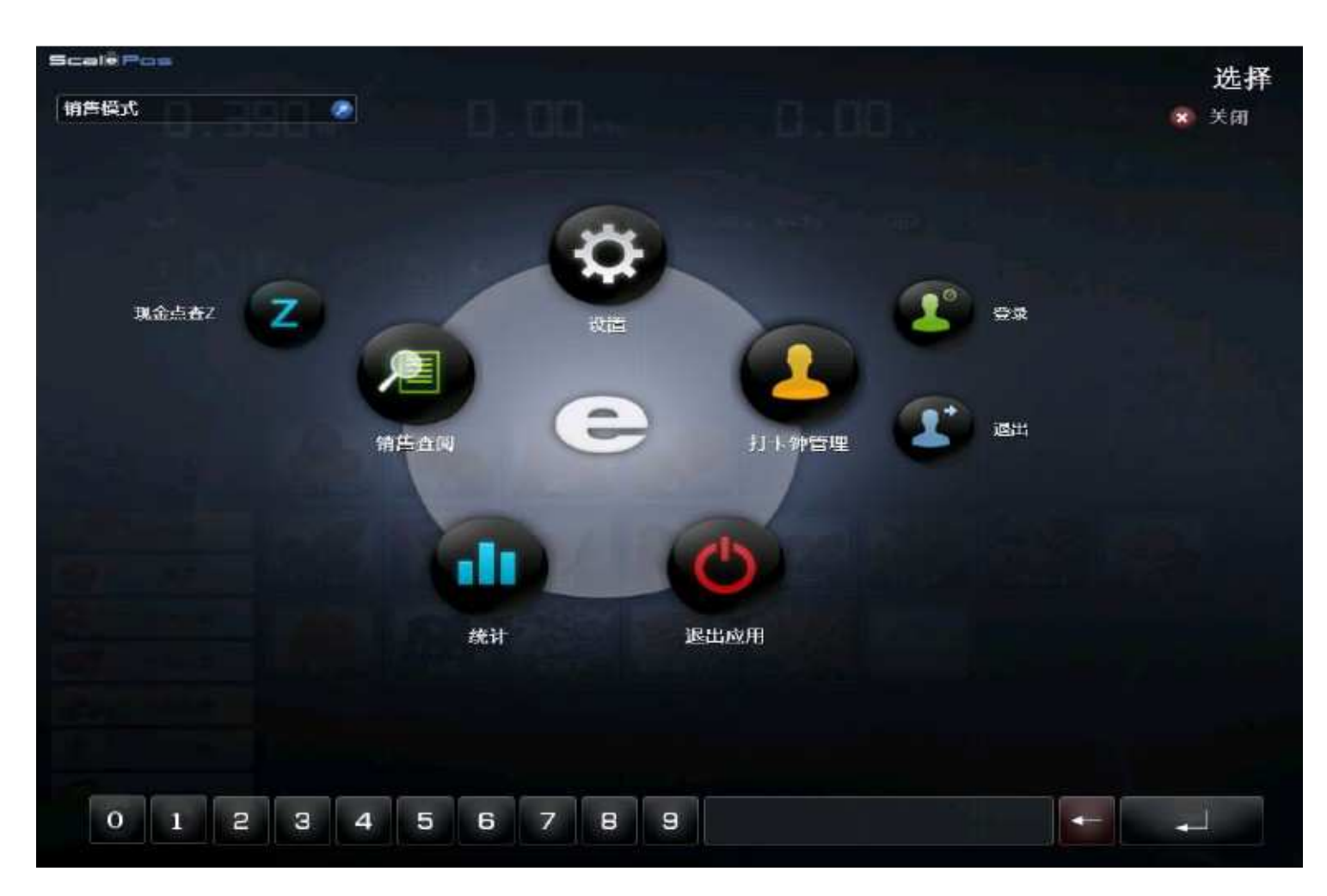

#### 8.1 模式选择

点击右上角模式选项框选择合适的模式

模式介绍

- 销售模式:设备由员工操作,每次销售完成后打印一张电脑小票。
- 混合模式: 与销售模式类似,但销售完成后会同时打印电脑小票和标签。
- 超级模式:每销售一项商品即打印小票或标签。
- POS模式:工作前须先选定员工,操作界面可看到销售中商品及价格。
- 包装模式: 预先选择员工和商品, 每次重量变化时打印打印一张标签
- 自助模式:无须员工参与,顾客将商品放上秤台并点击对应图片即打印标签.

# 8.2 现金盘点Z

点击"Z"按钮,进入现金盘点界面

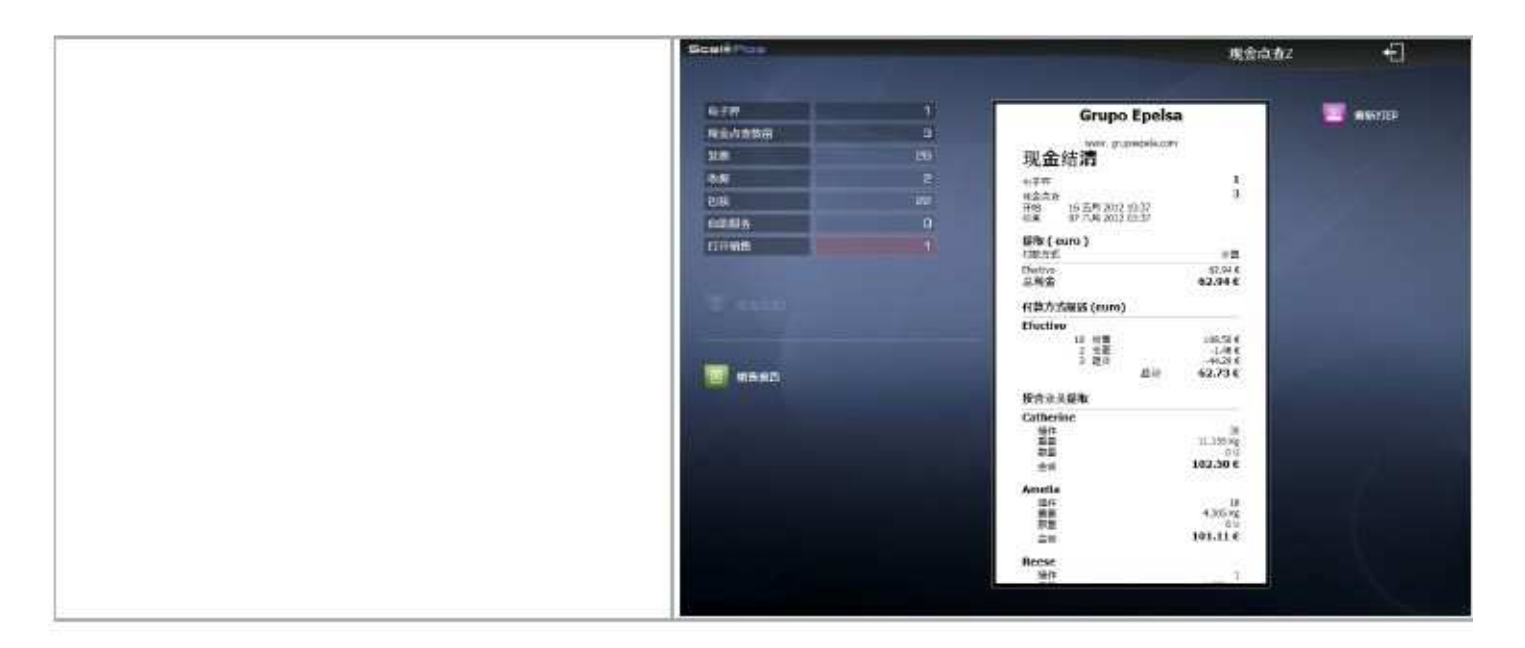

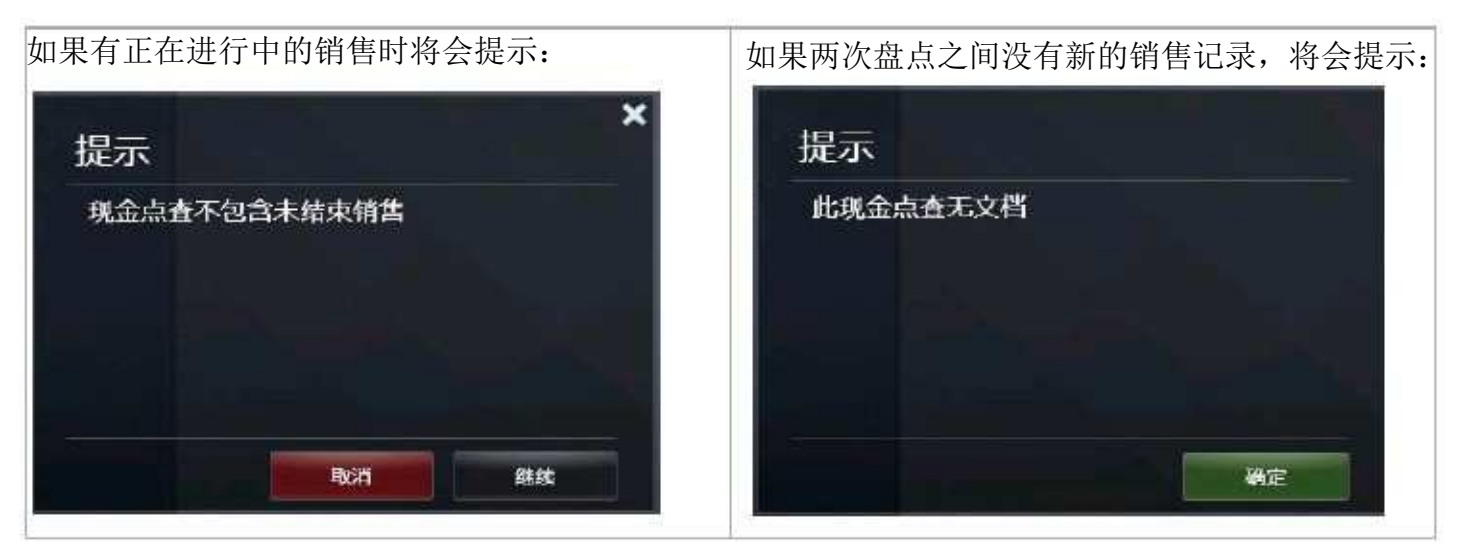

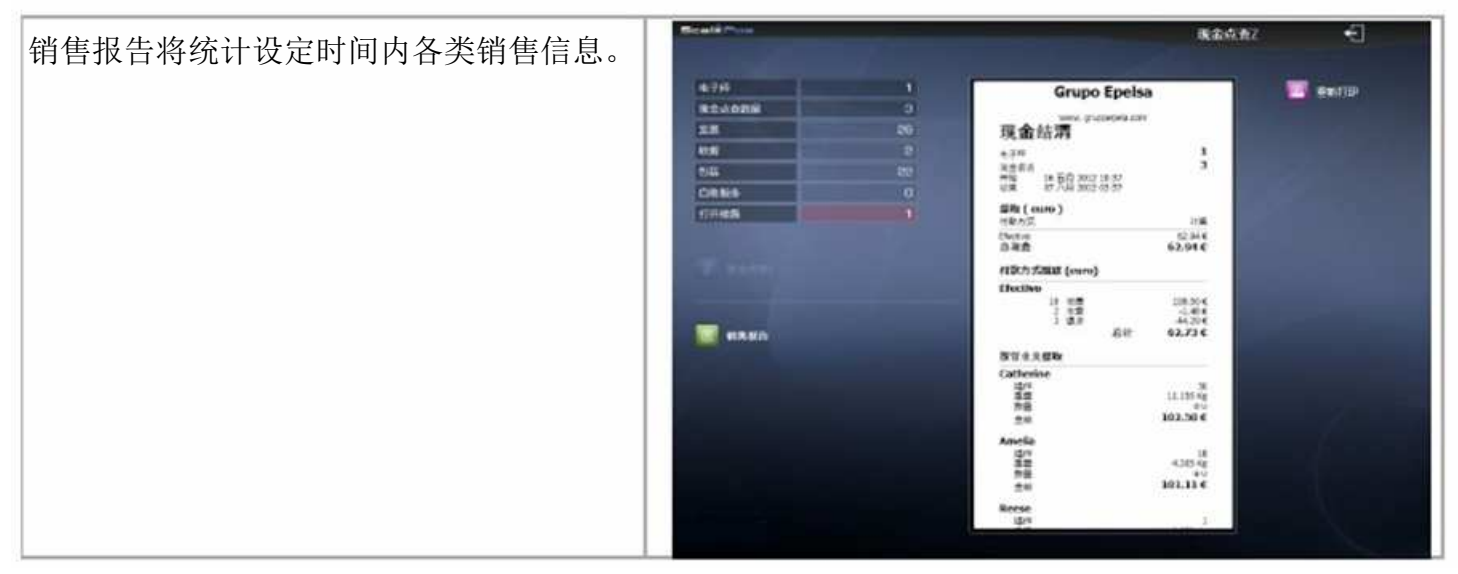

注意:销售模式的操作不会出现在现金盘点和销售报告中

# 8.3 销售查询

点击"销售查询"按钮对之前的销售记录进行查阅

| Beatin |               |              |               |         | MEAR                           |           |    | -8   |              |
|--------|---------------|--------------|---------------|---------|--------------------------------|-----------|----|------|--------------|
| 2584   |               |              | 1110<br>x7 45 |         |                                |           |    | -    | ******<br>10 |
|        |               |              |               |         |                                |           | 0  | 0    |              |
| 478 1  |               |              | 848           | 14      |                                | Gri       |    | elsa |              |
|        |               |              |               |         | 101-42<br>1-31,047<br>2014-1-3 | 4         | -  |      | 030610       |
| +4844  |               |              |               |         | 88                             | 7.1.<br>M |    |      | 8000113      |
|        | 10 21-12      | 2004 20.39   | (Laters       | 884     | 2.58 %                         | 1000      |    |      | 4244         |
|        | 8 <i>0</i> 64 | 2015 949     | Arresta       | 1976    | 278 M                          | *****     |    |      | 21.743       |
|        | 8 2764        | 2015 945     | Caterna       | 349 1   |                                | -         | _  | _    |              |
|        | 1 10 164      | 20121 30.035 | Caterne       | 199     | 7                              | 8         | 9  |      |              |
|        | 8 1/ 50       | 2011 15:55   | Caterne       | 1796    | 54                             |           |    |      | -            |
|        | a n PS        | 301 1925     | Catherine     | 1794    |                                |           |    |      |              |
|        | 4 17 16 9     | 20111 15.50  | Callerine     | 1796    | 1                              | 2         | 3. | Fix  |              |
|        | a n re        | 2012 14.33   | Caterine      | 54.57.E |                                | 10        | -  |      | 1            |
|        | 2 1/164       | 2011 12.55   | Cathorine     | 475 C   | 11                             |           | 00 |      |              |

| 文件编号<br>3                                                                                      | 在这个方框里选择输入编号 |
|------------------------------------------------------------------------------------------------|--------------|
| <ul> <li>文档类型</li> <li>✓ 发票</li> <li>✓ 收据</li> <li>✓ 包装</li> <li>✓ 自助服务</li> <li> 确定</li></ul> | 选择需要查询的文档类型  |
| 「 培训模式                                                                                         | 只显示培训模式数据    |
| 此秤最后收据<br>目 10 26 一月 2014 10:39                                                                | 最新的销售记录      |
| 🔄 退款/退货                                                                                        | 退货操作         |
| 🕑 修改                                                                                           | 修改销售记录       |
|                                                                                                |              |
| L III                                                                                          | 打印清单         |

# 8.4设置

在这个界面了,可以对电子秤各项进行设置

| ScalePos          |                 |            | -               | 设置 |          | ÷                   |
|-------------------|-----------------|------------|-----------------|----|----------|---------------------|
| Grupo Epelsa      |                 |            |                 |    |          | 進子料<br>1 - Frutería |
| 用户 Administrador. |                 |            | 设备              |    |          |                     |
|                   | 网络设置            |            | <b>&amp;</b> 10 |    |          |                     |
|                   | 客户群             |            | 删除销售记录          | _  |          |                     |
|                   | 营业员             |            |                 |    |          |                     |
|                   | 付款方式            | â          | 电子支付 (TEF)      |    |          |                     |
|                   | 销售设置            | Ŧ          | 销售类型            |    |          |                     |
|                   | 用户设定            |            |                 |    | S        | 基准价目表               |
|                   |                 | -          | press.          |    |          | 追踪表                 |
|                   | 品押              |            | 黄物              |    |          | 条形码                 |
| 🖵 #64             | <b>销售显示器设</b> 定 |            |                 |    | 12       | 库存管理                |
|                   | 收据设计            |            |                 |    | a series |                     |
|                   | 标贴设计            |            |                 |    |          |                     |
|                   | Notes 1         | <b>NEW</b> | Balanzarian     |    |          |                     |
| 10 地点设置           | 費币              | \$\$       | 外汇兑换            | p  |          |                     |
|                   | 税               |            |                 |    |          |                     |
|                   |                 |            |                 |    |          | 版本 3008             |

# 8.4.1 公司

编辑公司相关信息和logo,根据需要这些信息可以打印在小票或者标签上。

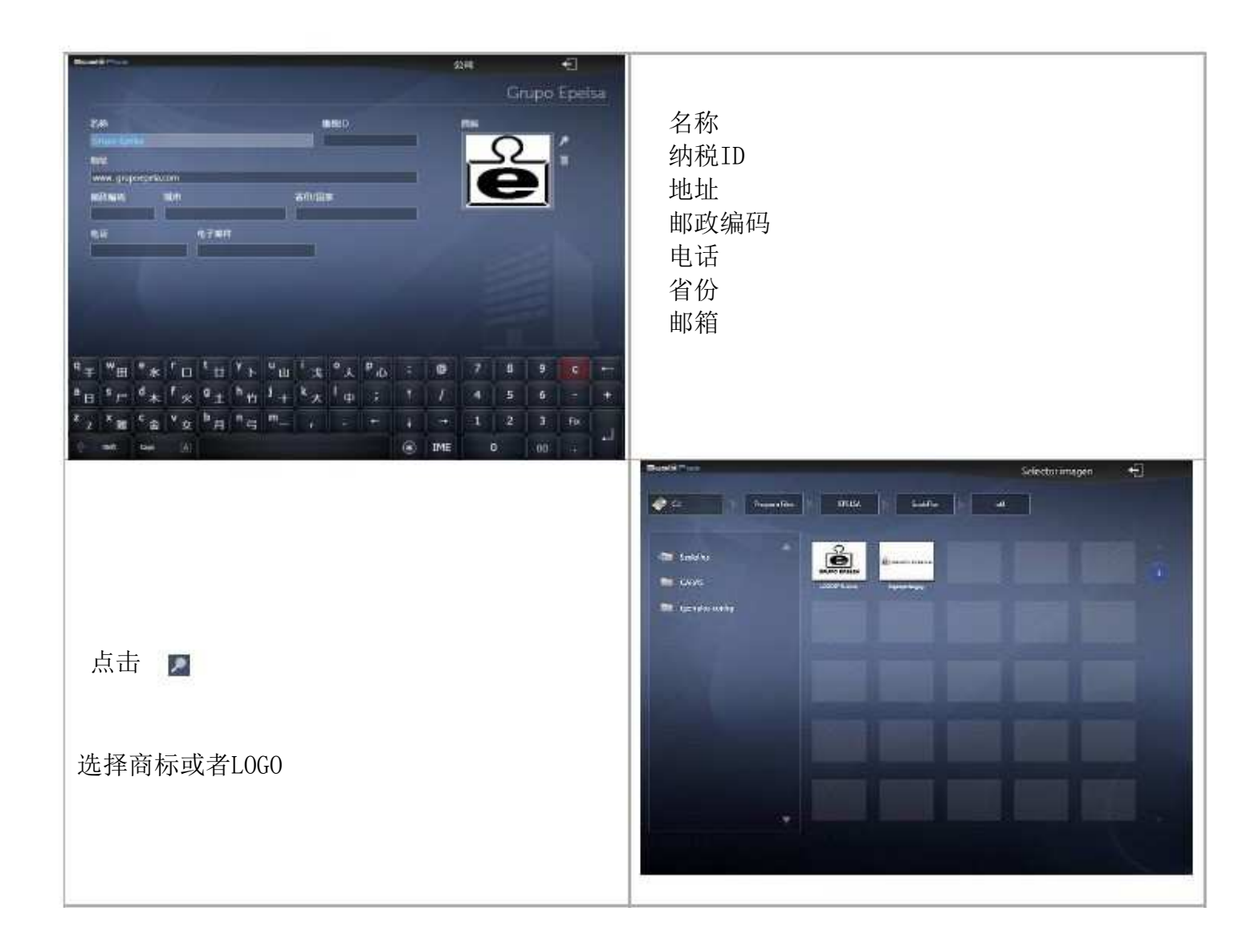

## 8.4.1.1 网络配置

在这个选项可以根据实际情况设置秤的编号,设为服务端或者客户端。

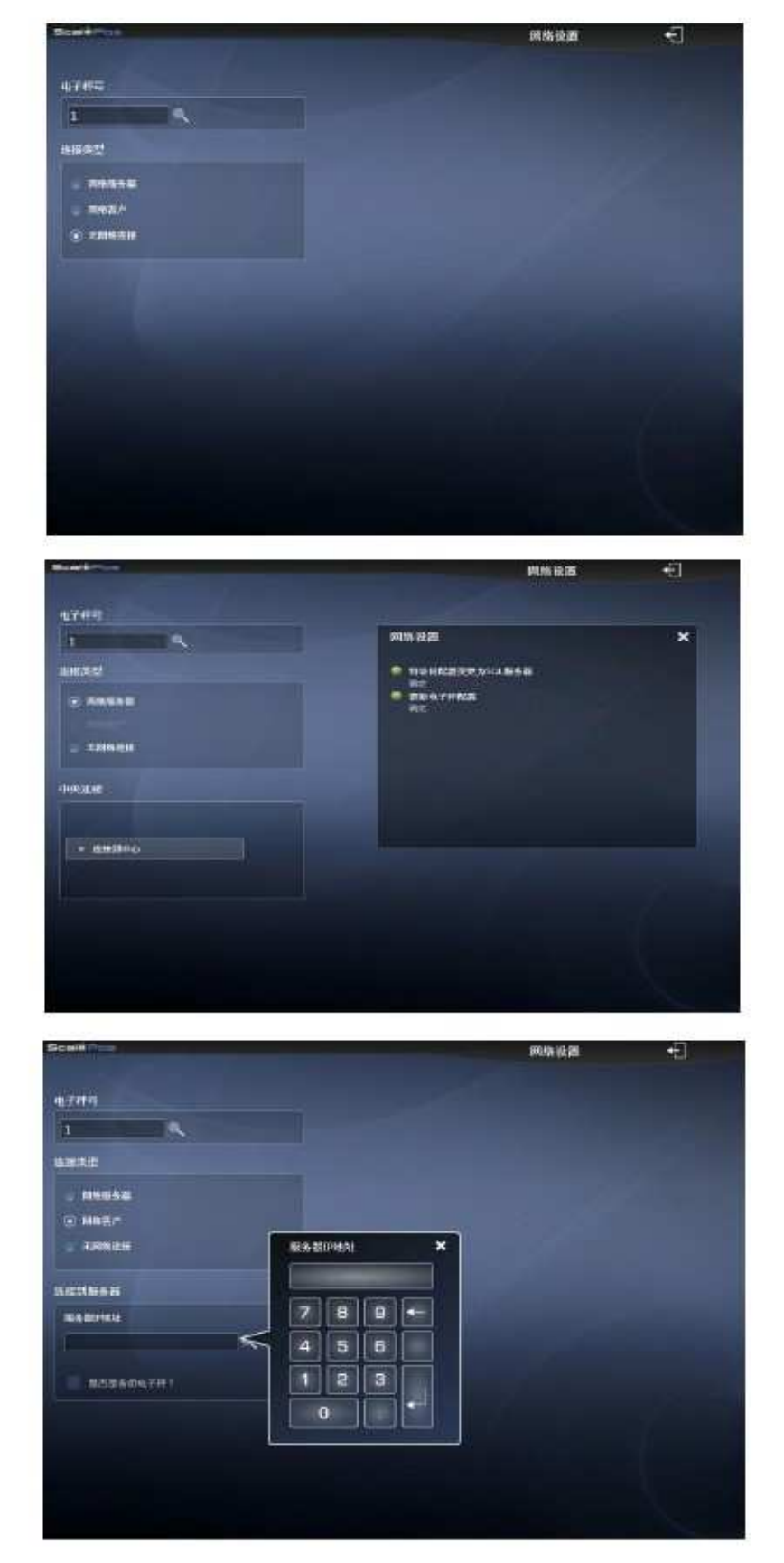

网络主机。

当电子秤设为服务端时,可以连接到

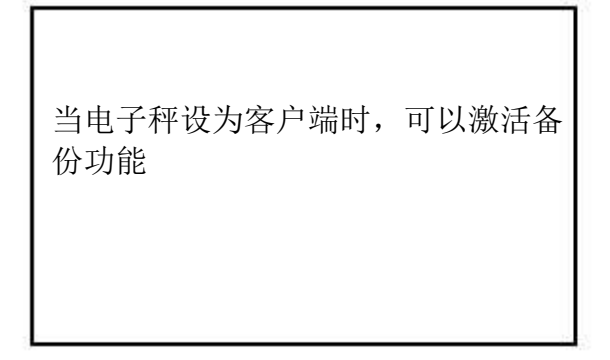

当设备连接到网络中时,将会与其它电子秤实时通信

#### 8.4.1.2 设备管理

对标签、小票打印机进行配置

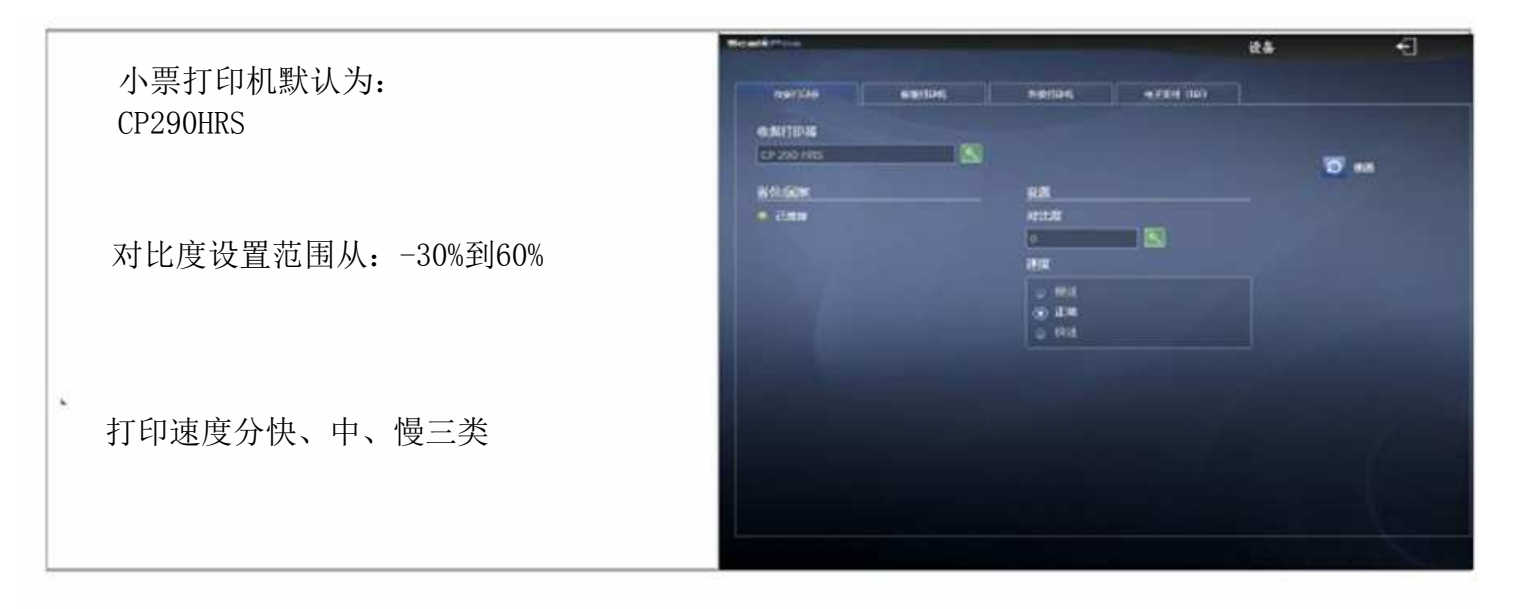

| 标签打印机默认为: EPELSA LPM | Search                                      | - T     |                          |                     | 25 | Ð           |
|----------------------|---------------------------------------------|---------|--------------------------|---------------------|----|-------------|
| BOARD                | earnie                                      | Harters | MARINAL                  | <b>4781</b> 1 (111) |    |             |
| 标签纸长度和间隙根据实际情况设置     | EPILSA LIM IICAND<br>445.000<br>NISKIS (mm) |         | 於(本<br>) 时注河             |                     |    | <b>O</b> #8 |
| 对比设置范围从-30%到60%      | in 2000 Alex Social                         | (4)     | RA<br>RA<br>IXO          | - S                 |    |             |
| 打印头距离默认为300          |                                             |         | AR                       |                     |    |             |
|                      |                                             |         | ् सम<br>२ इ.स.<br>२ इ.स. |                     |    |             |
|                      |                                             |         | 6<br>0 65<br>0 1160      |                     |    |             |
| Б                    |                                             |         |                          |                     |    |             |

#### 外部打印机:

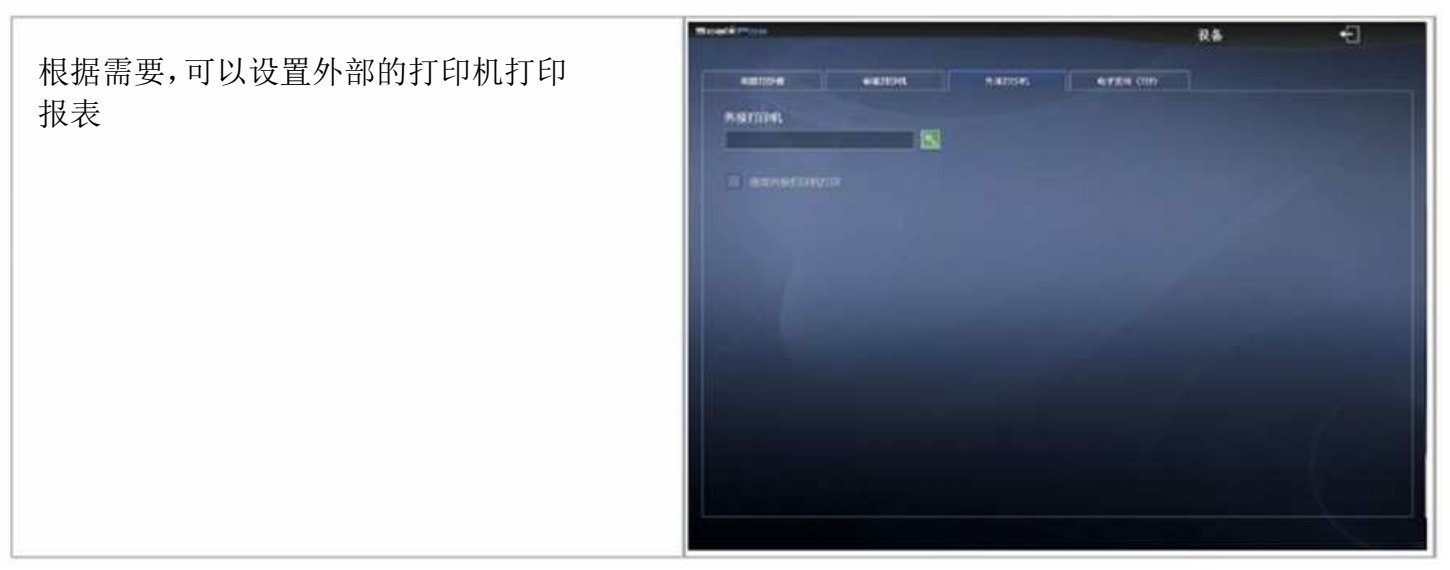

# 8.4.1.3 备份与恢复

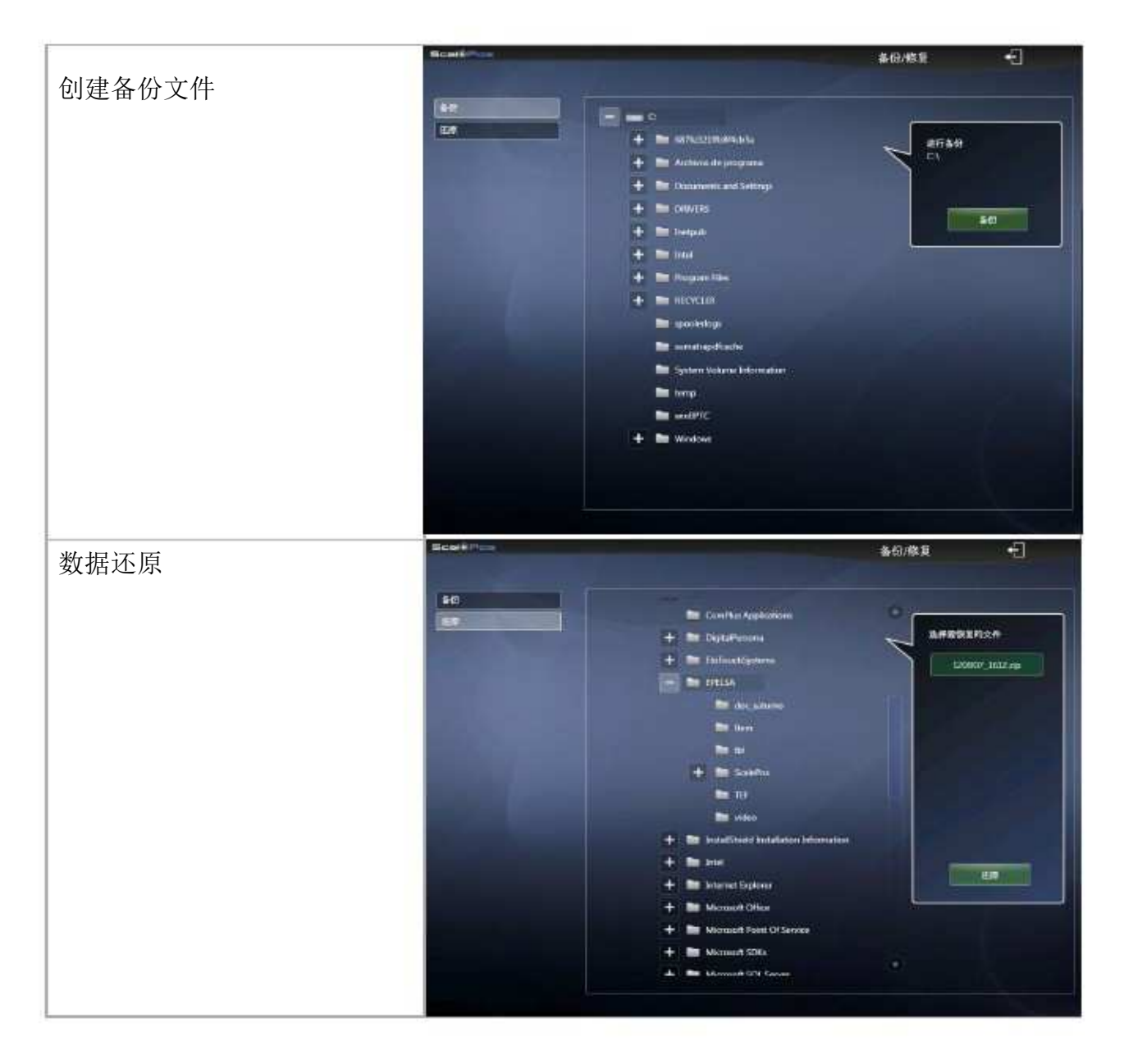

为避免数据丢失,应该定期地备份数据

# 8.4.1.4 删除销售记录

利用这个功能,可以删除任何一天的销售数据

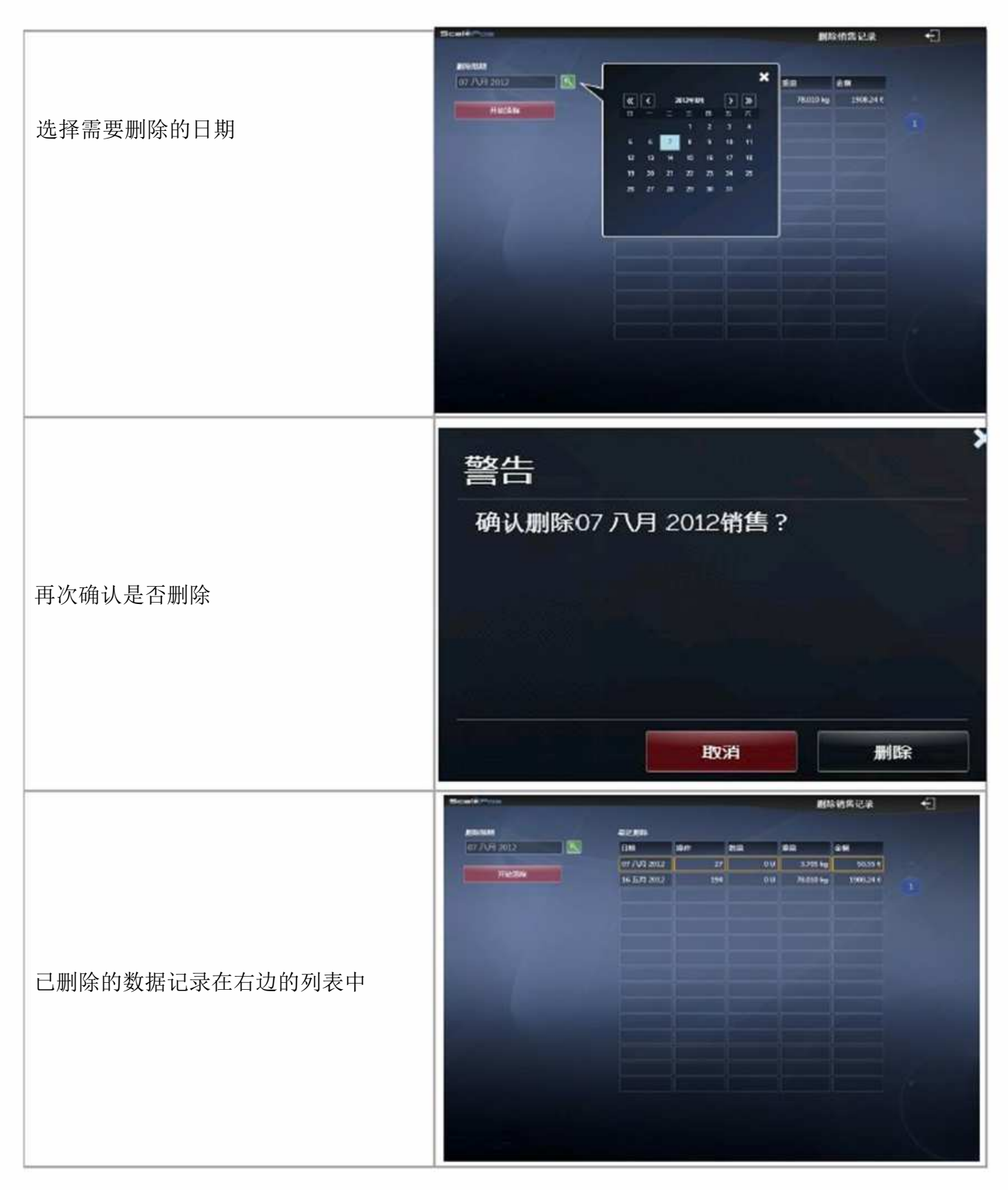

注意: 销售记录删除时, 同时删除销售查询和现金盘点Z记录

# 8.4.1.5 广告

|                                | Manual Tree                                                                                                    | R FERS                                              | ÷Ð              |
|--------------------------------|----------------------------------------------------------------------------------------------------|-----------------------------------------------------|-----------------|
| 点击加号创建新广告                      | B.#B.\.5HAW                                                                                                    |                                                     | •               |
|                                | + #####                                                                                                    | : 00 7 8 9<br>1 / 4 5 6<br>1 - 1 2 3<br>8) RPC 0 00 | 4<br>- +<br>- + |
| 编辑广告名称、幻灯片间隔、客显播放内容、<br>屏幕比例等。 | Non-Alignment         Image: State         Image: State                                                                                                    | F#<br>= Ø 7 8 9<br>1 / 4 5 6<br>1 - 1 2 3           |                 |
| 在幻灯片选项框里选择须播放的图片<br>并对其进行编辑    | 日本         日本         日本 |                                                     |                 |

## 8.4.1.6 客户

完成交易时,可以将客户名称打印在小票中

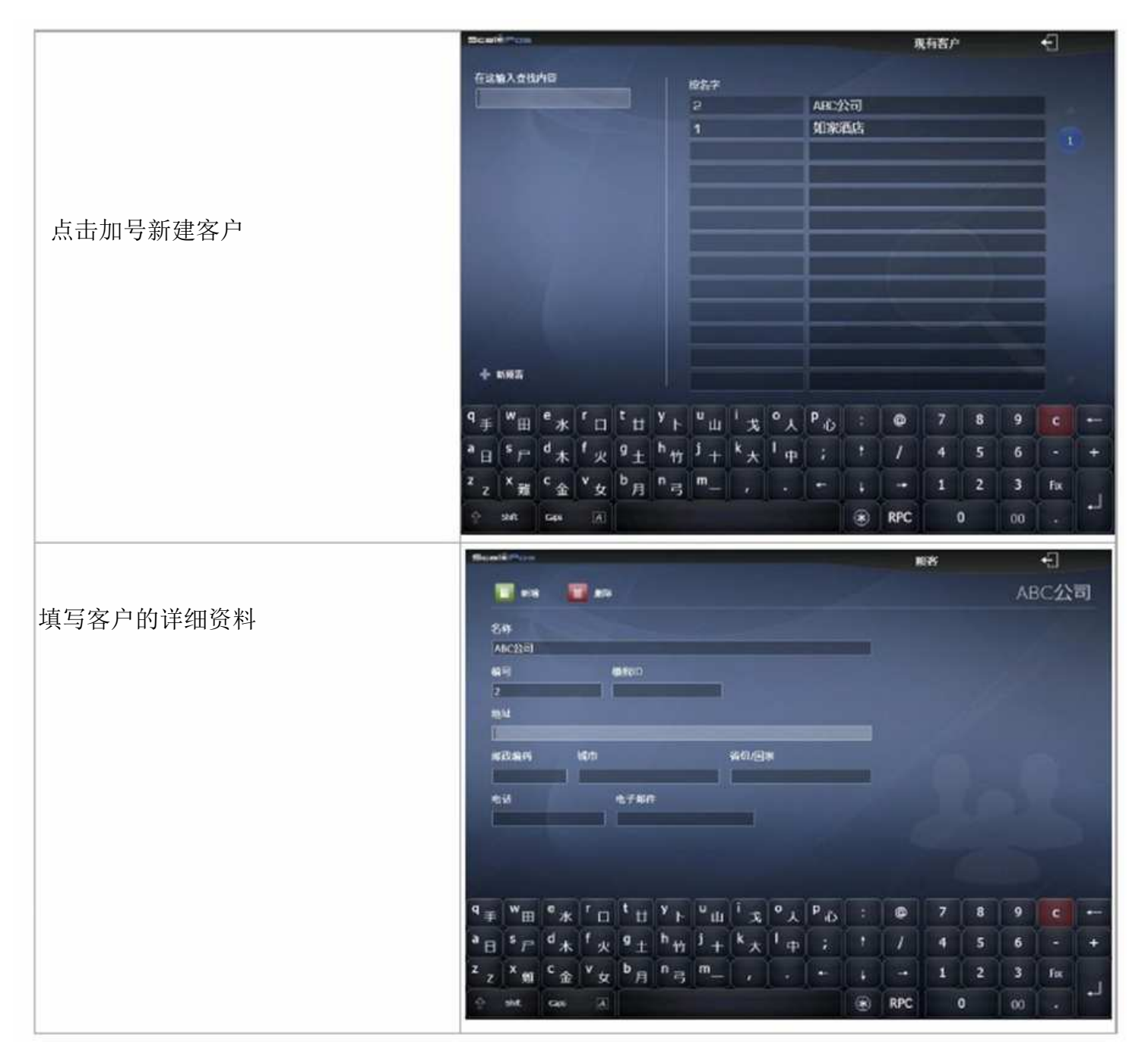

# 8.4.1.7 员工管理

|                               | Scatt                                                                                                    | 现有资本员                                                                                                    | Ð          |
|-------------------------------|----------------------------------------------------------------------------------------------------|----------------------------------------------------------------------------------------------------|------------|
| 点击加号新建员工                      | fr.3.16 λ.6.16/101         Arroka           Gatherine         Devid           Devid         Devid           Dama         Elsa           Elsa         Elsa           Elsa         Elsa           Elsa         Elsa           Elsa         Elsa           Farey         Torn           Torn         Torn           B = 1 = d + 1 × 1 + 1 + 1 + 1 + 1 + 1 + 1 + 1 + 1                                                                                                    | ₽ 7 8 9<br>/ 4 5 6<br>- 1 2 3                                                                                                    | •          |
|                               | - ent cas (A)                                                                                                    | RPC 0 00                                                                                                    |            |
| 编辑员工姓名、相片、编号、所属<br>柜台、登录密码等信息 | Read & Points<br>SH<br>Read<br>SH<br>Read<br>SH<br>SH<br>SH<br>SH<br>SH<br>SH<br>SH<br>SH<br>SH<br>SH                                                                                                    | REA<br>ER                                                                                                    | €<br>David |
|                               | q ∓     W田     e ★     r □     t □     U □     1 次     0 Å     P <sub>i</sub> :       a □     s p     d ★     f 火     g ±     h 匹     j ±     k Å     I □     ;     t       a □     s p     d ★     f 火     g ±     h 匹     j ±     k Å     I □     ;     t       z z     X 和     C 金     V ½     b □     n □     n □     ,     +     ↓       2     3m     Ges     2                                                                                                    | (a)     7     8     9       /     4     5     6       →     1     2     3       RPC     0     00                                                                                                    | • •<br>• • |
| 图片所在的文件夹                      | Constant of Constant<br>Constant of Constant<br>Constant<br>Co | SARCO VIQUO<br>CANS<br>DEVEN<br>DEVEN<br>DEVE |            |
| 或者可以用图标代替图片 ———               |                                                                                                    |                                                                                                    | ×          |

# 8.4.1.8 付款方式

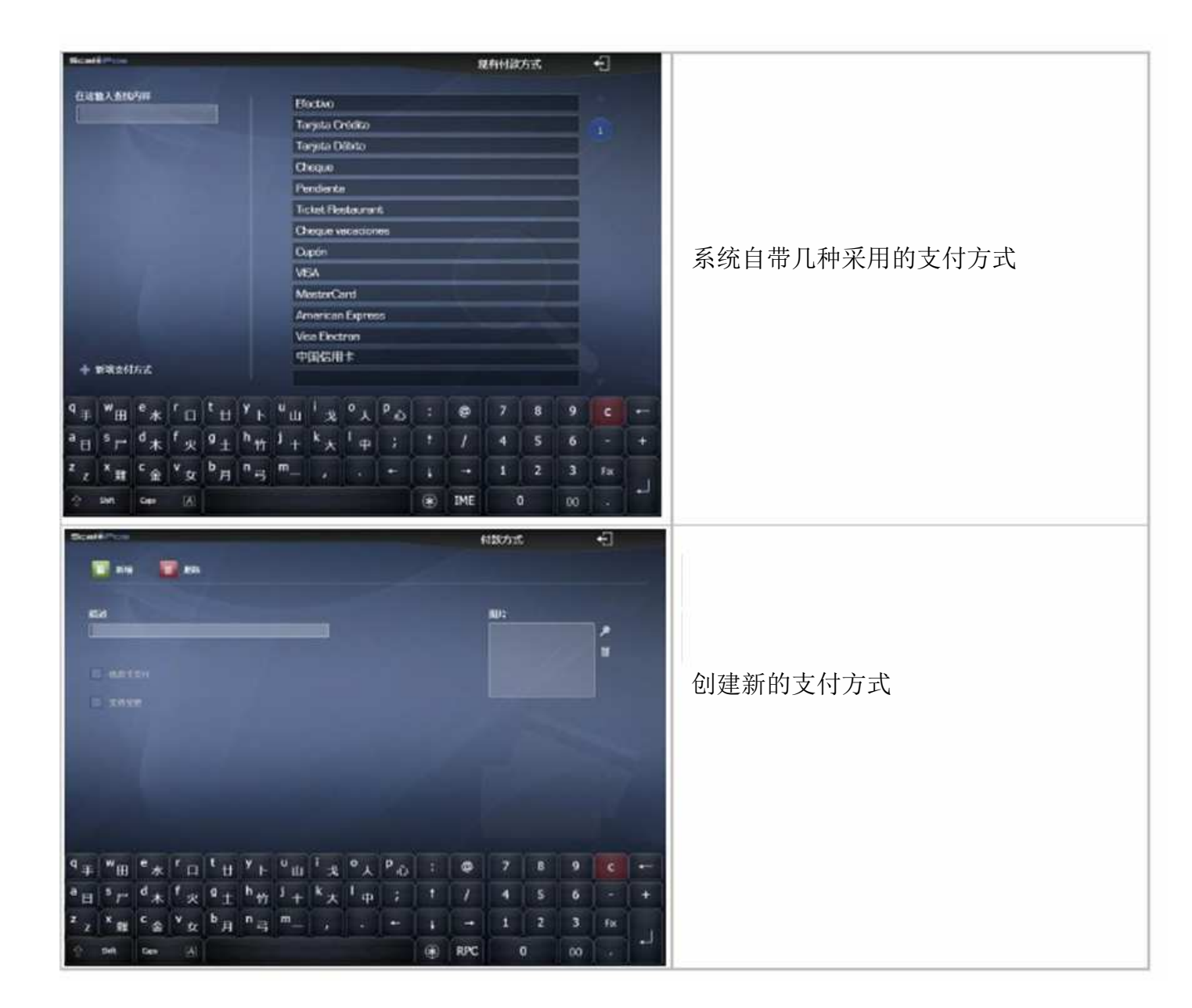

在这个选项中,可以设置一些销售过程中的默认参数。

|                                                                                                    |                                                                 |            |                                                                                          | 销售设置                                                                 |                                                                                                    | +E] |
|----------------------------------------------------------------------------------------------------|-----------------------------------------------------------------|------------|------------------------------------------------------------------------------------------|----------------------------------------------------------------------|----------------------------------------------------------------------------------------------------|-----|
| 櫃台                                                                                                    | Fruteria                                                        |            | 编号方式                                                                                     | 按秤                                                                   |                                                                                                    |     |
| 默认票据                                                                                                    | Tiquet                                                          | 2          | 发票 收据                                                                                    | 包装<br>7                                                              | 22                                                                                                    | 助服务 |
| 默认标签                                                                                                    | 45x578                                                          |            |                                                                                          | - 23                                                                 | 1992 - 1993 - 1993 - 19 |     |
| 默认税率                                                                                                    | IVA 0%                                                          |            | 001                                                                                      |                                                                      | 64                                                                                                    |     |
|                                                                                                    |                                                                 |            | - 使用日本仲留)                                                                                |                                                                      |                                                                                                    |     |
| M 382                                                                                                    |                                                                 |            | 🗹 允许在培训楼:                                                                                | 6下销售                                                                 |                                                                                                    |     |
|                                                                                                    |                                                                 |            |                                                                                          |                                                                      |                                                                                                    |     |
| 用户设置                                                                                                    | Г <u></u> В                                                     | <b>库</b> 存 | 现金总查                                                                                     |                                                                      |                                                                                                    |     |
| Mitte To Poly 27                                                                                                    | ·拉思//=                                                          |            |                                                                                          |                                                                      |                                                                                                    |     |
| 相告復式中可)                                                                                                    | OFT DELF                                                        |            | 小计过程                                                                                     | 中可允许操作                                                               |                                                                                                    |     |
| 相居役式中可5                                                                                                    | 5.FTDFIF<br>5货物变为按件销售                                           |            | 小计过程                                                                                     | 中可允许操作<br>增新机                                                        |                                                                                                    |     |
|                                                                                                    | 5.近初变为按件销售<br>5.产品变为按重销售                                        |            | 小计过程<br><b>2 1</b><br><b>2 6</b>                                                         | 中可允许操作<br>出册新和<br>1階改零                                               |                                                                                                    |     |
|                                                                                                    | 5.所留于中<br>5.质物变为按件销售<br>5.产品变力按重销售<br>5.质物(建立价格)                |            | 小计过程<br><b>区</b> 6<br>区 6                                                                | 中可允许操作<br>1谱折机<br>1番改奏<br>2更黄物价格                                     |                                                                                                    |     |
| 前古夜八中町5 按重報5 受 按重報5 受 按重報5 ● 按年報5 ● 報告共び ● 使更数4                                                                                                    | 5.所留于日<br>5.所留变为按重销售<br>5.所物(建立价格)<br>9价格                       |            | 小计过程<br>《 #<br>《 #<br>《 #<br>《 #<br>《 #                                                  | 中可允许操作<br>)请折扣<br>)诸改零<br>:更货物价格<br>:更货物数量                           |                                                                                                    |     |
| 前四夜八中町7<br>〒 枝玉朝5<br>〇 枝玉朝5<br>〇 枝千朝5<br>〇 枝子朝5<br>〇 女史女5<br>〇 女史女5<br>〇 朱入参5                                                                                                    | 5.所有4日<br>5.质物变为按主销售<br>5.质物(建立价格)<br>9价格<br>数查找货物              |            | 小计过程<br>2 5<br>2 5<br>2 9<br>2 9<br>2 9<br>2 9<br>2 9<br>2 9<br>2 9<br>2 9<br>2 9<br>2 9 | 中可允许操作<br>2谱折机<br>2音货物价格<br>2更货物数量<br>1除该项                           |                                                                                                    |     |
| <ul> <li>(日本代入)中町7</li> <li>(一 技主情報)</li> <li>(一 技工情報)</li> <li>(一 技工情報)</li> <li>(1 (</li></ul> | 5.所有来日子<br>5.质物变为按重销售<br>5.质物(建立价格)<br>9价格<br>数查找货物<br>3.编码或找货物 |            | 小计过程<br>《 *<br>《 *<br>《 *<br>《 *<br>《 *<br>《 *<br>《 *                                    | 中可允许操作<br>2番近机<br>注重货物价格<br>定货物数量<br>1款该项<br>2回情告商品                  |                                                                                                    |     |
| <ul> <li>(日本代入・中町)</li> <li>※ 按重領部</li> <li>※ 按重領部</li> <li>※ 按年領部</li> <li>※ 報告共び</li> <li>※ 交更数部</li> <li>※ 輸入参数</li> <li>※ 輸入参数</li> </ul>                                                                                                    | 5.所留新日<br>5.所物变为按重销售<br>5.所物(建立价格)<br>9.价格<br>改善我货物<br>品编码查找货物  |            |                                                                                          | 中可允许操作<br>)清新扣<br>)清设零<br>:更货物价格<br>:更货物数量<br>(除该项<br>!回情生商品<br>)]目表 |                                                                                                    |     |

柜台:设置这台电子秤所属专柜,设置完成后,销售屏幕只会显示属于该专柜的货物

默认票据:小票打印的格式 默认标签:标签打印的格式

选中含税后,销售时商品将会以含税价出售,即销售价=原价+原价\*税率 编号方式:小票的流水号可以由三种方式生成:按秤、按柜台、按系统

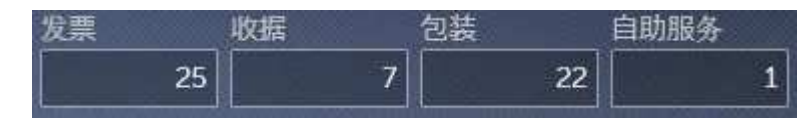

设置各种票据的开始号码

简化发票序列号及尾号:设置电脑小票的简略记录形式 使用打卡钟管理:记录员工的出勤情况 允许在培训模式下销售:在真实的销售过程中对员工进行培训

注意:如果在销售模式的设置里没有勾选"收款和找零"简化发票的字样和序列号不会出现在小票中。

销售模式中所允许的操作

按重销售货物变为按件销售(按件销售改为按重销售):由于促销或者其它原因,需要变更商品的 销售方式。

以固定的价格销售各种商品:价格保存不变,销售各样商品。

变更货物价格:销售过程中改变现存商品的价格。

利用PLU(产品编码)销售货物:销售时直接输入PLU或者产品编码来销售商品,而非点击图片。

小计过程中允许操作 设置折扣:对不同的商品实行不同的折扣。 价格设0:对于某些商品,将价格调为0。 变更货物价格:小计时更改价格。 变更货物数量:小计时变更重量或数量。 删除:直接删除商品 退回销售商品:复制商品,但重量和价格以负数形式出现,即抵消了这项商品。 价目表:对于不同时间销售价格不同的商品,可以通过价目表确定售价。 总价打折:对总价格实行打折。

| 用户设定 | <b>广</b> 告 | 库存 | 現金点査              |
|------|------------|----|-------------------|
| 目的描述 | 按系统        |    | 🗹 之后进入待机模式 👥 1 分钟 |
| 广告   | 广告1        |    | 待机模式              |
|      |            |    | 隐藏显示              |
|      |            |    | ☑ 播放影像            |

广告选项

广告播放安排;根据需要安排每台秤的播放内容:按秤、按柜台、按系统

待机模式等待时间:选中并且设置时间(N分钟)后,如果没有操作,N分钟将会激活待机模式。

覆盖屏幕:如果勾选该项,待机模式播放的视频或者图片会覆盖整个屏幕。

播放视频: 勾选该项并且设好视频位置, 待机模式时将会播放视频。

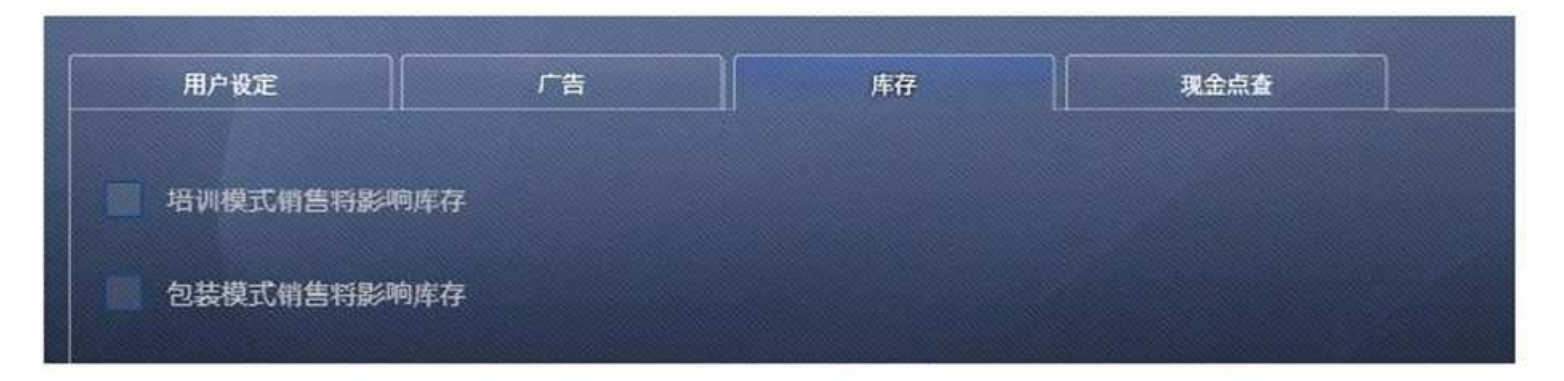

#### 库存

培训模式销售将影响库存:培训模式也当作真实销售。 包装模式销售将影响库存:包装过的商品作已售出处理。

| 用户设定   | 广告 | 库存 | 现金宗会 |  |
|--------|----|----|------|--|
| 🗹 mmmm |    |    |      |  |

现金盘点 在盘点时包含包装模式数据:

#### 8.4.1.10销售模式

屏幕设置允许你对各种模式的屏幕进行布局,包括商品图片网格大小和价格显示框位置。

| Scalé Pos |            |      | 销售类型 | ÷    |
|-----------|------------|------|------|------|
|           | 销售设置       | 屏幕改置 |      | 混合模式 |
| 销售模式      |            |      |      |      |
| 混合模式      | 開稿尺寸       |      |      |      |
| 高銀模式      | 💿 小 💿 中等 💿 | *    |      |      |
| POS模式     | 显示位置       |      |      |      |
| 包装模式      | 💿 向上 💿 向T  |      |      |      |
| 自助模式      |            |      |      |      |

在选项"销售过程"中可以对各种模式进行以下设置

- 1、 产品销售过程
- 2、 合计过程
- 3、打印格式及打印机选择

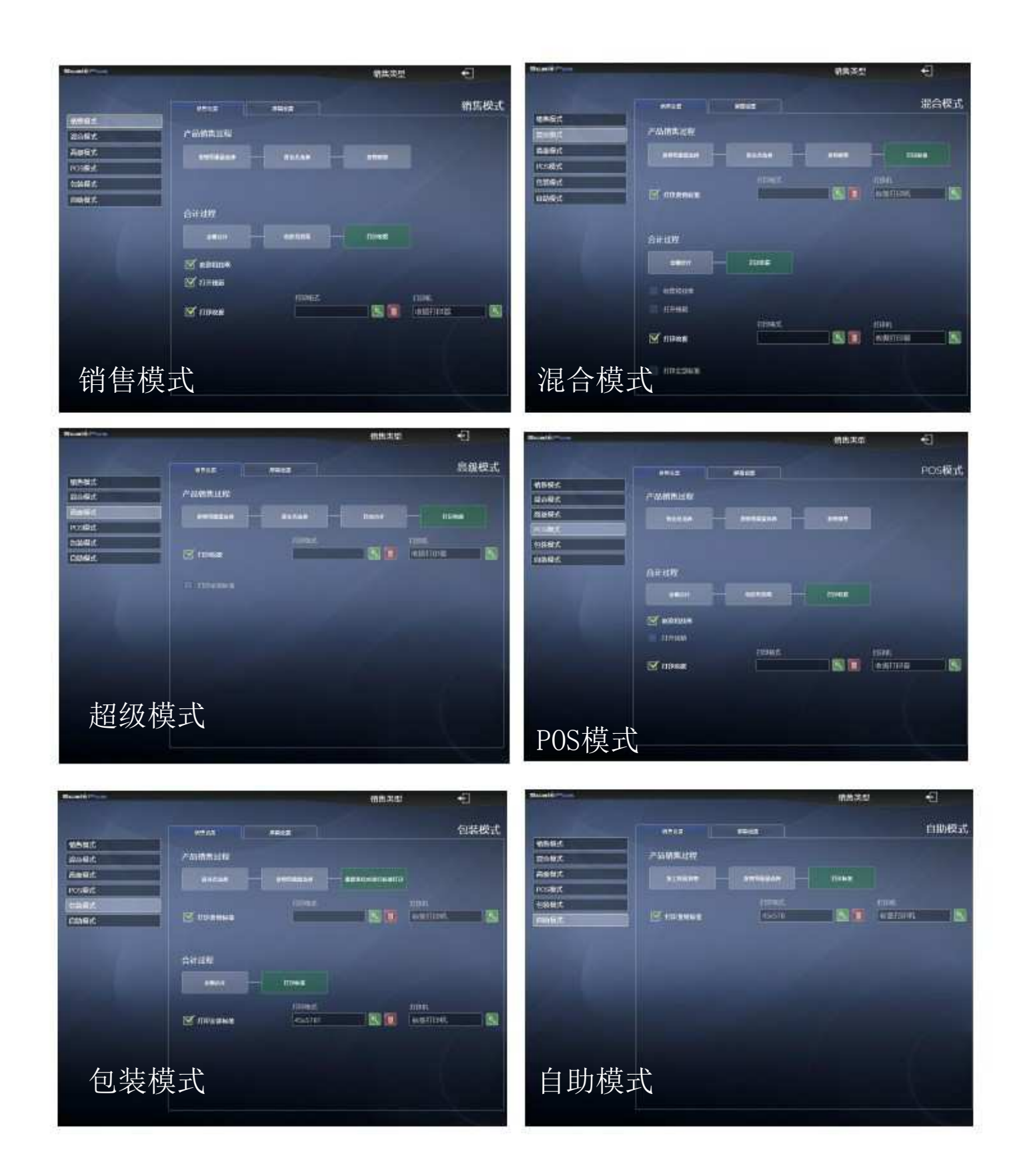

注意: 勾选收款和找零后才会在打印的小票中印有简化发票字样

## 8.4.1.11用户设定

在这个选项中可以对各个用户的权限进行设置。

默认管理员(administrator)具有所有权限,为防止权限被修改,应对各用户设置密码。

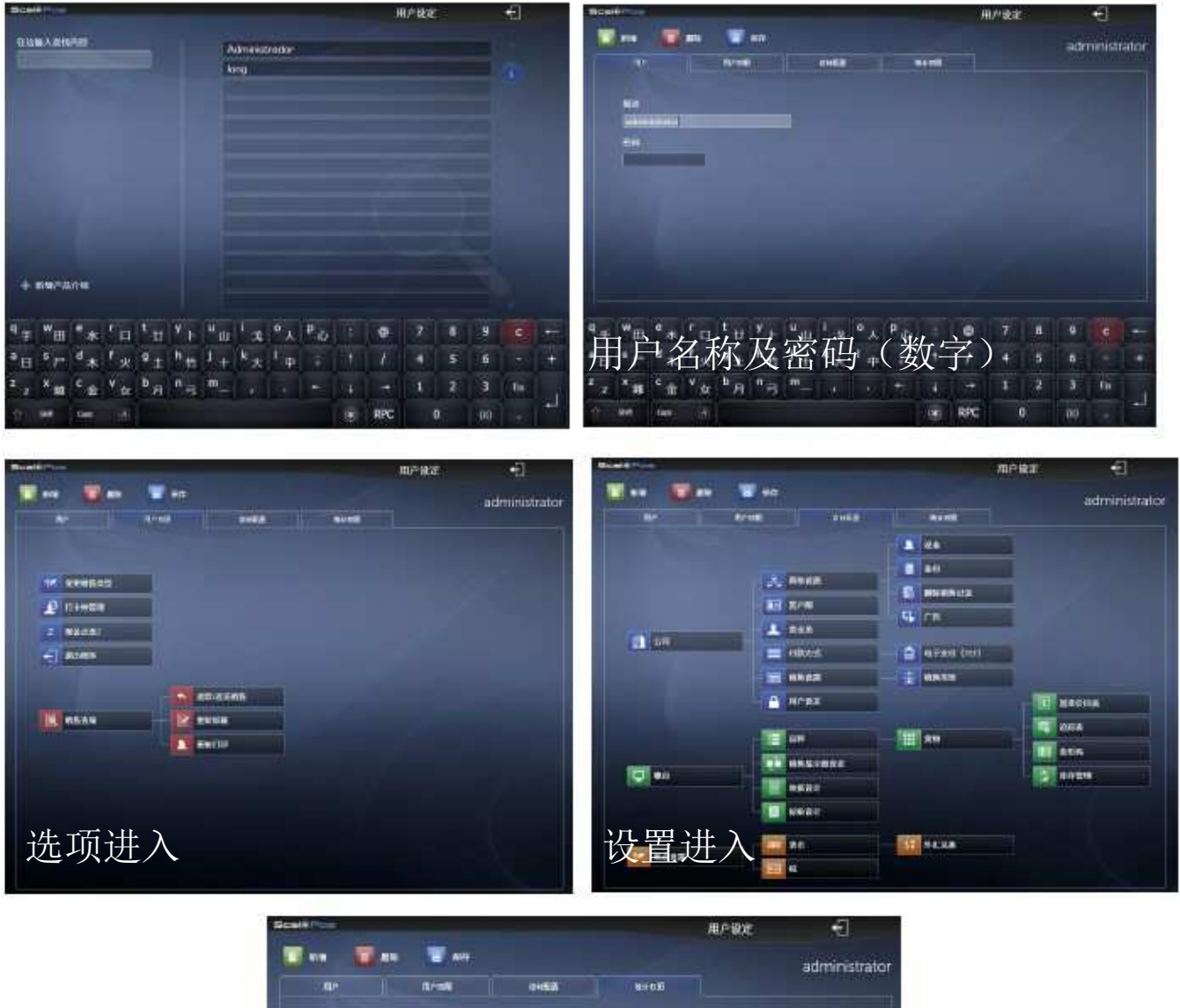

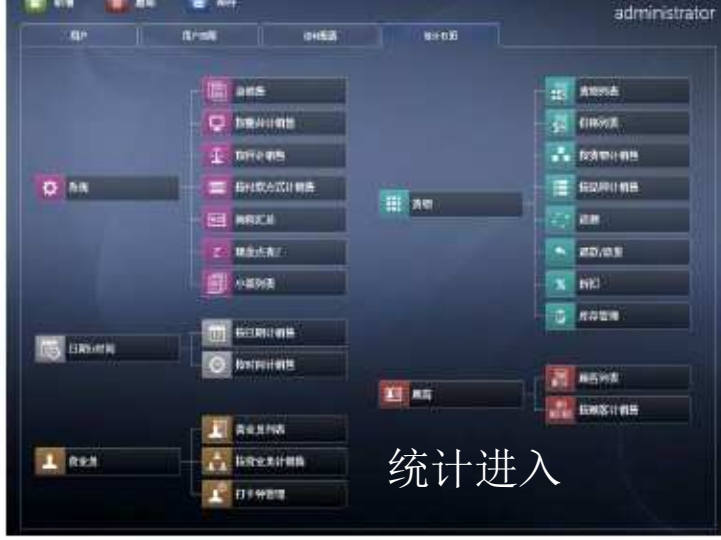

## 8.4.2 柜台

为不同的销售专柜设置不同的商品类别、指定负责员工。

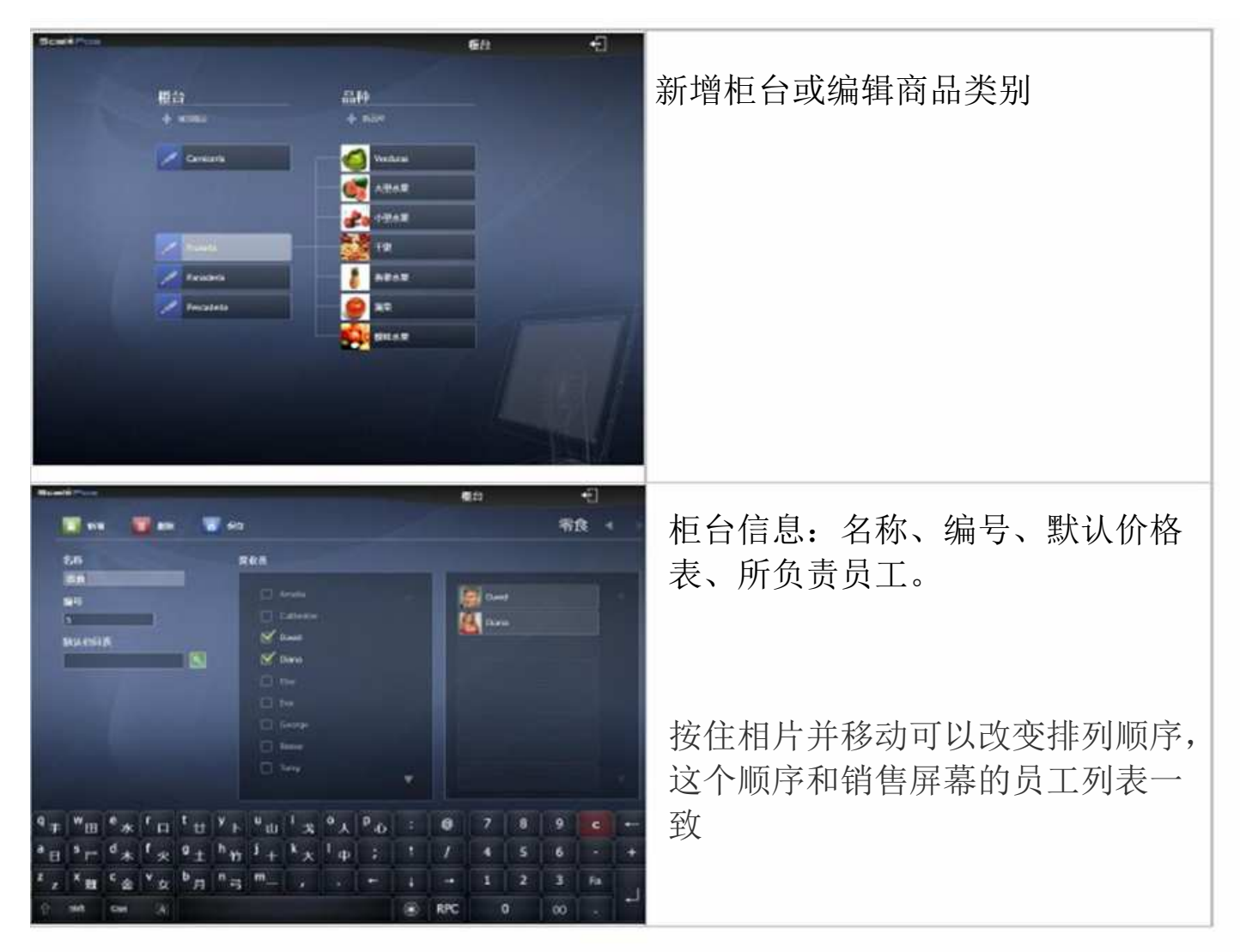

# 8.4.2.1 商品种类

这个选项了,可以维护商品种类的图片、标签、溯源信息等。

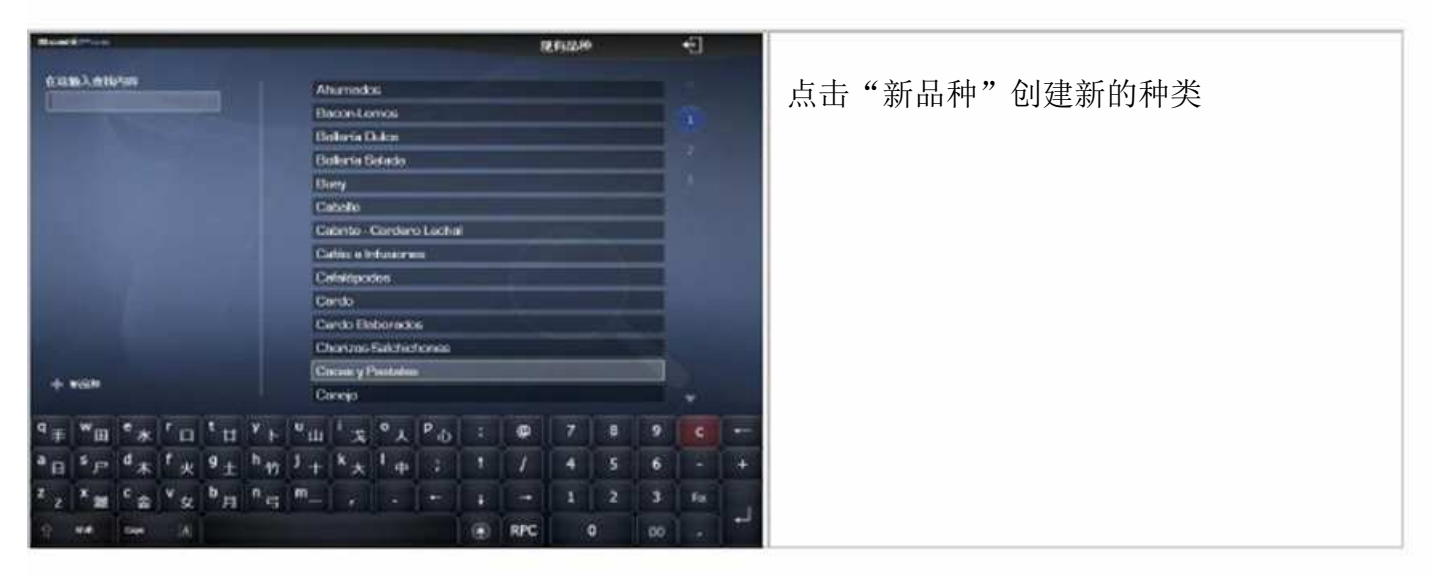

| Base Street Street Stre | 69 <del>•</del>              |                  |
|----------------------------------------------------------------------------------------------------|------------------------------|------------------|
| 1 m 1 m 1 m                                                                                                    | Caballo                      | 相关信息: 名称、编号、图片或颜 |
| na<br>Dat                                                                                                    |                              | 色、溯源表、标签、销售专柜。   |
| 811 EX62                                                                                                    | -                            |                  |
| **************************************                                                                                                    | Carriero                     |                  |
|                                                                                                    | D Procedente<br>D Precedente |                  |
|                                                                                                    | Lange and the                |                  |
| <sup>q</sup> ≠ <sup>₩</sup> 田 <sup>e</sup> ★ <sup>r</sup> ロ <sup>t</sup> 번 <sup>Y</sup> ⊢ <sup>u</sup> ⊔ <sup>1</sup> え <sup>0</sup> 人 <sup>p</sup> ⊕ :                                                                                                    | @ 7 8 9 c                    |                  |
| *日 *P <sup>d</sup> 本 <sup>f</sup> 火 <sup>g</sup> 主 <sup>h</sup> 的 <sup>j</sup> † <sup>k</sup> 大 <sup>1</sup> 中 ; <sup>†</sup>                                                                                                    | 7 4 5 6 - +                  |                  |
| <sup>2</sup> x m e 金 <sup>v</sup> g <sup>b</sup> 月 <sup>n</sup> c <sup>m</sup> - , , + i                                                                                                    | - 1 2 3 m                    |                  |
| 2 M CM A                                                                                                    | RPC 0 00 .                   |                  |

#### 8.4.2.2 商品

在这选项里,维护商品的相关数据:名称、PLU编号、图片条形码等

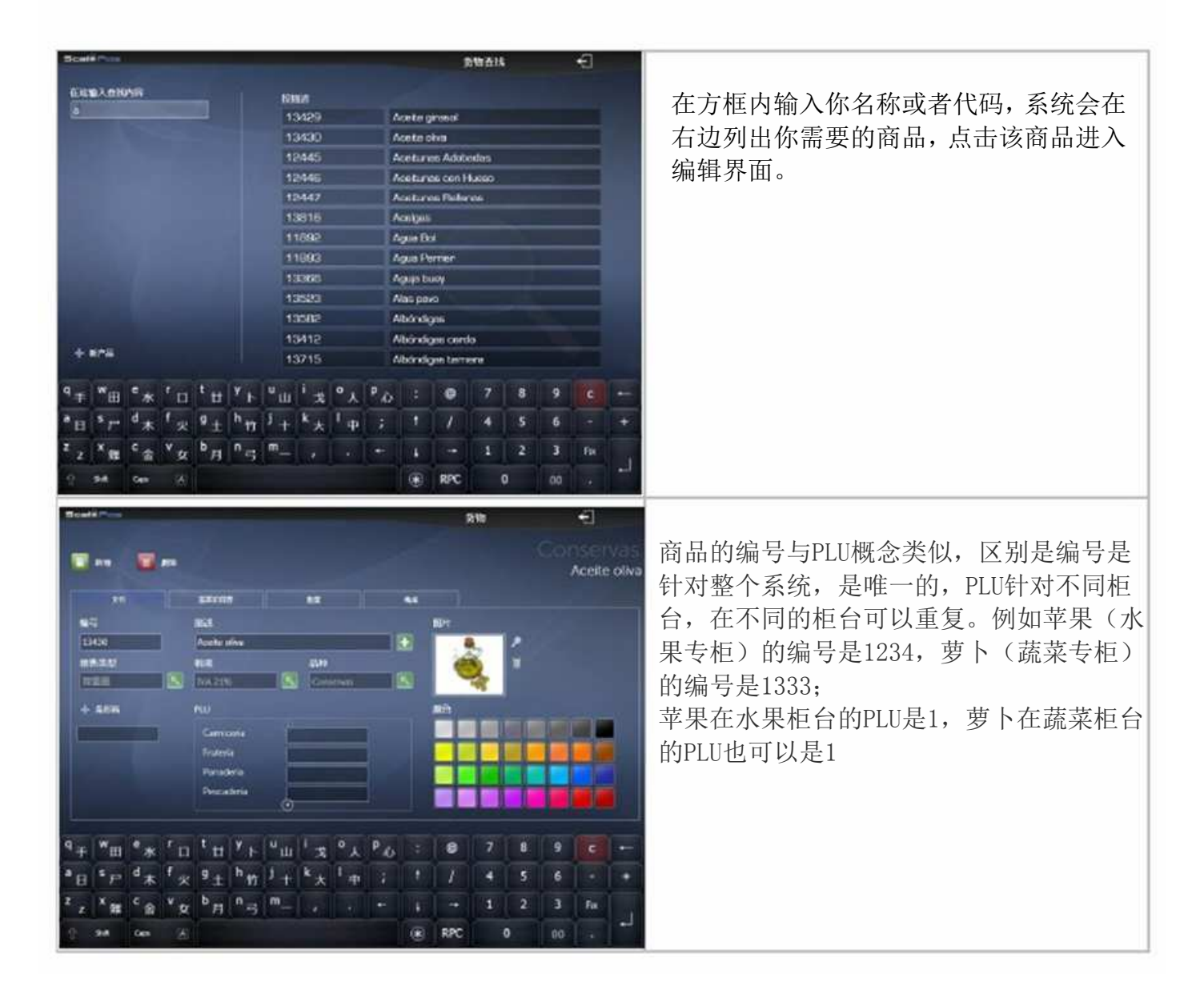

| Roeld Rti                                                                                                    |                                     |
|----------------------------------------------------------------------------------------------------|-------------------------------------|
| Enservation and an anti-                                                                                                    | 在价目表中,可以设定商品的基本价格以<br>及在促销阶段的特殊价格。  |
| q <sub>∓</sub> m <sub>H</sub> <sup>c</sup> <sub>⊥</sub> <sup>c</sup> <sub>⊥</sub>                                                                                                    |                                     |
| Note         Note         Note <t< th=""><th>在重量选项中,编辑商品的皮重、标签、<br/>包装方式等信息。</th></t<>                                                                                                    | 在重量选项中,编辑商品的皮重、标签、<br>包装方式等信息。      |
| $\frac{1}{z} = \frac{1}{z} + \frac{1}{z} + \frac{1}$ |                                     |
|                                                                                                    | 在构成选项中,编辑商品的有效日期,最佳<br>销售时间和组成成分等信息 |
| q <sub>≠</sub> w <sub>⊞</sub> e <sub>∞</sub> r <sub>⊡</sub> t <sub>⊔</sub> y <sub>⊢</sub> u <sub>⊔</sub> i <sub>∞</sub> e <sub>∧</sub> p <sub>ψ</sub> : ⊕ 7 8 9 € +                                                                                                    |                                     |
| 「日「「本、火"土"竹「十"大"中; 『 / 4 5 6 - 9<br>メメモ 6 Yo <sup>b</sup> 日「弓 m」 。                                                                                                    |                                     |
| 1 HA CAN A 00                                                                                                    |                                     |

# 8.4.2.3 价目表

利用价目表,可以为商品设置各时间段不同价格,如节假日促销。

| Band Press                                                                                                    | жийны 🕣                                                                                                    |                                              |
|----------------------------------------------------------------------------------------------------|----------------------------------------------------------------------------------------------------|----------------------------------------------|
| 0.2.86.565/01       0.100400         - 0.255/01       - 0.100400         - 0.255/01       - 0.255/01         - 0.255/01       - 0.255/01         - 0.255/01       - 0.255/01         - 0.255/01       - 0.255/01         - 0.255/01       - 0.255/01         - 0.255/01       - 0.255/01         - 0.255/01       - 0.255/01         - 0.255/01       - 0.255/01         - 0.255/01       - 0.255/01         - 0.255/01       - 0.255/01         - 0.255/01       - 0.255/01         - 0.255/01       - 0.255/01         - 0.255/01       - 0.255/01         - 0.255/01       - 0.255/01         - 0.255/01       - 0.255/01         - 0.255/01       - 0.255/01         - 0.255/01       - 0.255/01         - 0.255/01       - 0.255/01         - 0.255/01       - 0.255/01         - 0.255/01       - 0.255/01         - 0.255/01       - 0.255/01         - 0.255/01       - 0.255/01         - 0.255/01       - 0.255/01         - 0.255/01       - 0.255/01         - 0.255/01       - 0.255/01         - 0.255/01       - 0.255/01         - 0.255/01 <td< th=""><th>P<sub>D</sub> : 0 7 8 9 C -<br/>3 1 / 4 5 6 -<br/>- 1 - 1 2 3 m<br/>BPC 0 co -</th><th>点击"新增价格"新建一个价目表</th></td<>                                                                                                    | P <sub>D</sub> : 0 7 8 9 C -<br>3 1 / 4 5 6 -<br>- 1 - 1 2 3 m<br>BPC 0 co -                                                                                                    | 点击"新增价格"新建一个价目表                              |
| Basedire         Basedire         Basedire | NET#         Image: second second secon | 输入价目表名称以作识别,<br>价目表可以针对某一种类商品,也可以是某<br>单一商品。 |
| Онборр           © лекональнован           © лекональнован                                                                                                    | OFER                                                                                                    | 注意:价格变动助手将会更改整个品种或者<br>价目表的价格,使用时须注意。        |

# 8.4.2.4 商品溯源

## 此功能在中国地区暂不适用

| Statistics .                                                                                                    | ana.                                 | -8         |  |
|----------------------------------------------------------------------------------------------------|--------------------------------------|------------|--|
| TISMA MILAR                                                                                                    |                                      |            |  |
| VACUNO                                                                                                    |                                      |            |  |
|                                                                                                    |                                      |            |  |
| the state of the state of the s |                                      |            |  |
|                                                                                                    |                                      |            |  |
|                                                                                                    |                                      |            |  |
| the second second second second second second second second second second second second second second second se                                                                                                    |                                      |            |  |
|                                                                                                    |                                      |            |  |
| and the second second second second second second second second second second second second second second second                                                                                                    |                                      |            |  |
|                                                                                                    |                                      |            |  |
|                                                                                                    |                                      |            |  |
| + exerent                                                                                                    |                                      |            |  |
| Q = Wm C = In to Y = Un in 0;                                                                                                    | PA : 0 7 8 9                         |            |  |
|                                                                                                    |                                      |            |  |
| 日 ア 木 火 主 約 十 大 中                                                                                                    |                                      |            |  |
| * z * m * à * z * Л * 3 *** + + + +                                                                                                    | • 1 • 1 2 3                          | 11 J       |  |
| 2 PR 64 (E)                                                                                                    | RPC 0 00                             |            |  |
| Bereikingen                                                                                                    | 医学说度                                 | ÷          |  |
| 1 m                                                                                                    |                                      |            |  |
|                                                                                                    |                                      |            |  |
| (                                                                                                    |                                      |            |  |
| -                                                                                                    | 10:20 84                             |            |  |
|                                                                                                    |                                      |            |  |
|                                                                                                    |                                      |            |  |
|                                                                                                    |                                      |            |  |
| the second second second second second second second second second second second second second second second s                                                                                                    |                                      |            |  |
|                                                                                                    |                                      |            |  |
|                                                                                                    |                                      |            |  |
|                                                                                                    |                                      |            |  |
| the state of the state of the s |                                      |            |  |
| g w c f y U i o                                                                                                    |                                      |            |  |
|                                                                                                    |                                      |            |  |
| "日 " P " 木 ' 火 " 土 " 的 ' 十 " 大 " 中                                                                                                    | ; 1 / 4 5 6                          |            |  |
| <sup>2</sup> z * 弾 <sup>c</sup> 金 * Q <sup>0</sup> 月 <sup>n</sup> 弓 <sup>m</sup> - ・ ・                                                                                                    | - 1 - 1 2 3                          | fa         |  |
|                                                                                                    | (i) RPC 0 (0)                        |            |  |
| Read Office                                                                                                    | Tablas de valores                    | •1         |  |
|                                                                                                    |                                      |            |  |
|                                                                                                    |                                      |            |  |
| Rank seca:                                                                                                    |                                      |            |  |
| Sect 4 Menssle                                                                                                    |                                      |            |  |
| Cargoriascerae 200                                                                                                    | December (Society)                   |            |  |
| A CHANISTAN                                                                                                    | DH ALAG ALBINELIN                    |            |  |
| A DANK                                                                                                    | TEG AL ALE ALLANDA                   |            |  |
| And the training the training t | UDO AL DATA ANTARTIKA                |            |  |
| ANABOAR SANDA                                                                                                    | LOG AS ASM AMERICAN SANKIN           | <b>a</b> 2 |  |
| Avibana,                                                                                                    | (DO AD AND AND OTA                   |            |  |
| 4490A                                                                                                    | 024-00-450-4560x4                    |            |  |
| ANTERN AND FART                                                                                                    | AN ILLEGE AND AN IS ANTENDALAND BASE |            |  |
|                                                                                                    | 0 0 7 3 0                            |            |  |
|                                                                                                    |                                      |            |  |
| a s a r a h j k i                                                                                                    | n 12 6 5 6                           |            |  |
| z x c v b n m " '                                                                                                    | - + - 1 2 3                          | fire al    |  |
| C marker Med 90                                                                                                    | a 0 00                               |            |  |

# 8.4.2.5 条形码

系统自带了一些条形码,可以根据实际需要自行修改或者重新设计

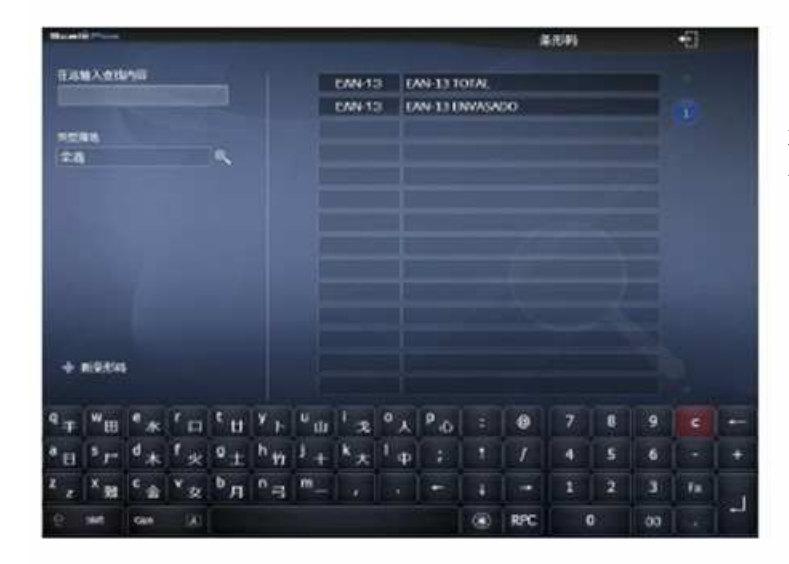

通过方框查找你需要编辑条形码或者新建一 个条形码。

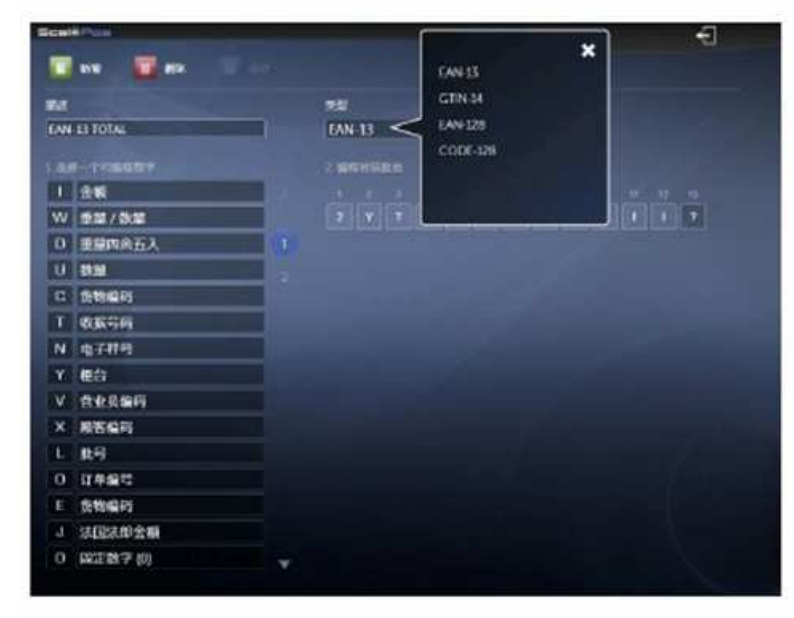

编辑方法:

- 1、 输入名称
- 2、 选择条形码类型(常用的是EAN13)
- 3、 选择编码含义
- 4、按件编码对于位置。

# 8.4.2.6库存管理

在库存管理中,可以查看现有商品库存状况及录入库存

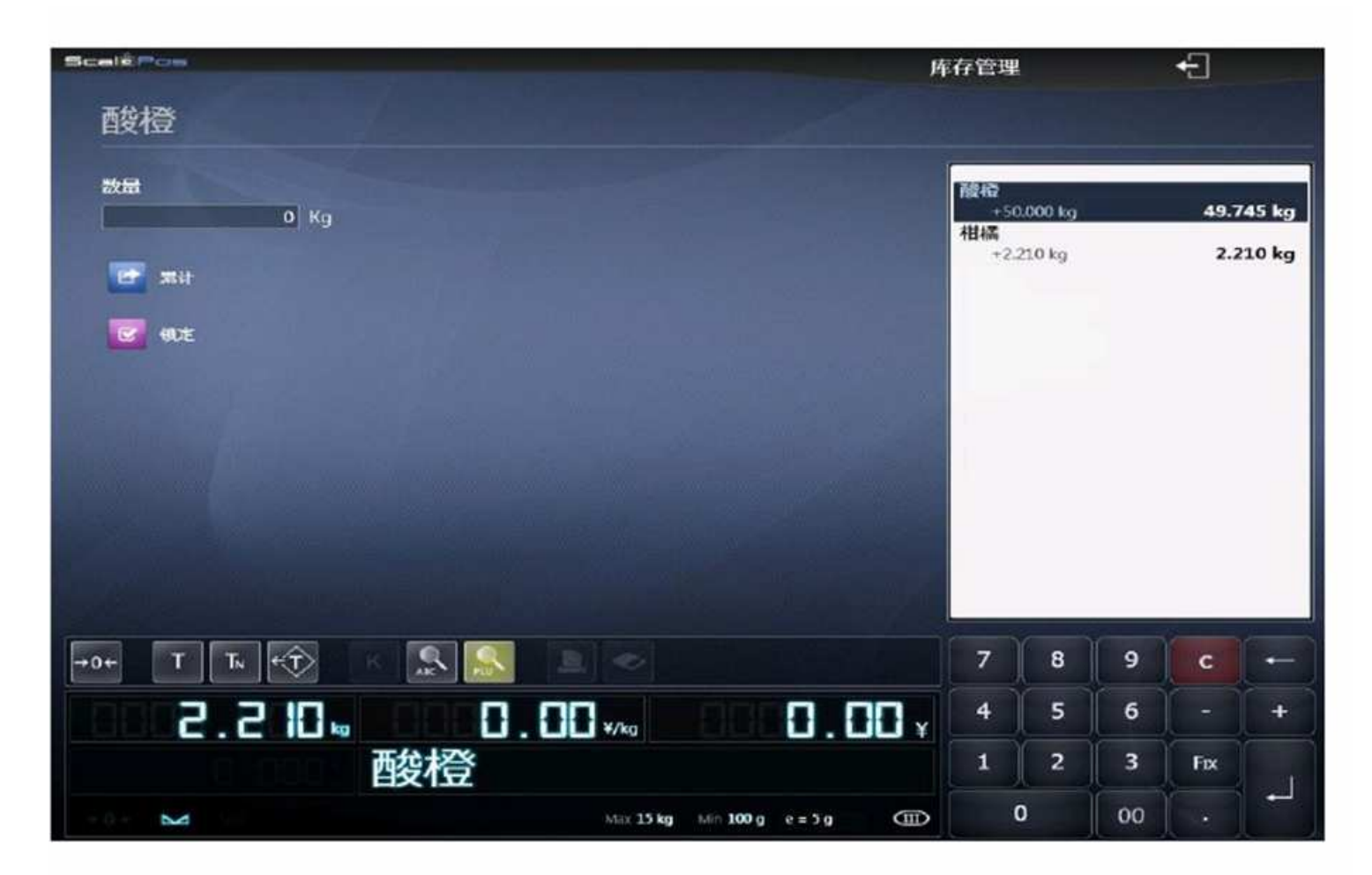

## 8.4.2.7 销售显示器设定

根据需要对销售界面的商品进行布局排列。

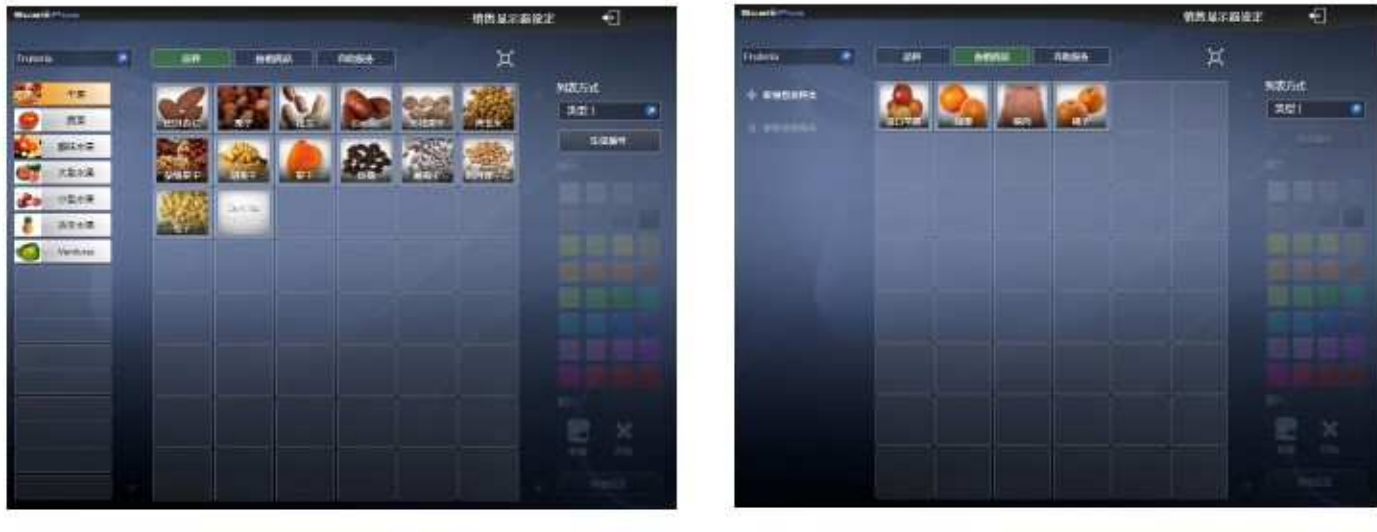

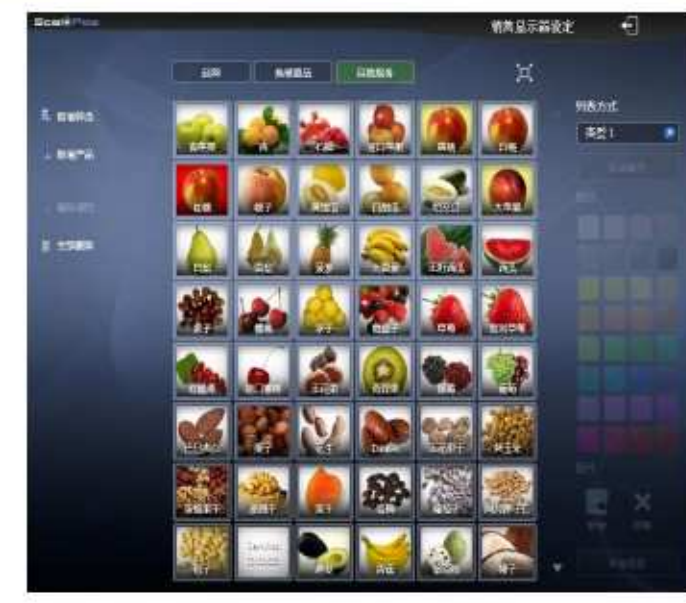

```
点击 选择柜台
```

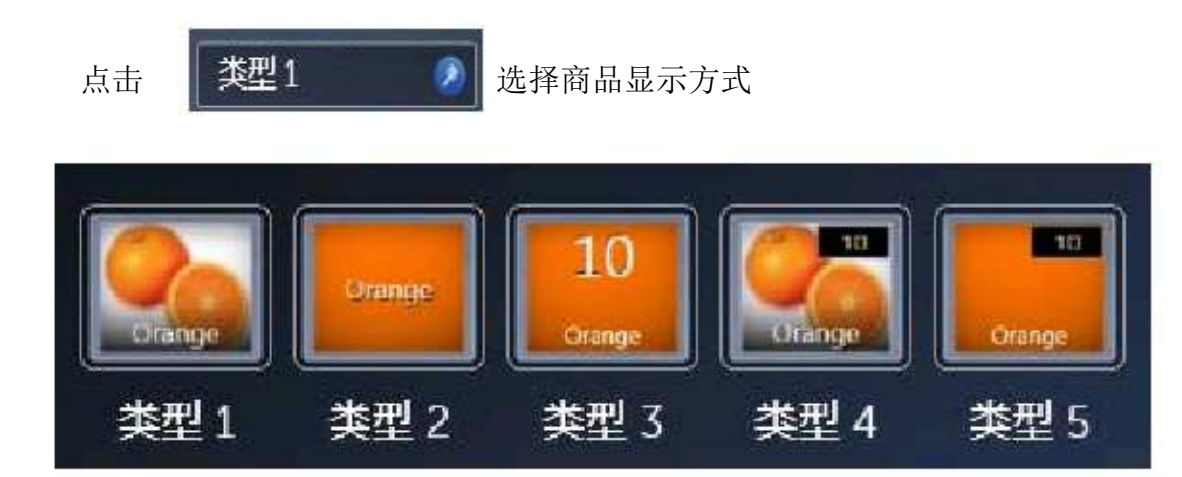

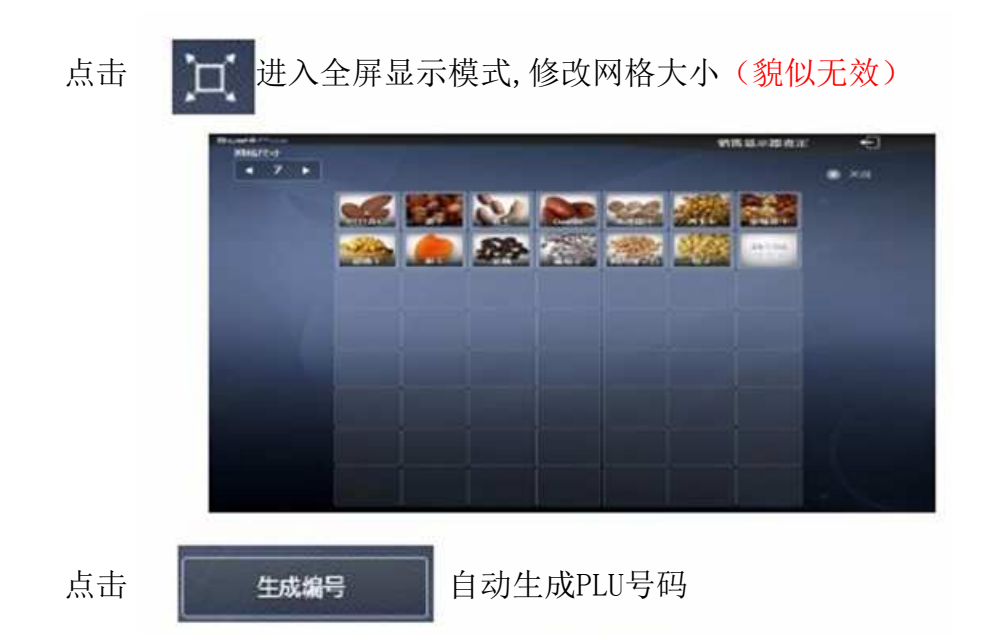

另外你可以随意添加、删除商品,并改变商品的排列顺序。 在自助服务选项中,可以添加一个商品,也可以添加整个系列的商品。

#### 8.4.2.8 收据设计

收据,又叫电脑小票、销售小票,简称小票,是顾客购买物品后保留的销售凭证

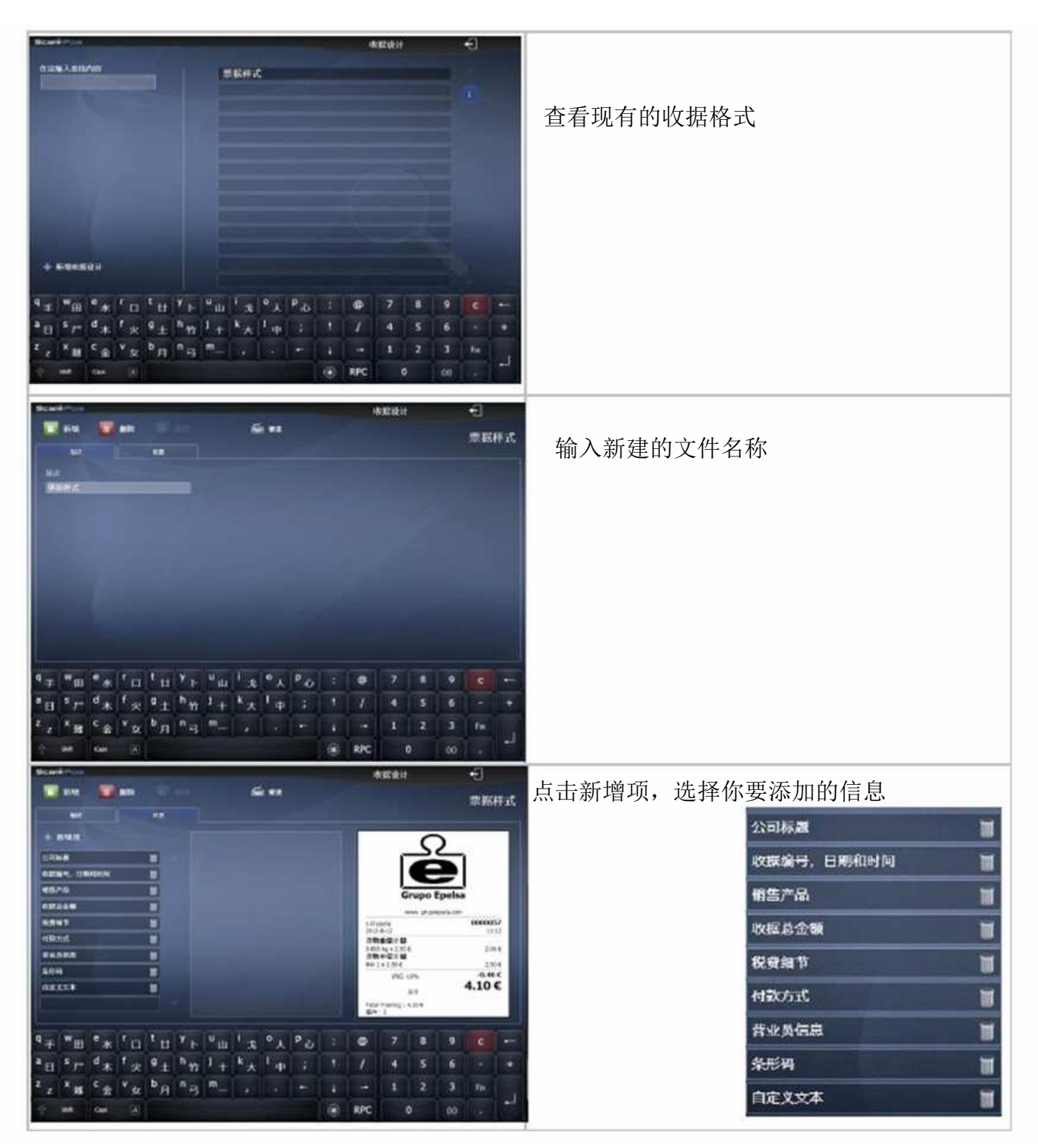

注意: 1, 公司信息在之前已设计好, 如要修改, 请回到公司选项(P26页) 2、可以通过拖拽改变收据的布局。

# 8.4.2.9 标签设计

系统已自带45x57,60x57,80x57等几种常用的标签格式。

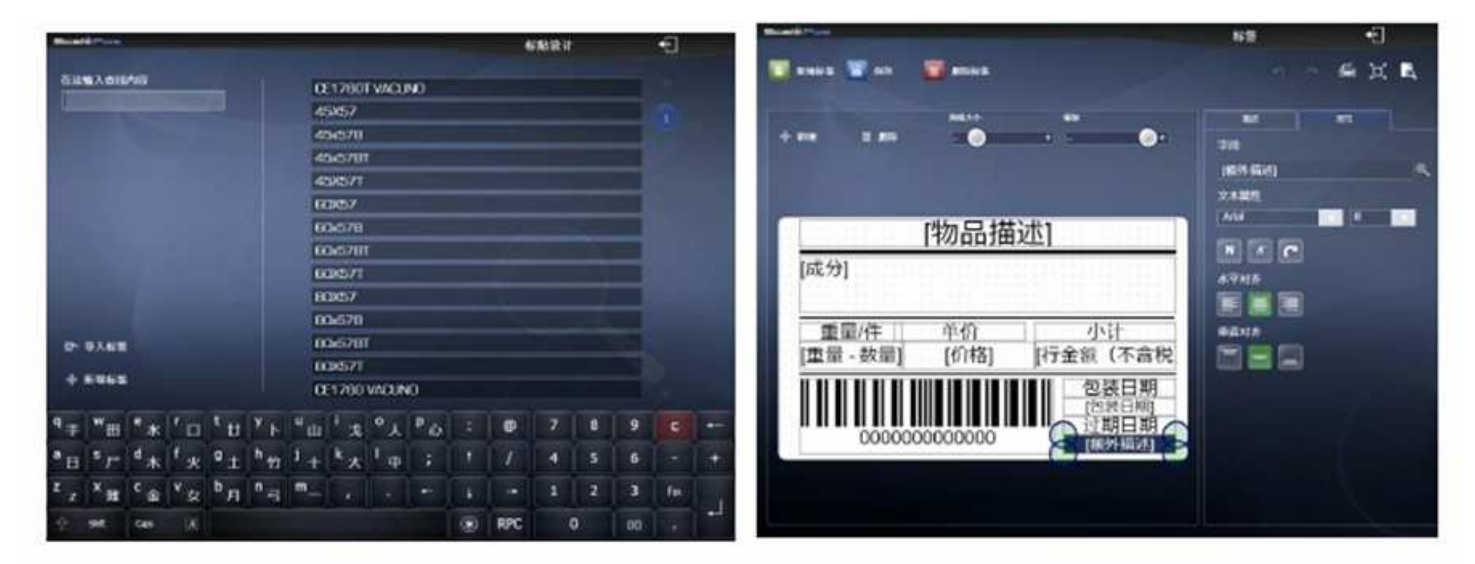

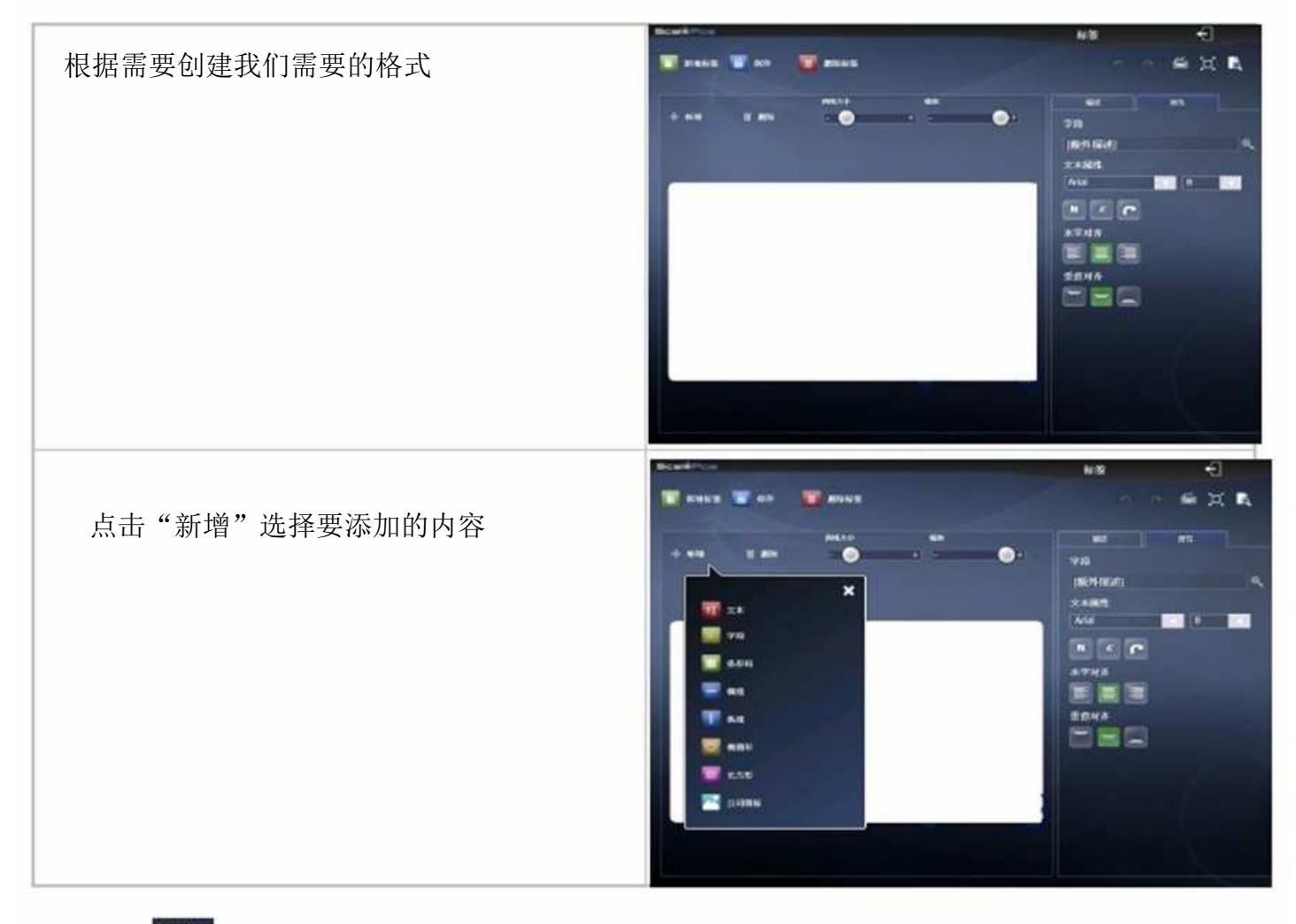

6 预览标签效果

点击

49

# 8.4.3 地点设置

设置语言、日期和时间

|            |                 | 地点设置 | -  |
|------------|-----------------|------|----|
|            |                 |      | 设置 |
| (1)点       |                 |      |    |
| Chinese    | C-              | *    |    |
| 986.BE     | 🖓 Español       |      |    |
| Chinese    | 🌩 Engish        |      |    |
| 6M         | 🏟 Français      |      |    |
| 上: 八月 2012 | Deustche        |      |    |
| 4100       | Trans waterants |      |    |
| 11-23      | - Hallano       |      |    |
|            | Chinese         |      |    |
|            | 🖗 Catala        |      |    |
|            | 🖗 Calego        |      |    |
|            |                 |      |    |
|            |                 |      |    |
|            |                 |      |    |
|            |                 |      |    |
|            |                 |      |    |
|            |                 |      |    |

# 8.4.3.1 货币

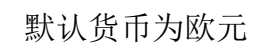

| Beali                         | -              |                 |                           |            |     |      |                |     |   | . 9 | 時間市 |   | _ | Ð  |   |
|-------------------------------|----------------|-----------------|---------------------------|------------|-----|------|----------------|-----|---|-----|-----|---|---|----|---|
| flux Add                      | Maa 🗌          |                 |                           |            |     | iro. |                |     |   |     |     |   |   |    |   |
|                               |                |                 |                           |            |     | Æið  |                |     |   |     |     |   |   |    |   |
|                               |                |                 |                           |            |     |      |                |     |   |     |     |   |   |    |   |
|                               |                |                 |                           |            | Ŀ   |      |                |     |   |     |     |   |   |    |   |
|                               |                |                 |                           |            | F   |      |                |     |   |     |     |   |   |    |   |
|                               |                |                 |                           |            | R:  |      |                |     |   |     |     |   |   |    |   |
|                               |                |                 |                           |            |     |      |                |     |   |     |     |   |   |    |   |
|                               |                |                 |                           |            |     |      |                |     |   |     |     |   |   |    |   |
| + 8421                        |                |                 |                           |            |     |      |                |     |   |     |     |   |   |    |   |
| ¢ <sub>∓</sub> <sup>w</sup> ⊞ | **             | r <sub>a</sub>  | <sup>в</sup> Ш            | ¥  -       | 9 Ш | 1 ×  | ° 1.           | P.6 |   | 0   |     | 8 | 9 |    |   |
| * E * F*                      | <sup>d</sup> * | ۴.<br>بر        | 9 ±                       | h 11       | i + | **   | ۱ <sub>+</sub> |     |   |     | 4   | 5 | 6 |    |   |
| z × 15                        | ¢‡             | v <sub>st</sub> | <sup>ь</sup> <sub>Я</sub> | <b>п</b> в | m   |      |                |     | 4 |     | 1   |   |   | In |   |
| 0 80                          | Case :         |                 |                           |            |     |      |                |     |   | RPC |     | 0 |   |    | * |

#### 增加新币种

🕂 新增货币

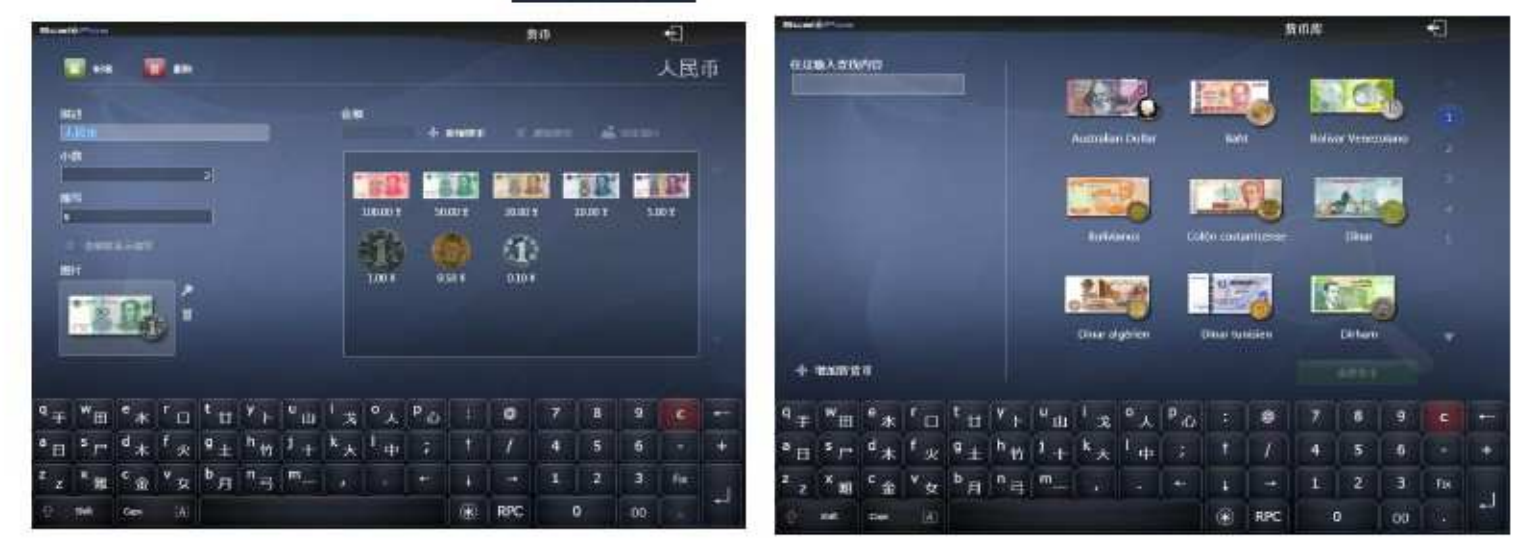

# 8.4.3.2 外汇兑换

| 设置          | 起军       | ž             |          |        |           |     |    |     |       |          |          |          |       |        |             |   |
|-------------|----------|---------------|----------|--------|-----------|-----|----|-----|-------|----------|----------|----------|-------|--------|-------------|---|
| Sice<br>Mcs | ati Pore | dificio       |          | . Far  |           |     |    |     |       |          | 1        | Cotizaci | ones. |        | Ð           |   |
|             | Cambia   | nionadar      | veroncia |        |           |     |    |     |       |          |          |          |       |        |             |   |
|             |          |               |          | Austal | ian Dolar |     |    |     | Ceffi | USA      |          |          |       | D. C.  | 0           |   |
|             | 21 sep   | 2011          | 16-      | 1      | ,000000,  | AUD | 11 | 16- | 1,3   | 80000 \$ |          | 16-      |       | 1,0000 | 01 E        | 7 |
|             | 18 oc    | 2011          | 16-      | 1      | .000010   | AUD |    | 16- | 1,3   | 80000 5  |          | 16-      |       | 1,0000 | ок <u>ғ</u> |   |
|             |          |               |          |        |           |     | -  |     |       |          |          |          |       |        |             | - |
|             |          |               |          |        |           |     |    |     |       |          |          |          |       |        |             |   |
|             |          |               |          |        |           |     |    |     |       |          |          |          |       |        |             |   |
|             |          |               |          |        |           |     |    |     |       |          |          |          |       |        |             |   |
| q           | w        | е             | r        | t      | У         | U   | I  | 0   | p     | \$       | 0        | 7        | 8     | 9      | C           | - |
| a           | s        | d             | f        | 9      | h         | j   | k  | 1   | ñ     |          |          | 4        | 5     | 6      |             | + |
| z           | x        | c             | v        | b      | n         | m   |    |     | *     |          |          | 1        | 2     | 3      | Fix         |   |
| Ŵ           | Have     | Bioq<br>Mayús |          |        |           |     |    |     |       | 6        | <b>B</b> |          | 0     | 00     |             |   |

#### 8.4.3.3 税率

这个功能在中国地区较少使用

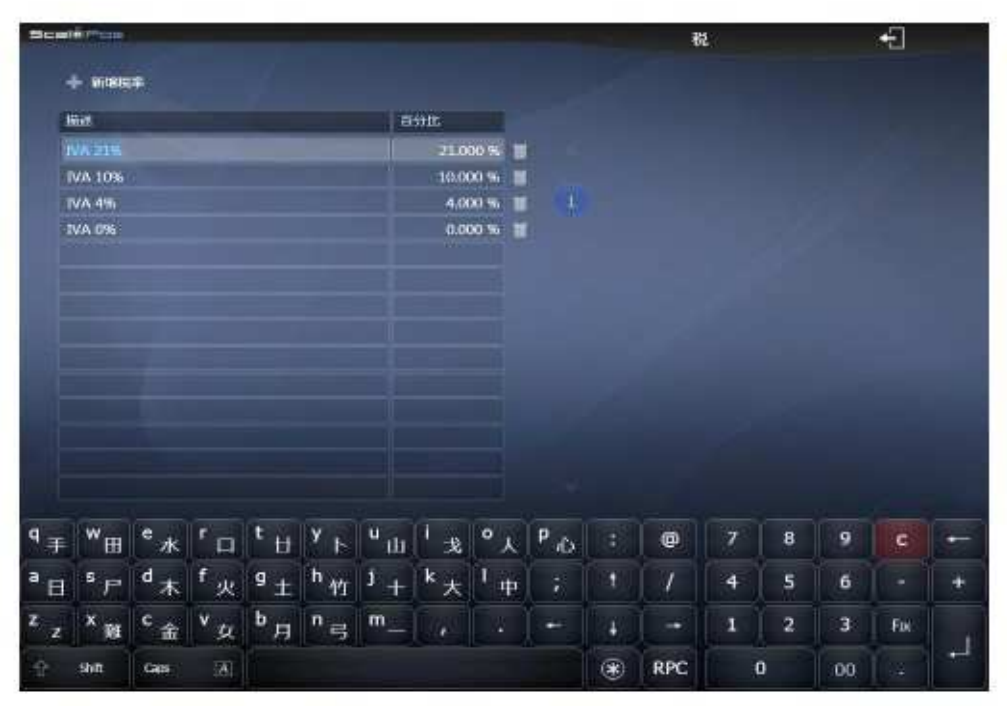

# 8.5 统计

进入统计菜单后,可以对各种信息进行统计,汇总

| ScalePos                  |            | 统计            | ÷                   |
|---------------------------|------------|---------------|---------------------|
| Grupo Epelsa              |            |               | 电子杆<br>1 - Fruteria |
| 用户 Administrador          |            |               |                     |
|                           |            |               | 實物列表                |
|                           | 👳 按柜台计销售   |               |                     |
|                           | · 按照计值售    |               | 按贯物计销售              |
| ☆ 系生                      | 一 按付款方式计销售 |               | 按品种计销售              |
|                           | - E HREE   | ···· 3710     | ()<br>(注))          |
|                           | - Z 現金点査Z  |               | 医软/退费               |
|                           | 小票列表       |               | <b>%</b> #ito       |
|                           |            |               |                     |
| Haratte                   | 按日期计销售     |               |                     |
|                           | ◎ 按时间计销售   | Sector States |                     |
|                           |            | 正 顾答          |                     |
| Contraction of the second | 一 夏 营业员列表  |               |                     |
| ▲ 营业员                     | 计 按营业员计销售  |               |                     |
|                           | 1卡钟管理      |               |                     |
|                           |            |               | 版本:3008             |

进入统计选项功能可以看到界面分成:系统、时间和日期、营业员、货物、顾客5组。

| cast ii |    | 180 |        |            |    |    |    |    |     |       |     |    |    |    |    |    |        |       |    | 数据 | 选择器 |    |     |        | ÷   |    |    |
|---------|----|-----|--------|------------|----|----|----|----|-----|-------|-----|----|----|----|----|----|--------|-------|----|----|-----|----|-----|--------|-----|----|----|
|         |    |     |        |            |    |    |    |    |     |       |     |    |    |    |    |    |        |       |    |    |     |    |     |        |     |    |    |
|         |    | ×   | 124    | 用          |    |    |    |    | 20  | 1292  | 2.1 |    |    |    |    | ж  | 124    | VII I |    |    |     |    | 20  | 012964 | я   |    |    |
| B       |    | =   |        | 郡          | Б  | 六  | 8  |    | =   |       | 13  | Е  | 六  | 8  |    | =  | Ξ      | 29    | Ħ  | 六  | B   |    | =   | =      | 13  | Æ  | *  |
|         |    |     |        |            |    |    |    |    |     | 1     | 2   |    | 4  |    |    |    |        | 1     |    | 3  |     |    |     |        |     |    |    |
|         |    | 3   | 4      |            | 6  | 7  | 5  | 6  |     | 8     | 9   | 10 | 11 | 4  |    | 6  |        | 8     | 9  | 10 | 1   | 2  | 3   | 4      | 5   | 6  | 2  |
| 8       | 9  | 10  | 11     | 12         | 13 | 14 | 12 | 13 | 14  | 15    | 16  | 17 | 18 | 11 | 12 | 13 | 14     | 15    | 16 | 17 | 8   | 9  | 10  | 11     | 12  | 13 | 14 |
|         | 16 | 17  |        | 19         | 20 | 21 | 19 | 20 | 21  | 22    | 23  | 24 | 25 | 15 | 19 | 20 | 21     | 22    | 23 | 24 | 15  | 16 | 17  | 18     | 19  | 20 | 21 |
| 22      | 23 | 24  |        | 26         | 27 | 28 | 26 | 27 | -28 | 29    |     |    |    | 25 | 26 | 27 | 28     | 29    | 30 | 31 | 22  | 23 | 24  | 25     | 26  | 27 | 28 |
| 29      | 30 | 31  |        |            |    |    |    |    |     |       |     |    |    |    |    |    |        |       |    |    | 20  | 30 |     |        |     |    |    |
|         |    | x   | 124    | <b>9</b> 3 |    |    |    |    | 20  | 124-6 | ज्ञ |    |    |    |    | ж  | 1124-7 | 7F)   |    |    |     |    | 2   | 0124-8 | я   |    |    |
| B       | -  | -   | Ξ      | 6          | ÷  | 六  | в  | -  | =   | =     | 8   | Ŧ  | *  | B  | -  | =  | Ξ      | 29    | Б  | 大  | B   | -  | -   | Ξ      | 19  | E. | *  |
|         |    | 1   |        | 3          | 4  | 5  |    |    |     |       |     | 1  |    |    |    |    |        |       |    |    |     |    |     | 1      | 2   |    | 4  |
| 6       |    | 8   |        | 10         | 11 | 12 | 3  | 4  |     | 6     |     |    |    |    |    | 3  |        |       | 6  |    | 5   | 6  | 7   | В      | 9   |    | 11 |
| 13      | 14 | 15  | 15     | 17         | 18 | 19 | 10 | 11 | 12  | 13    | 14  |    | 16 | 8  |    | 10 | 11     | 12    | 13 | 14 | 12  | 13 | -14 | 15     | 16  | 17 | 18 |
| 20      | 21 | 22  | 23     | 24         | 25 | 26 | 17 | 18 | 19  | 20    | 21  | 22 | 23 | 15 | 16 | 17 | 18     | 19    | 20 | 21 | 19  | 20 | 21  | 22     | 23  | 24 | 25 |
| 27      | 28 | 29  | -30    | 31         |    |    | 26 | 25 | 26  | 21    | 28  | 29 | 30 | 22 | 23 | 24 | 25     | 26    | 27 | 28 | 26  | 27 | 28  | 29     | 30  | 31 |    |
|         |    |     |        |            |    |    |    |    |     |       |     |    |    | 29 | 30 | 31 |        |       |    |    |     |    |     |        |     |    |    |
|         |    | 2   | 112413 |            |    |    |    |    | 20  | 124-1 | 071 |    |    |    |    | 20 | 124-1  | 1/5   |    |    |     |    | 20  | 124-1  | 271 |    |    |
| 8       |    | =   |        | 29         | 五  | T. | 8  |    | =   |       | 23  | 五  | 六  | 8  | -  | =  |        | 29    | 五  | 六  | 6   |    | =   | =      | E   | Ħ. | *  |
|         |    |     |        |            |    | -1 |    | 1  | 2   | 3     | 4   | 5  | 6  |    |    |    |        | 1     | 2  | 3  |     |    |     |        |     |    | 1  |
| 2       | 3  | 4   | 5      | 6          | 7  | 8  | 7  | 8  | 9   | 10    | 11  | 12 | 13 | 4  | 5  | 6  | 7      | 8     | 9  | 10 | 2   | 3  | 4   | 5      | G   | 7  | 8  |
| 9       | 10 | 11  | 12     | 13         | 14 | 15 | 14 | 15 | 16  | 17    | 18  | 19 | 20 | 11 | 12 | 13 | 14     | 15    | 16 | 17 | 9   | 10 | 11  | 12     | 13  | 14 | 15 |
| 16      | 17 | 18  | 19     | 20         | 21 | 22 | 21 | 22 | 23  | 24    | 25  | 26 | 27 | 18 | 19 | 20 | 21     | 22    | 23 | 24 | 16  | 17 | 18  | 19     | 20  | 21 | 22 |
| 23      | 24 | 25  | 26     | 27         | 28 | 29 | 28 | 29 | 30  | 31    |     |    |    | 25 | 26 | 27 | 28     | 29    | 30 |    | 23  | 24 | 25  | 26     | 27  | 28 | 29 |
| 30      |    |     |        |            |    |    |    |    |     |       |     |    |    |    |    |    |        |       |    |    | 30  | 31 |     |        |     |    |    |
|         |    |     |        |            |    |    |    |    |     |       |     |    |    |    |    |    |        |       |    |    |     |    |     |        |     |    |    |
|         |    |     |        |            |    |    |    |    |     |       |     |    |    |    |    |    |        |       |    |    |     |    |     |        |     |    |    |
|         |    | •   | 20     | 12         | *  |    |    |    |     |       |     |    |    |    |    |    |        |       |    |    |     |    |     |        |     |    |    |

# 8.5.1 系统

#### 显示目前设备的状态及设置

| ScaleRow                                                                                                    |                         |          | 系統 | ÷1           |
|----------------------------------------------------------------------------------------------------|-------------------------|----------|----|--------------|
|                                                                                                    |                         |          |    | and a second |
|                                                                                                    |                         |          |    |              |
|                                                                                                    |                         |          |    |              |
|                                                                                                    | Grupo Epoles            |          |    | 4700         |
|                                                                                                    | www.grupoepela.com      |          |    |              |
|                                                                                                    |                         |          |    |              |
|                                                                                                    | 日期: 12 八月 2012 12:01:31 |          |    |              |
|                                                                                                    | 电子秤: 1 - Fruteria       |          |    |              |
|                                                                                                    | 瓶台                      | Fruteria |    |              |
|                                                                                                    | 账以票据                    | 禀振样式     |    |              |
|                                                                                                    | 既认标题                    | 45x578   |    |              |
| and the second second second second second second second second second second second second second second second                                                                                                    | 默认税率                    | IVA 0%   |    |              |
|                                                                                                    | 金税                      | 是        |    |              |
|                                                                                                    | 编号方式                    | 按种       |    |              |
|                                                                                                    | 使用打卡钟管理                 | 香        |    |              |
| and the second second second second second second second second second second second second second second second                                                                                                    | 销售模式中可允许操作              |          |    |              |
|                                                                                                    | 按重销售员物变为政件销售            | 是        |    |              |
|                                                                                                    | 按件销售产品使为按量销售            | 是        |    |              |
|                                                                                                    | 朝鮮其它很物 (建立价格)           | 是        |    |              |
|                                                                                                    | 要更貨物价格                  | 是        |    |              |
| the set of the set of | 输入参数直找货物                | 是        |    |              |
|                                                                                                    | 输入产品编码直找货物              | 是        |    |              |
|                                                                                                    | 小计过程中可允许操作              |          |    |              |
|                                                                                                    | 報應約扣                    | 足        |    |              |
|                                                                                                    | 们情况考                    | 是        |    |              |
|                                                                                                    | 変更指統的結                  | 是        |    |              |
|                                                                                                    | 变更指物数量                  | 是        |    |              |
|                                                                                                    | <b>局(法</b> 该)项          | 是        |    |              |
|                                                                                                    | 返回物售商品                  |          |    |              |
|                                                                                                    | の自義                     | 2        |    |              |
|                                                                                                    | 总计打折                    |          |    |              |
|                                                                                                    | 网络状置                    |          |    |              |
|                                                                                                    | 1/07/2010               |          |    |              |
| · 11                                                                                                    |                         |          |    |              |

# 8.5.1.1 总销售

#### 总销售数据是合计了所有销售额,结果与要查看销售方式有关

| Bueltr         | _   |      |          | 6.8M               | -E               | The second second second second second second second second second second second second second second second s | and the second second se | 8 <b>6</b> 8 | -E   |
|----------------|-----|------|----------|--------------------|------------------|----------------------------------------------------------------------------------------------------|----------------------------------------------------------------------------------------------------|--------------|------|
|                |     |      |          |                    | -                |                                                                                                    |                                                                                                    |              |      |
| 47 <b>7</b> 14 |     | 1.00 |          |                    |                  |                                                                                                    | Grupo Epelsa                                                                                                    | -            | - ma |
|                | 121 | 00   | BLTIS 6g | 188796             |                  |                                                                                                    |                                                                                                    |              |      |
|                | 8   | 60   | 151054   | 10642 F            | -                |                                                                                                    | 日朝: 42 八月 2012 12 18 88<br>日子号: 1 - France                                                                                                    |              |      |
|                |     |      |          |                    |                  |                                                                                                    | 45745 223<br>165 60<br>162 610<br>182 612<br>183 82<br>183 82<br>1938,794                                                                                                    |              |      |
|                |     |      |          |                    |                  | and the second                                                                                                 | 也子钟<br>合子 20<br>白田 90<br>王田 15.105 bg<br>田町 300.42 €                                                                                                    |              |      |
|                |     |      |          |                    |                  |                                                                                                    | 80 256<br>82 60<br>82 54,20 kg<br>82 54,20 kg<br>83 2124,21 6                                                                                                    |              |      |
| A#             | 20  | 641  | March    | 100010             |                  |                                                                                                    |                                                                                                    |              |      |
| 200            |     |      |          |                    |                  |                                                                                                    |                                                                                                    |              |      |
|                |     |      | 104123   | e<br>∕ •• ∕ •• ∕ • | 854 <sup>×</sup> |                                                                                                    | · · · · · · · · · · · · · · · · · · ·                                                                                                    |              |      |

# 8.5.1.2 柜台销售统计

统计设备中所有柜台的销售状况。

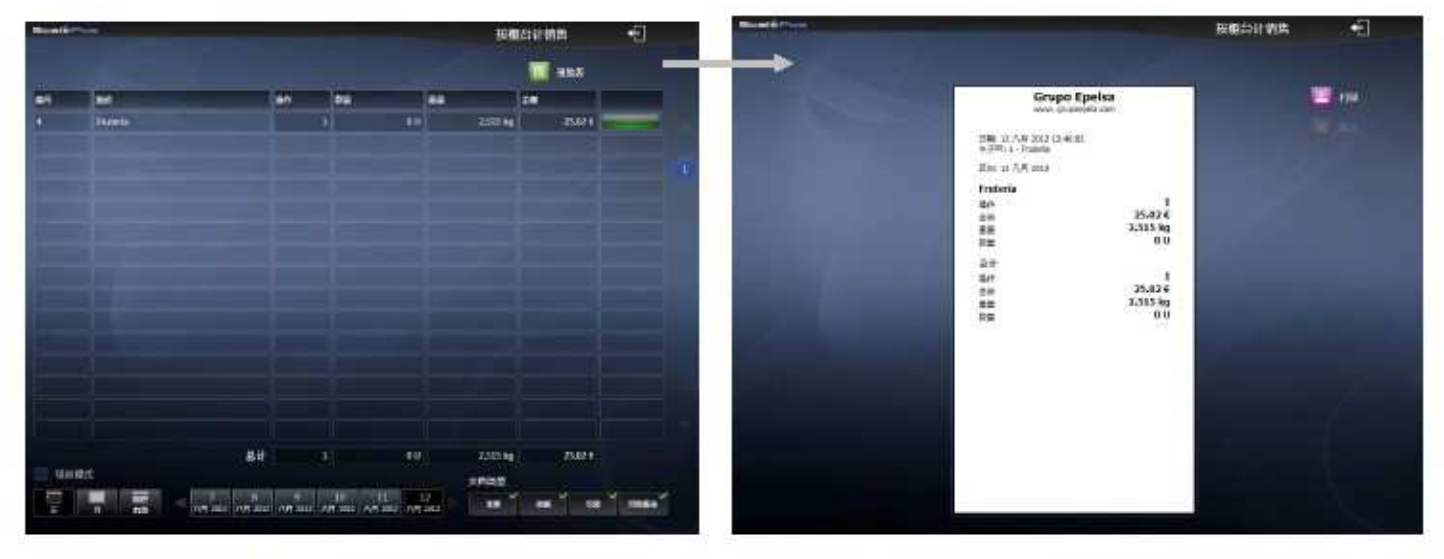

## 8.5.1.3 电子秤销售统计

如果电子秤是在网络中,统计的是各台电子秤的数据,如果是单机设备,则只显示本台设备的数据

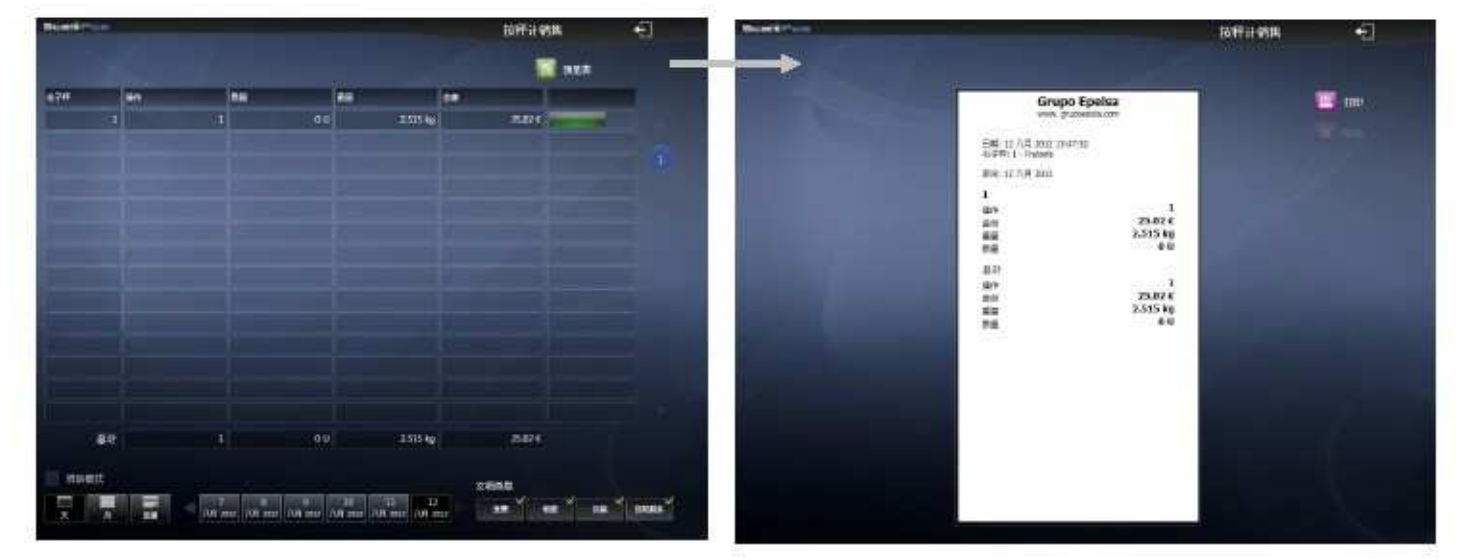

# 8.5.1.4 支付统计

统计各种支付明细如:现金、支票、银行卡等(目前中国地区只支持现金)

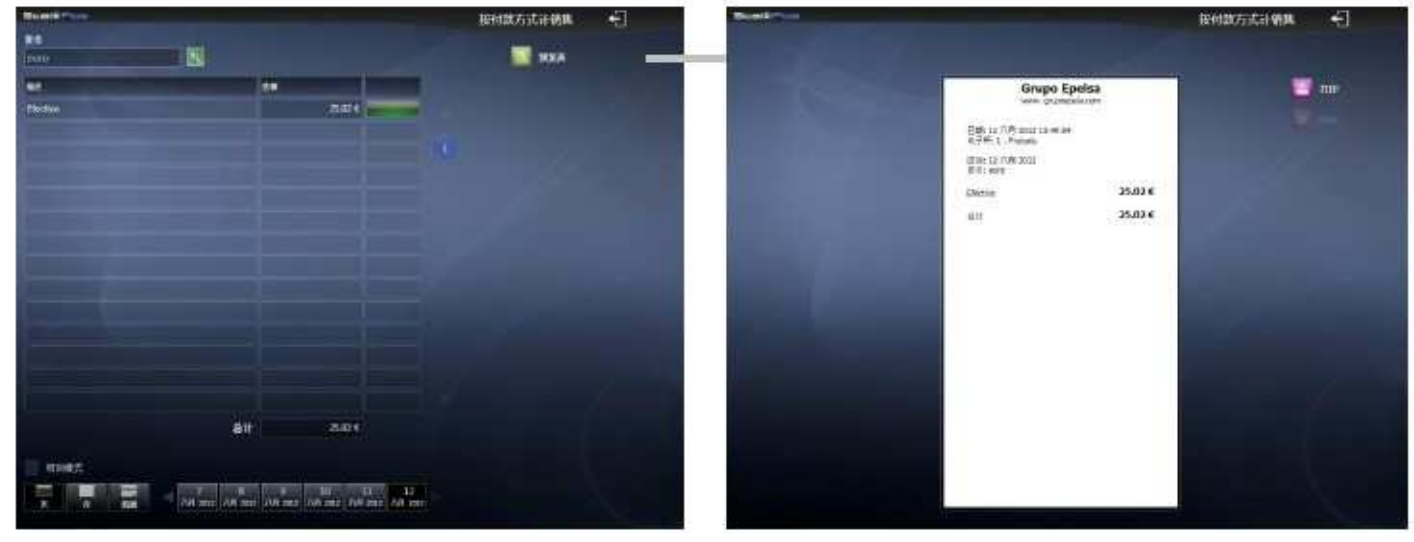

# 8.5.1.5 纳税汇总

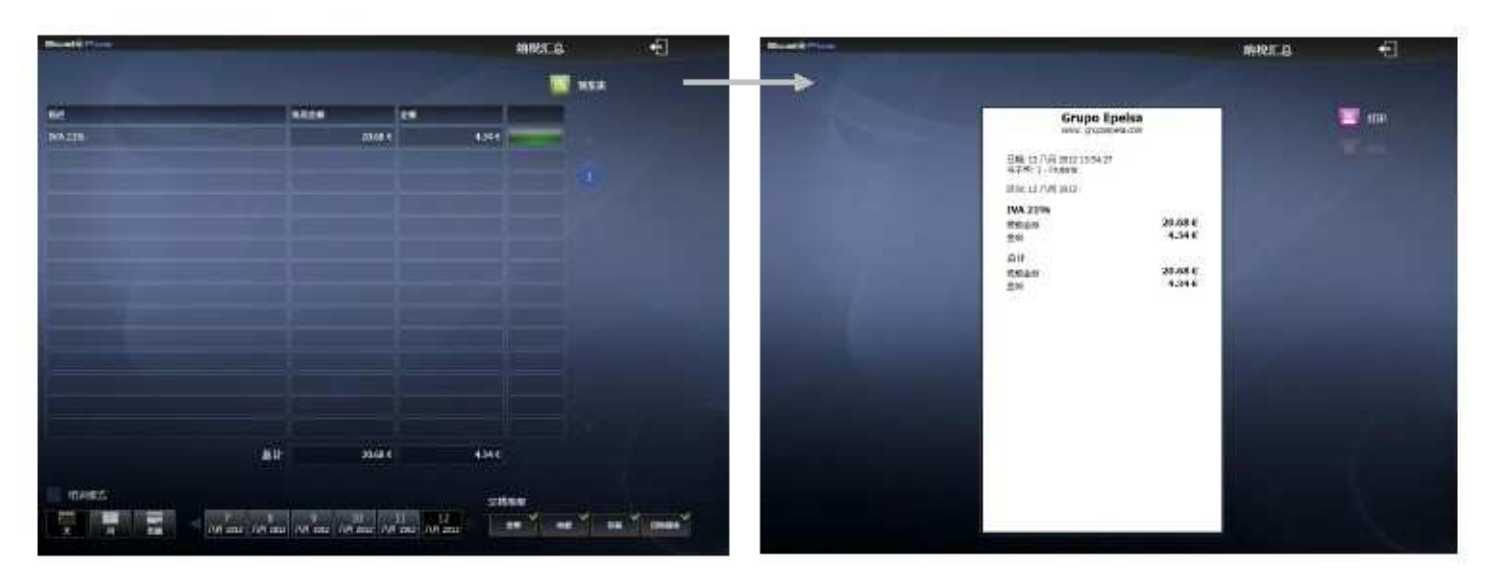

## 8.5.1.6 现金盘点Z

记录每次现金盘点的详情

|                                                                                                    |    |              | 現金成表2                                                                                            | -1                                      |
|----------------------------------------------------------------------------------------------------|----|--------------|--------------------------------------------------------------------------------------------------|-----------------------------------------|
| 16.741                                                                                                    |    |              |                                                                                                  | ALL ALL ALL ALL ALL ALL ALL ALL ALL ALL |
| 1 5                                                                                                    | -  |              | -                                                                                                | 100                                     |
|                                                                                                    |    | Grupo Epelsa |                                                                                                  |                                         |
| B         FLM           4         342.4           3         243.4           2         781.5-3           1         343.9 | 11 | Grupo Epelsa | 1<br>4<br>8<br>8<br>8<br>8<br>8<br>8<br>8<br>8<br>8<br>8<br>8<br>8<br>8<br>8<br>8<br>8<br>8<br>8 |                                         |
|                                                                                                    |    |              |                                                                                                  |                                         |
|                                                                                                    |    |              | _                                                                                                |                                         |

# 8.5.1.7 小票列表

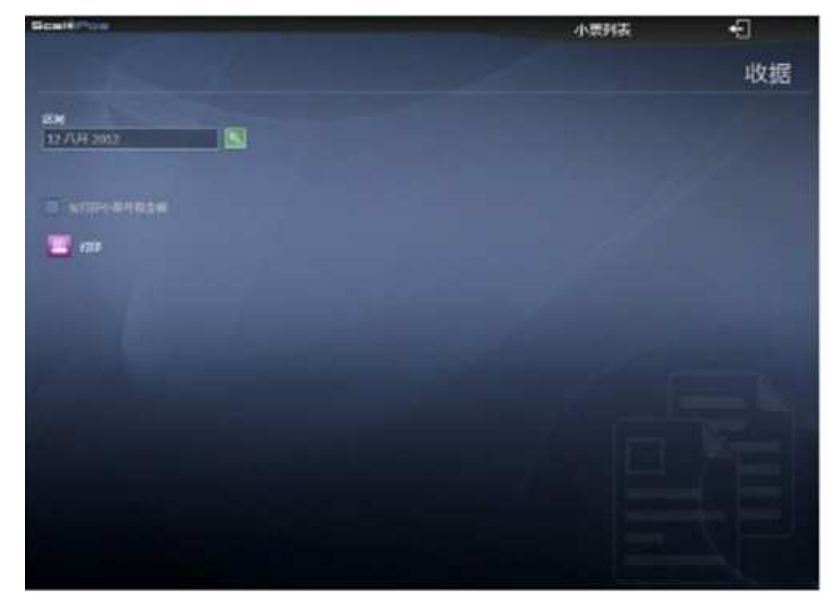

可选择完整打印和简单打印两种方式。 简单打印: 仅打印编号和金额; 完整打 印: 重新打印每一张小票。

#### 8.5.2 日期和时间

# 8.5.2.1 每日销售

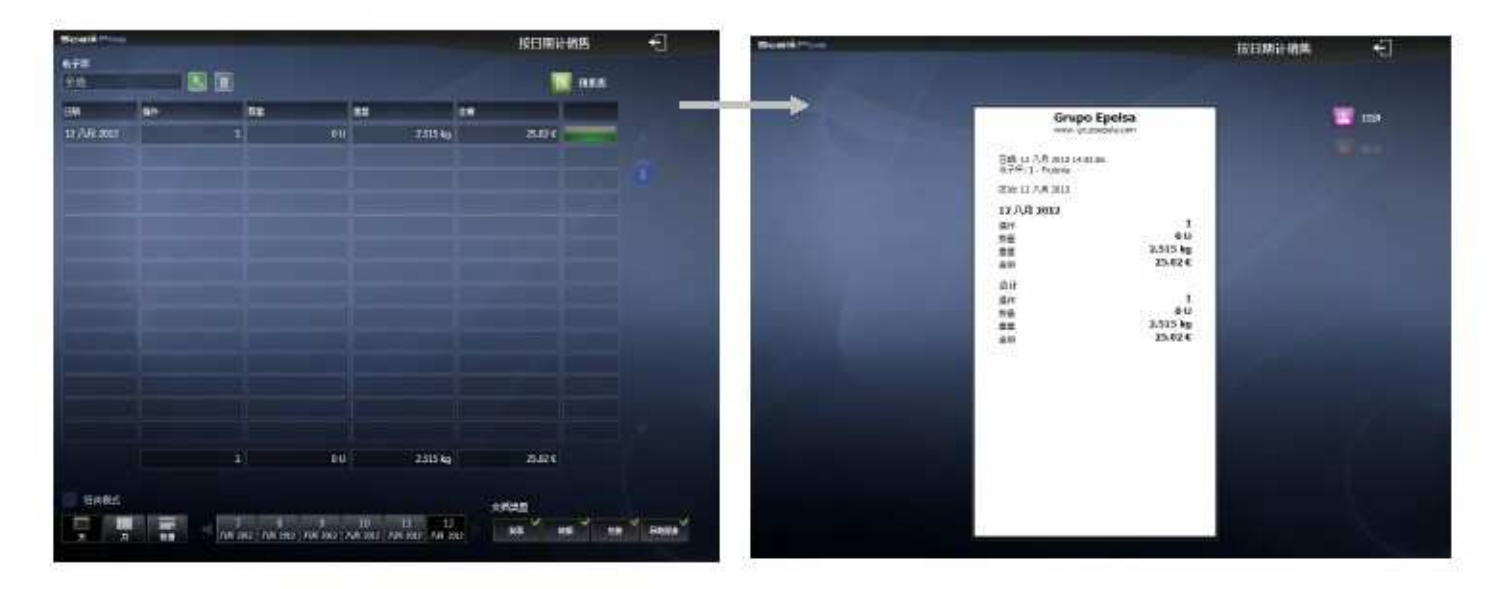

## 8.5.2.2 每小时销售

每60分钟(也可以设置15、30分钟)统计一次数据,显示各时间段销售详情

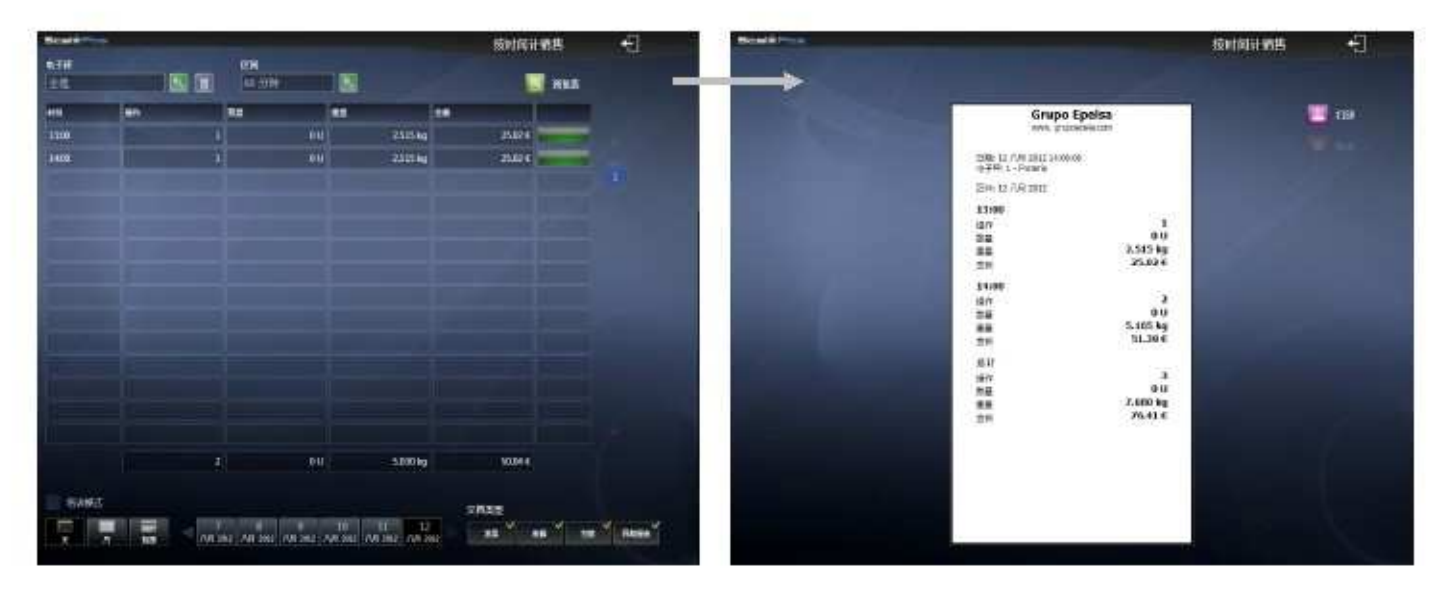

# 8.5.3 营业员

查看每个员工的销售业绩

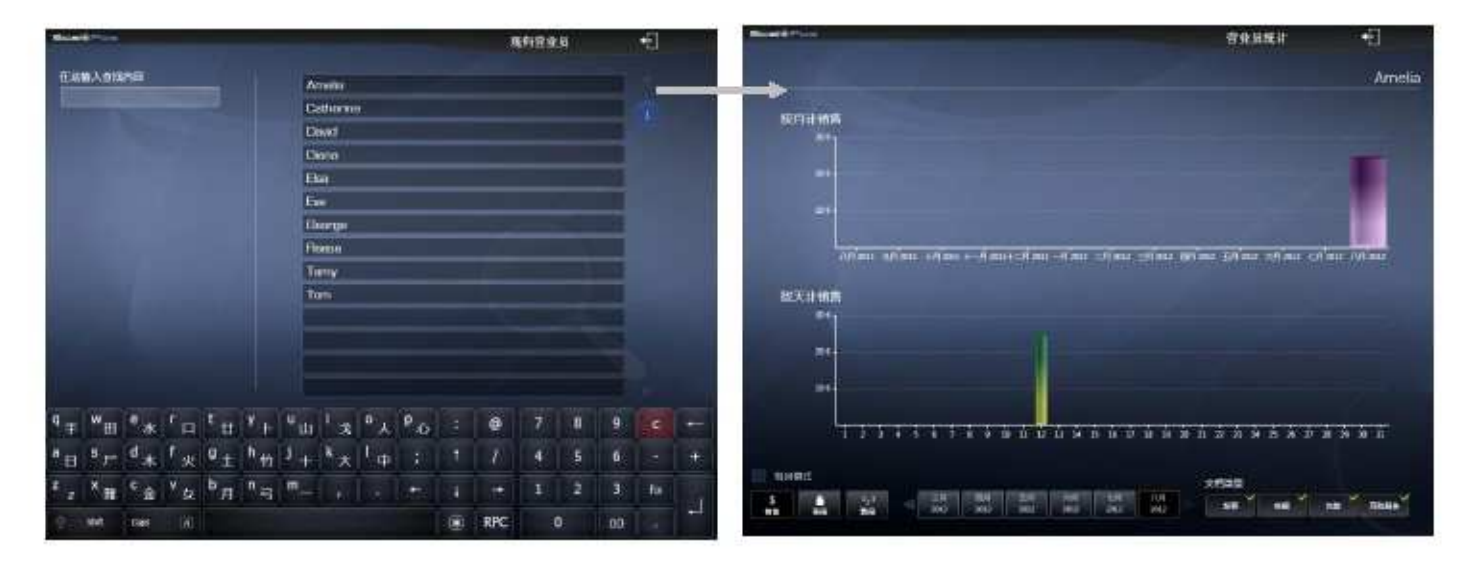

# 8.5.3.1 营业员列表

显示员工的编号、姓名、密码等信息

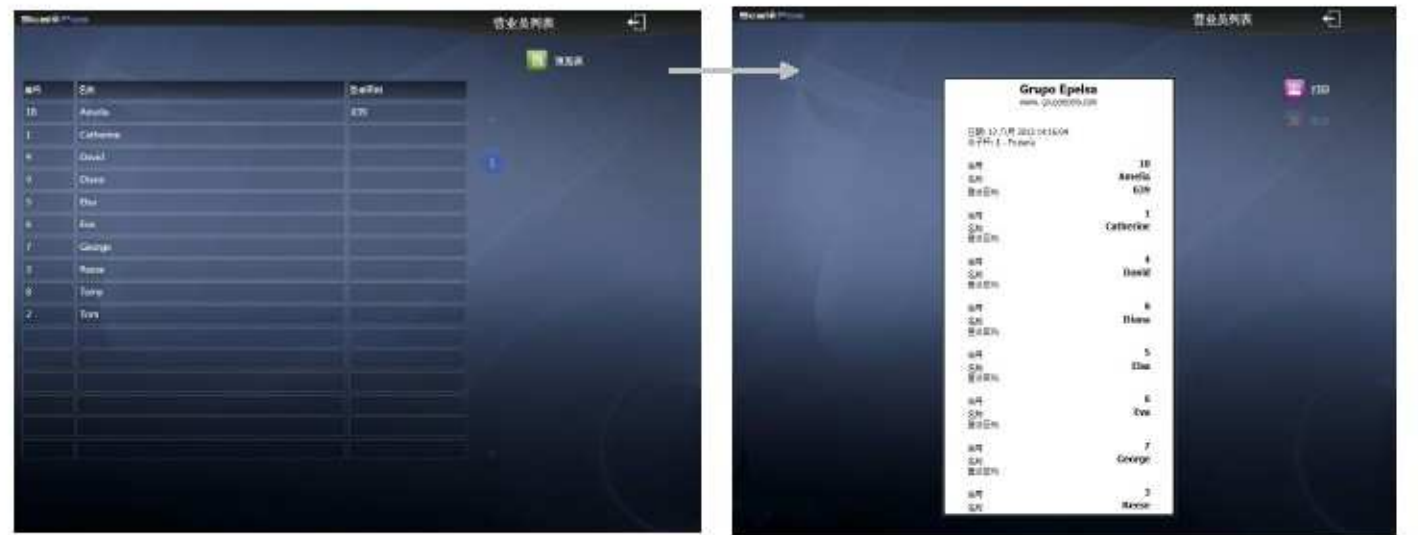

#### 8.5.3.2 业绩比较

显示各时期各员工销售数据

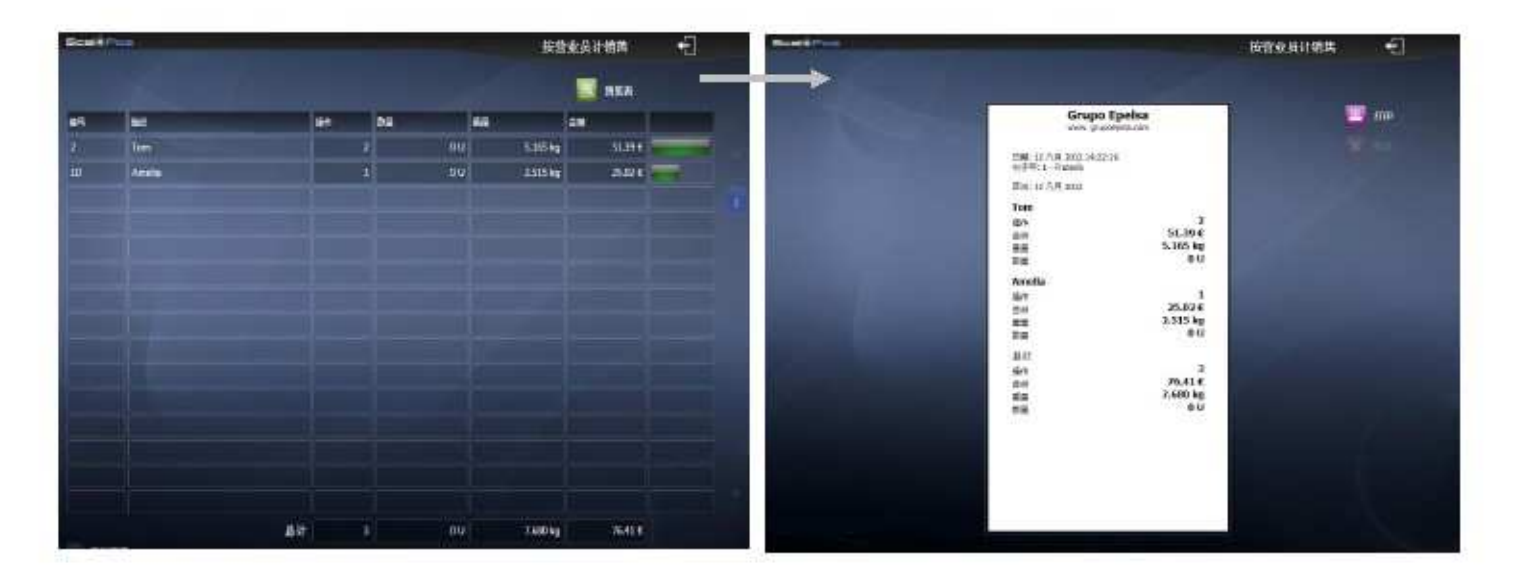

# 8.5.3.3 打卡钟管理

显示员工的出勤记录

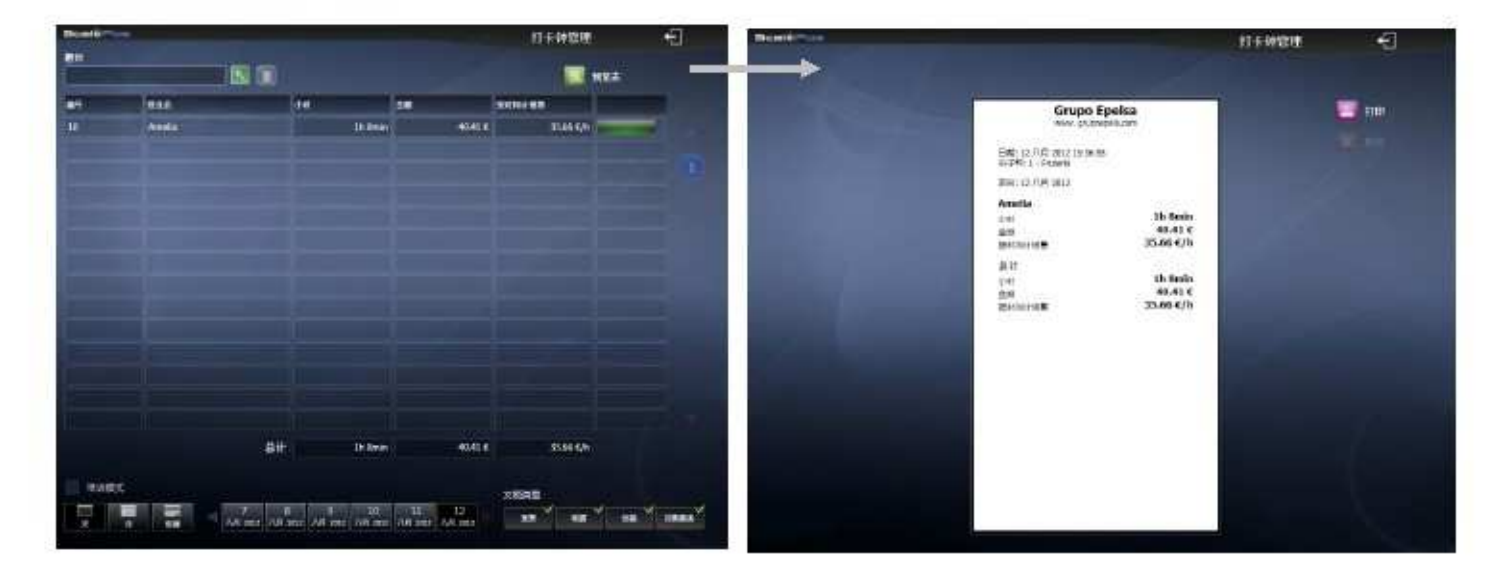

# 8.5.4 货物

选择需要统计的商品,系统给出该商品每月的销售状况。

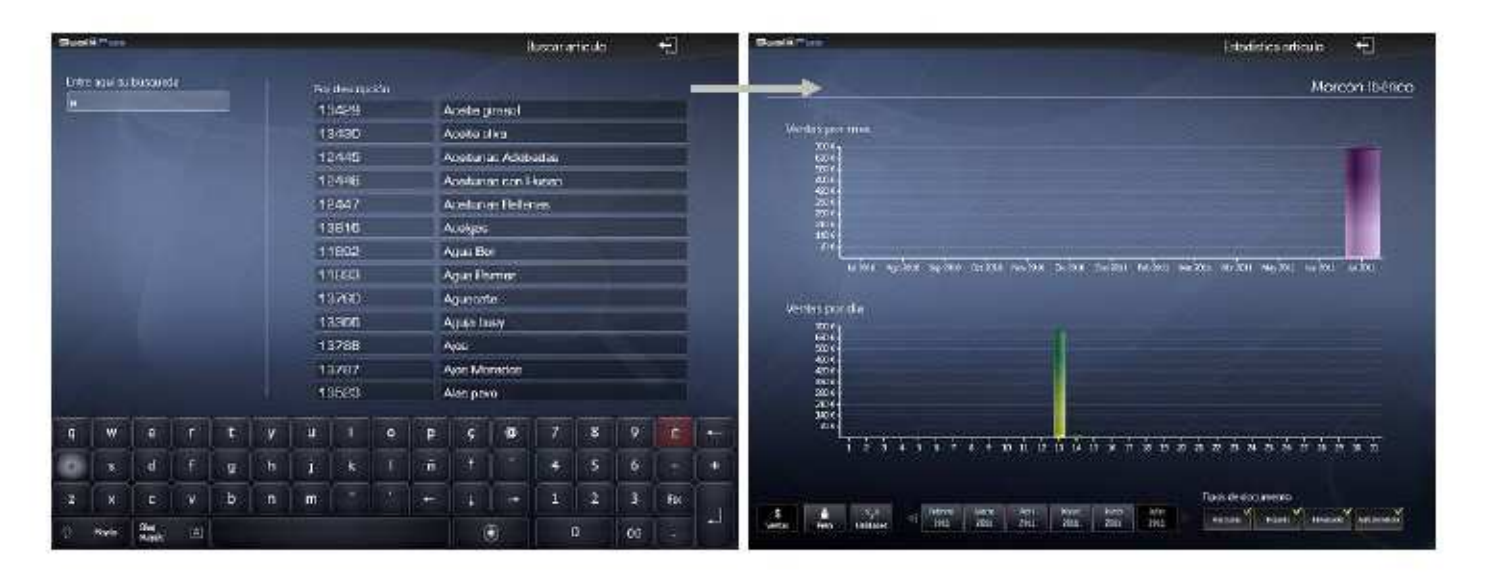

# 8.5.4.1 货物列表

列出每柜台的各个品种商品信息:代码、名称、条形码、销售类型。

| Carrier Contraction |          |                       | Latado de artículos 🖷  |   | Roal # The                                                                                                    | Istato de articulos 🖷                                                                                           |
|---------------------|----------|-----------------------|------------------------|---|----------------------------------------------------------------------------------------------------|----------------------------------------------------------------------------------------------------|
| Watedor             |          | Family .              | - Chevron and a start  |   |                                                                                                    |                                                                                                    |
| Cintratio           |          |                       | Predication informe    | _ |                                                                                                    | and the base                                                                                                    |
| lunds               | i sadar  | lainer -              | Codet form Werde Virms |   | GRUPO OPELS                                                                                                    | A S.L.                                                                                                    |
| Constant            | linit    | Santa appent          | -terpine               |   | C) 10/10 06.1<br>(2007) 44644 07 4                                                                                                    | face in the second second second second second second second second second second second second second second s |
| Cooler New          | 19494    | Nobile Kéva           | Ar part                |   | Deter Mail 2011 (2015)                                                                                                    |                                                                                                    |
| Characteria         | Lost     | Sectors: American     | 417 peira              |   | Belinter 1 Gentuere                                                                                                    |                                                                                                    |
| Cotes Net           | Late     | Transporter and Hugan | forpers                |   | Mumatic Tankola                                                                                                    |                                                                                                    |
| TIMENA              | tixin) 🗇 | Summer Labour         | As pila                |   | Partia<br>Tatas                                                                                                    | Construct<br>13429                                                                                              |
| Surg                | 13.946   | Agentury              | for pure               |   | Description<br>United by Contraction                                                                                                    | Actifies & Italia                                                                                               |
| 1 Blacebes          | Canal C  | 104 p                 | ex pass                |   | Tables verse                                                                                                    | Por poso                                                                                                    |
| Personada           | issai    | (Conneliga)           | Tor pure               |   | Handa                                                                                                    | Conservas<br>124-20                                                                                             |
| Carlie Balloon Mil  | (10001)  | Totoudages con Bil    | Arpina                 |   | Descriptio                                                                                                    | Acote e the                                                                                                    |
| Terraina Palaerador | 1573     | Almediga (ener        | ya.bera                |   | Concertain the one<br>Therein Verte                                                                                                    | Dar peta                                                                                                    |
| Trans Ada           | 12/04    | 2014 19 Feb           | As poor                |   | North Control of Control of Contr | Conserves                                                                                                    |
| Creation            | Des.     | Almanostas incenadas  | Ranpech                |   | Cittar<br>Destacio Acido                                                                                                    | E2.445<br>mas withheliar                                                                                        |
| C Di ai anno        | Land,    | - Charlos da parte    | Axpore                 |   | Cilipsteres                                                                                                    | Par pero                                                                                                    |
| Pala                | 1996     | Alteratio             | Rangelob               |   | and a second                                                                                                    | Construit                                                                                                    |
| CONVERSE.           | tant     | maps                  | Av join                |   | Color                                                                                                    | 11449                                                                                                    |
| Cornerves           | 1561     | Alata                 | Акрно                  |   | Destroyer<br>Geigeberer                                                                                                    | Bas here                                                                                                    |
| Christian           | ten:     | - Constanting -       | Parpenn                |   | Tae-se verta                                                                                                    | PT JAO                                                                                                    |
| Conervier           | (343)    | Apio                  | Parpein                |   | Contraction Contraction Contraction                                                                                                    | times Befores                                                                                                   |
|                     |          |                       |                        |   |                                                                                                    |                                                                                                    |

# 8.5.4.2 价格列表

显示个商品价格,可将列表打印出来比较

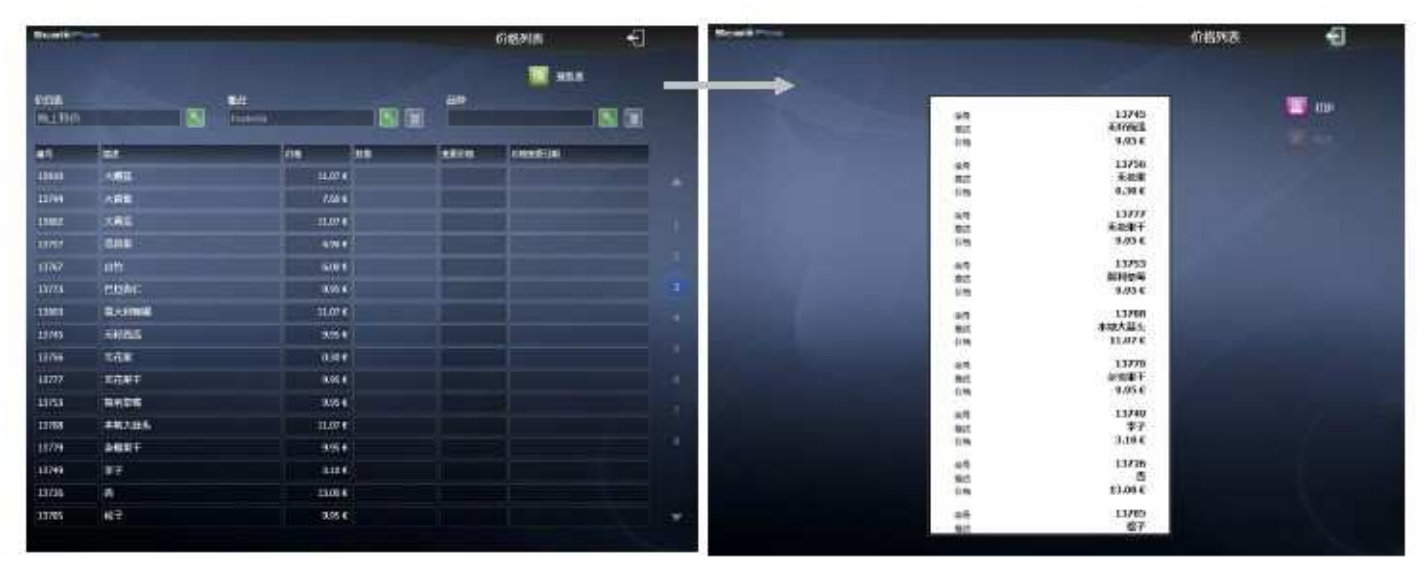

# 8.5.4.3 各商品销售详情

显示选定时间段各柜台各种商品的销售情况。

| State - |              |            |            |                 |                      |             | 位发出计划        | h           | -81 | Munder- |                                                                                                    | 接食物证明期 | -EI |
|---------|--------------|------------|------------|-----------------|----------------------|-------------|--------------|-------------|-----|---------|----------------------------------------------------------------------------------------------------|--------|-----|
| EFF.    |              |            |            |                 |                      |             |              | NEA         |     |         |                                                                                                    |        |     |
| 19      | 61           |            |            | 84              |                      | 44          | 10           |             |     |         | Grupo Epelsa                                                                                                    |        | - m |
| um      | EH:          |            |            |                 | -00                  | 240         | s leig       | 26.174      | _   |         | mana provinsi dan                                                                                                    |        |     |
| HE:     |              |            |            |                 | au)                  | - 151       | 544          | 2582.5      | _   |         | Emilia / //P. page 14-4, 12                                                                                                    |        |     |
| the s   | 100          |            |            |                 | -04                  | 310         | 544 (        | 21.44 1     | -   | i i     | 1730-12 FOR 2012                                                                                                    |        |     |
|         | -            |            |            |                 | au                   |             | 0.4          | 5587        |     |         | 初生<br>44 13775<br>150 1<br>251 35.27 4<br>章目 36.27 6<br>章目 36.57 6<br>章目 36.57 7<br>章目 36.57 7<br>章目 36.57 7<br>章目 36. |        |     |
|         |              |            |            |                 |                      |             |              |             |     |         | #259     4年 13483     はそ 13483     はそ 1     はた 1540     在日 25455     在日 25455     の     の     の     の                                                                                                    |        |     |
|         |              |            |            |                 |                      |             |              |             |     |         | 日本     日本                                                                                                    |        |     |
| 144     | na)<br>17 12 | A Intin An | 11-<br>11- | s<br>Artatu III | 94<br>11<br>12<br>12 | 7.0<br>9.05 | 14<br>1<br>1 | 7541 E<br>1 | *   |         | 85<br>68 13233<br>146 3<br>29 3,50€<br>82 0,360 bg                                                                                                    |        |     |

# 8.5.4.4 各品种销售详情

显示选定时间段内各品种的销售状况

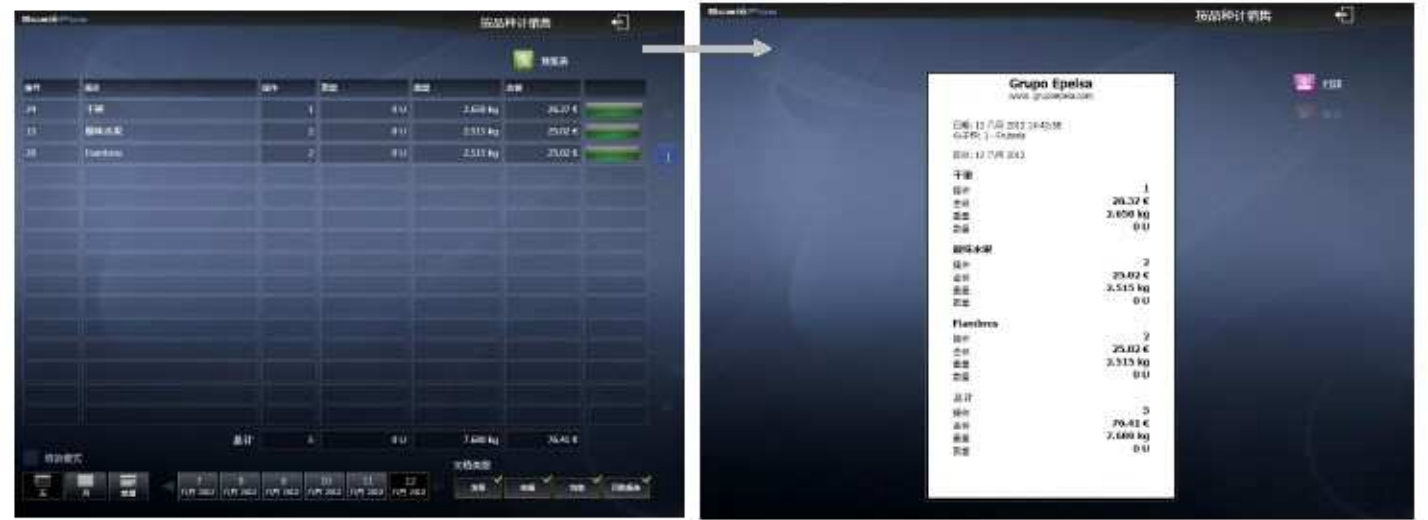

# 8.5.4.5 追溯

# 该功能在中国地区暂不使用

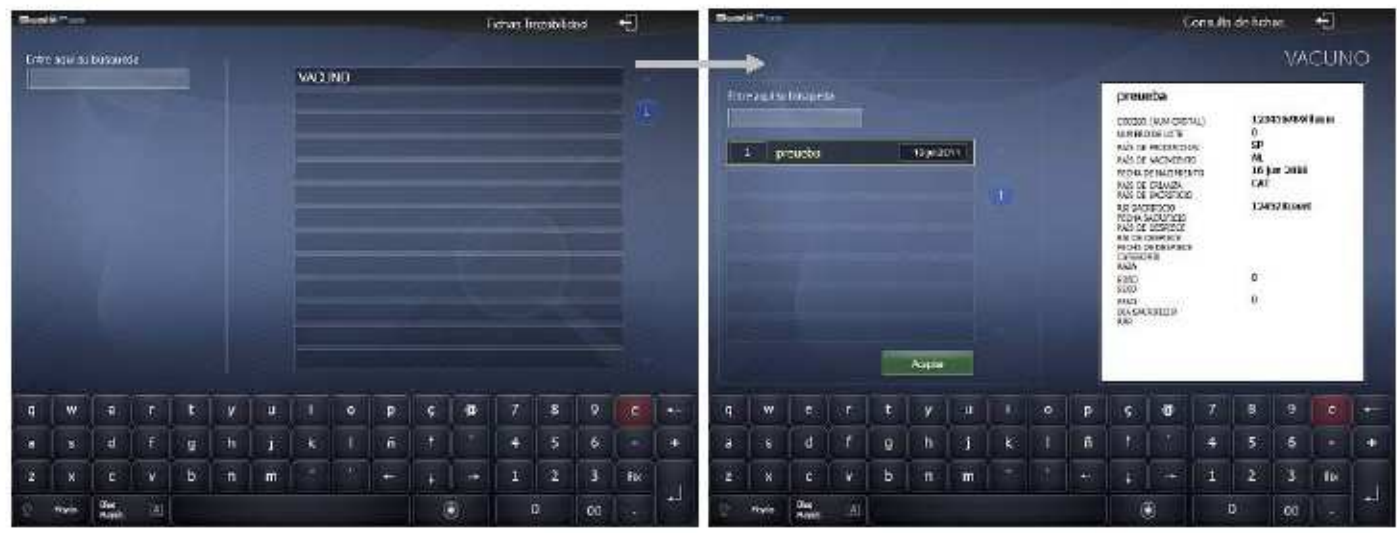

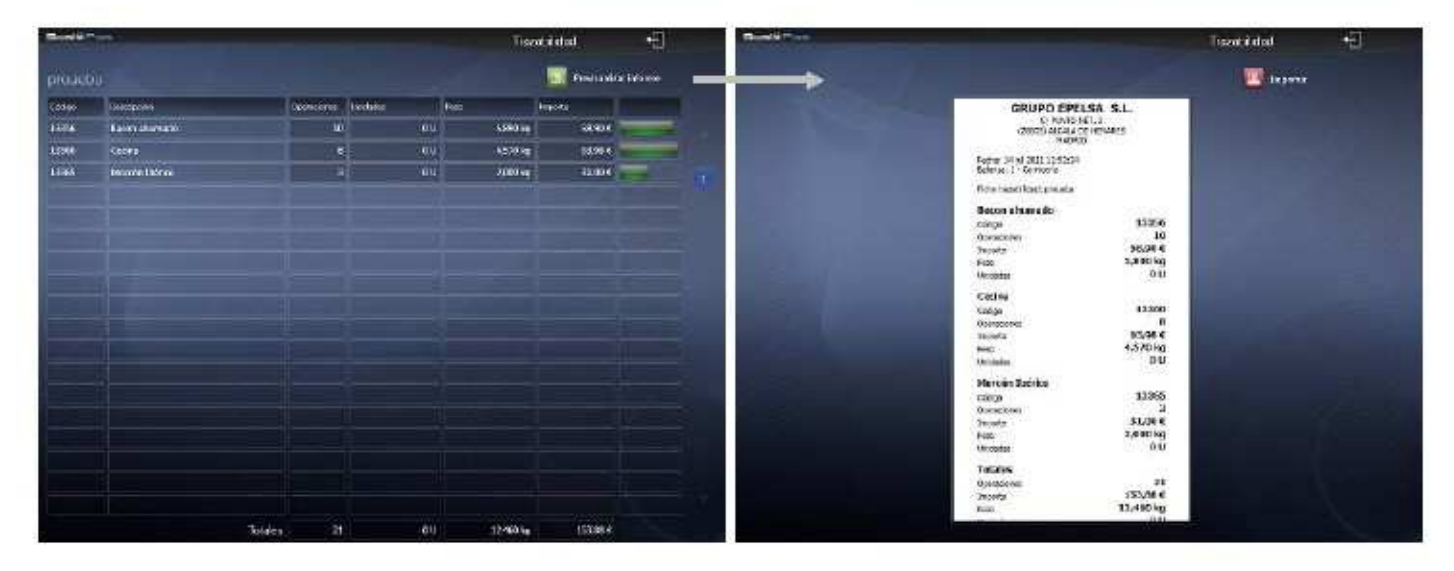

# 8.5.4.6 退款/退货

显示退款或退货的记录

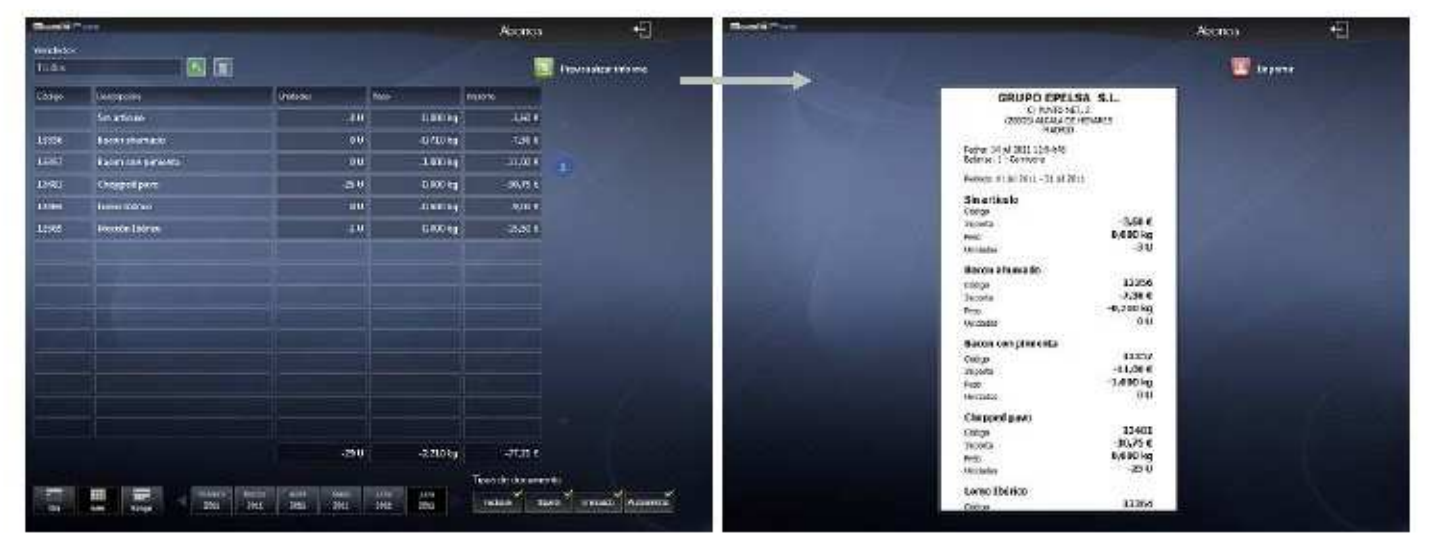

# 8.5.4.7 打折

查看商品打折出售的记录

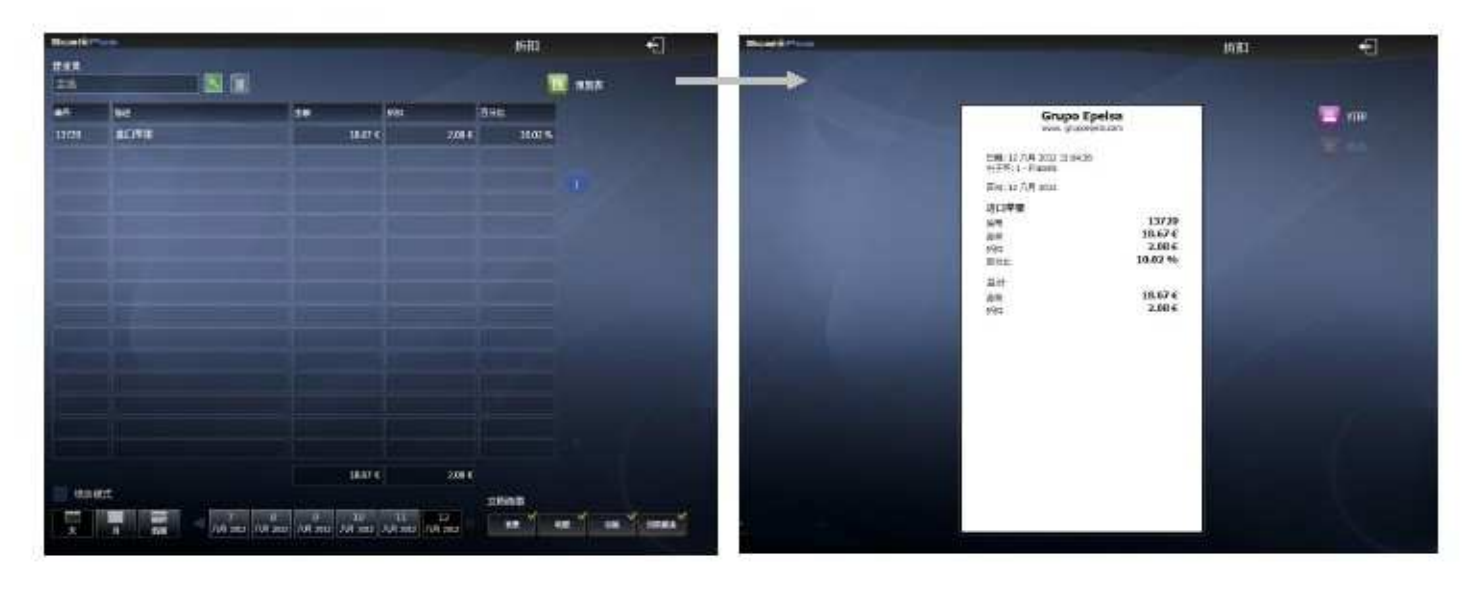

# 8.5.4.8 库存管理

显示目前各货物剩余状况,默认按字母顺序排列

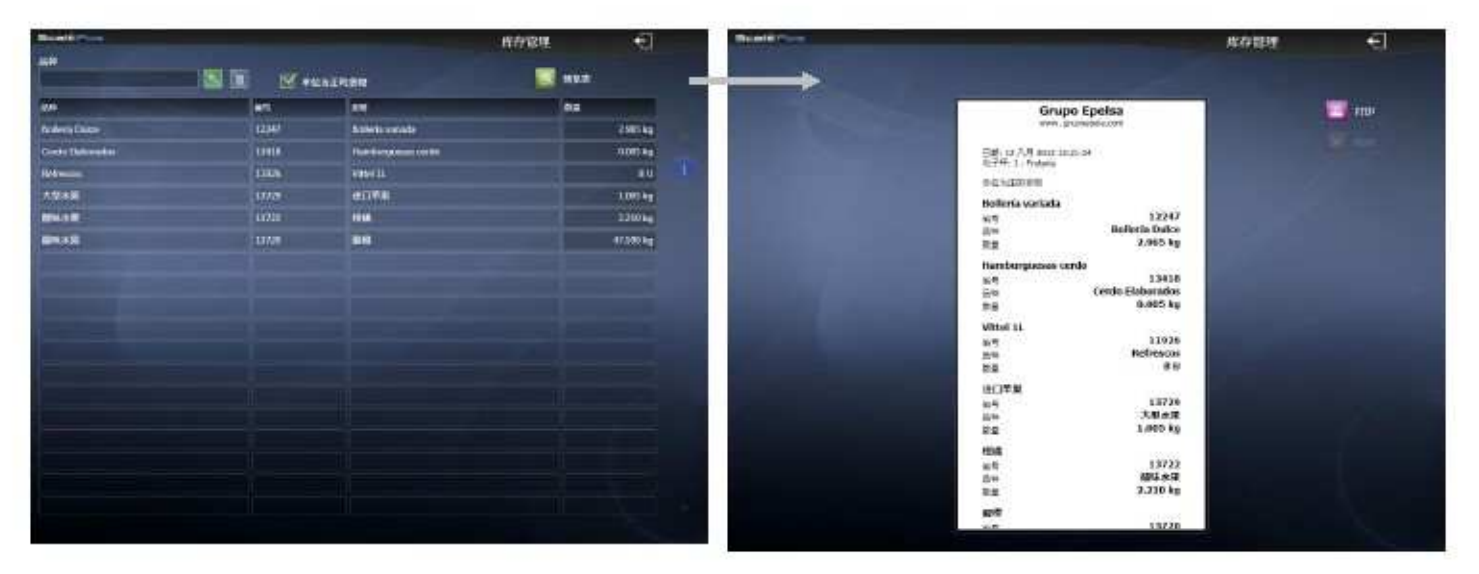

# 8.5.5 顾客

图表展示顾客的购物记录

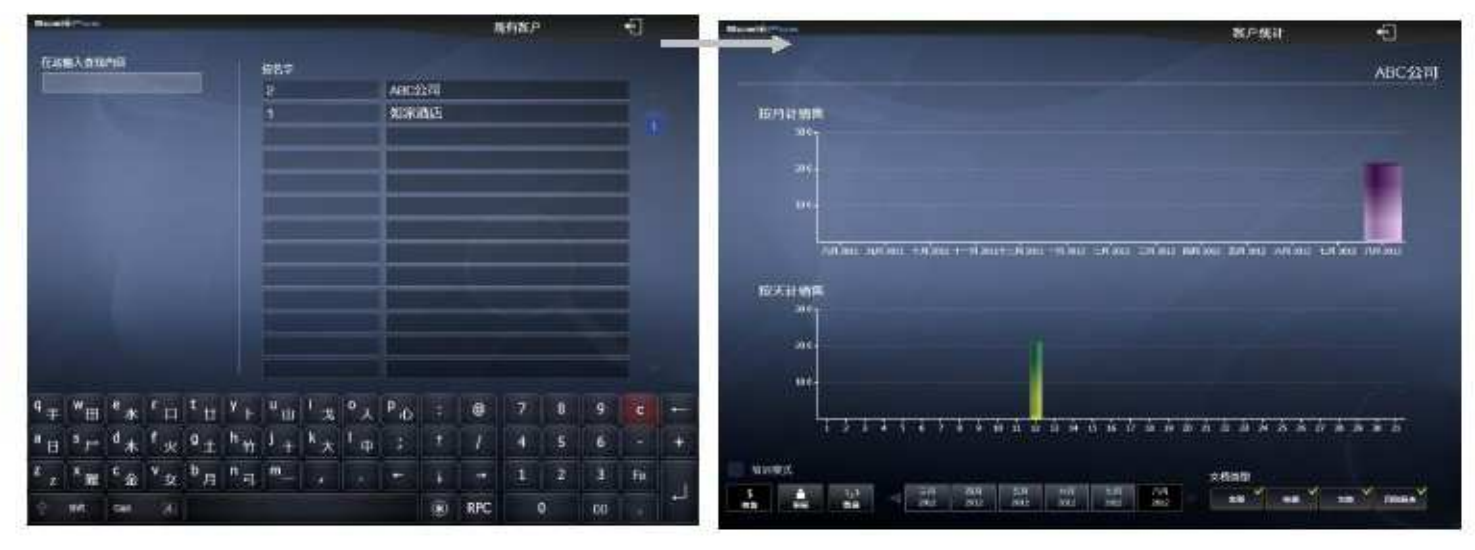

# 8.5.5.1 顾客列表

罗列出现存客户的详细信息

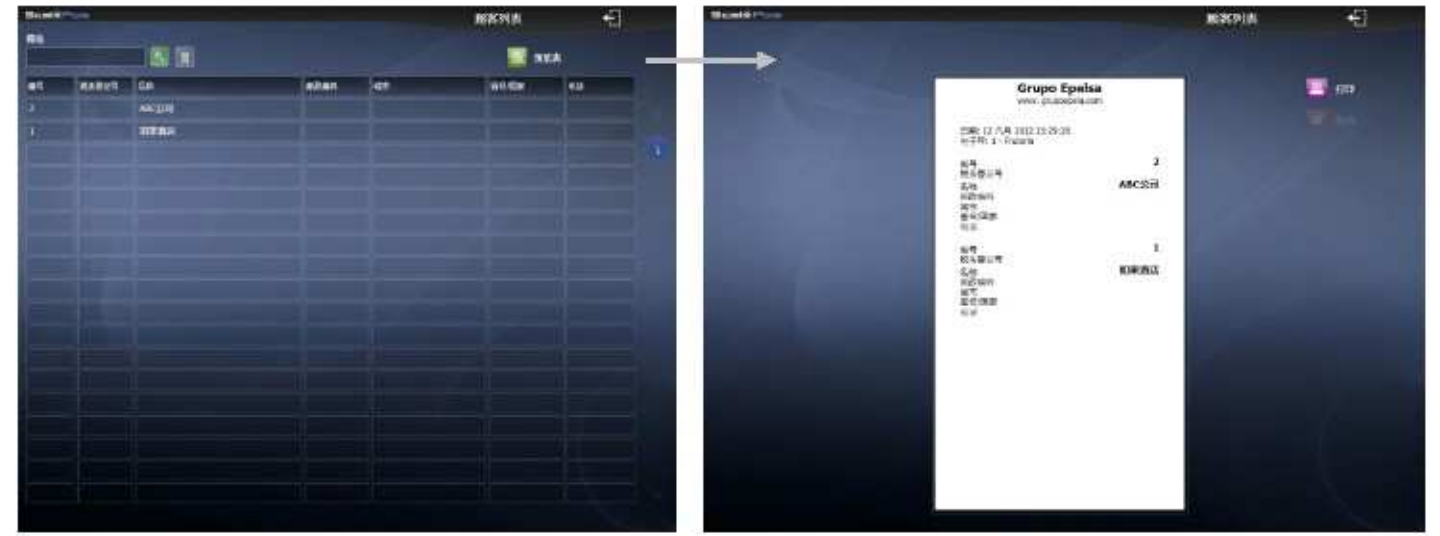

# 8.5.5.2 顾客分析比较

列出各客户购物状况

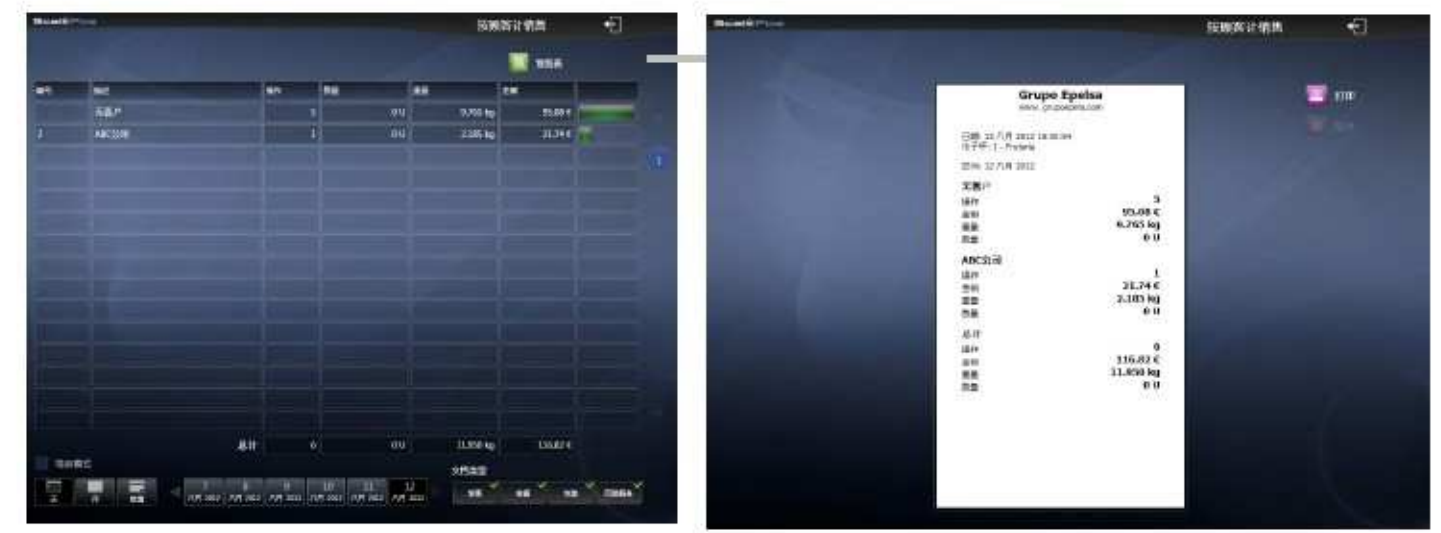

## 8.6 打卡钟管理

使用打卡钟管理之前,需要在"销售设置"里激活这个功能

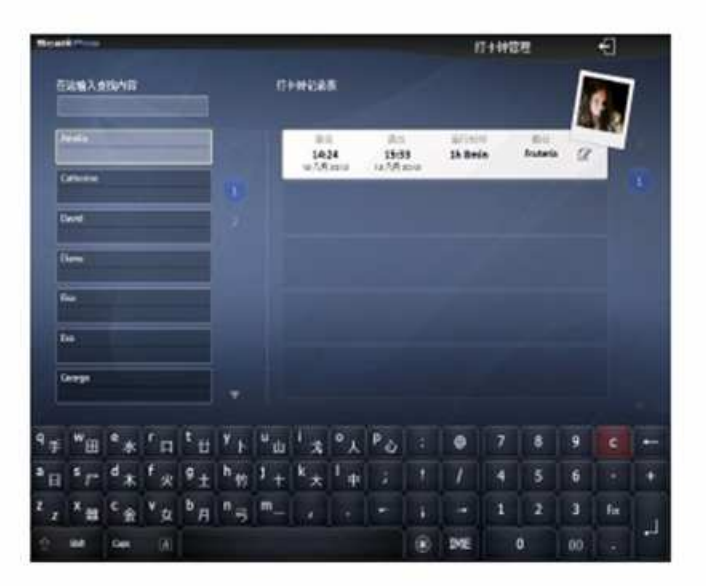

# 8.6.1 登录(上班打卡)

点击"登录",输入员工密码,系统会记录这个上班时间

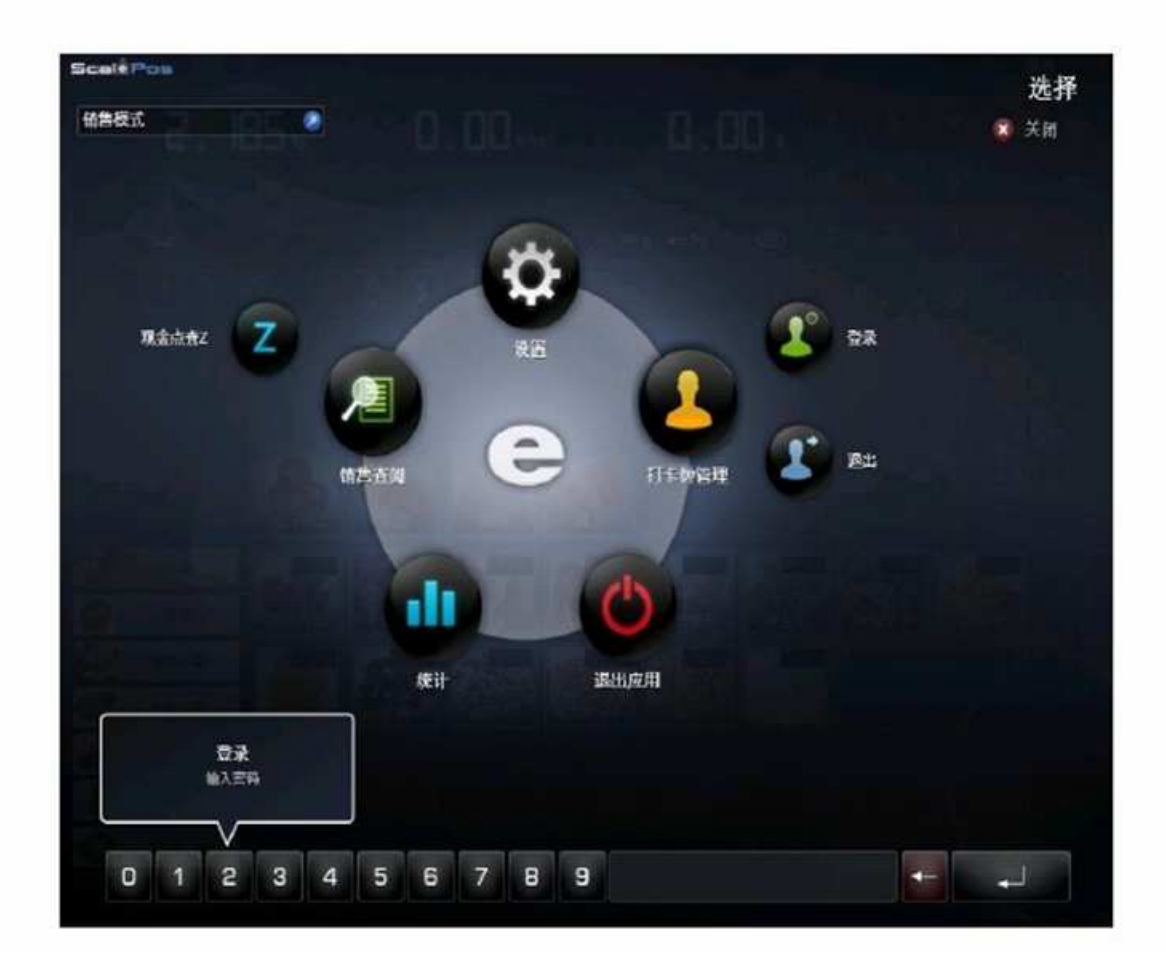

# 8.6.2 退出(下班打卡)

点击退出图标,再次输入密码,作为下班打卡。

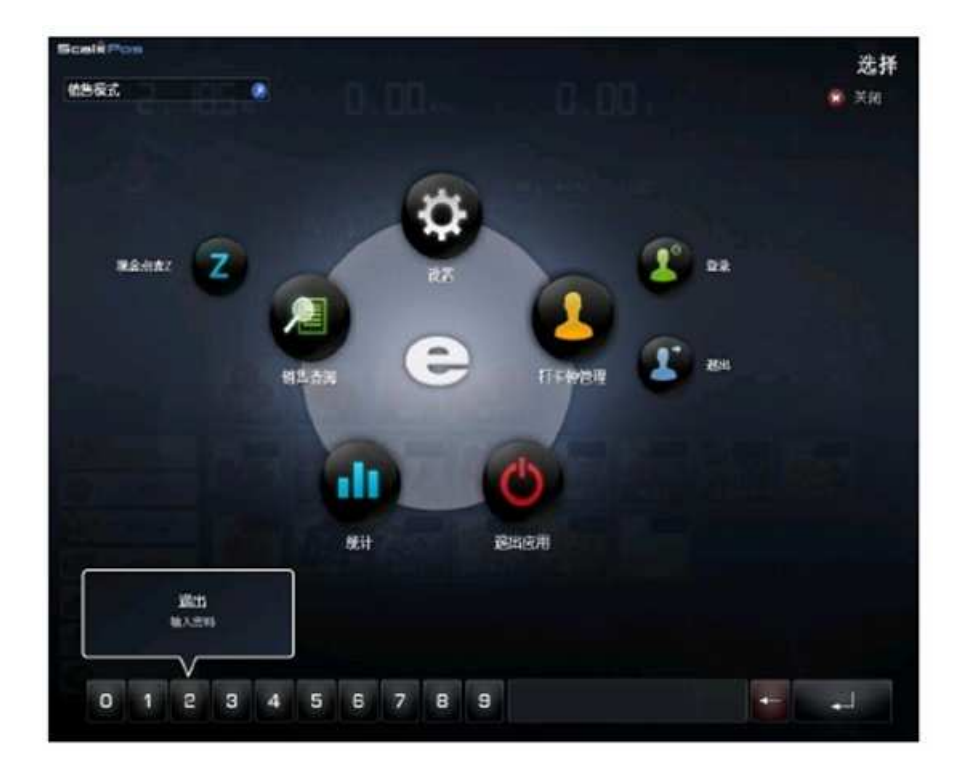

# 8.7 退出程序

点击下方的"退出程序"图标,回到操作系统桌面

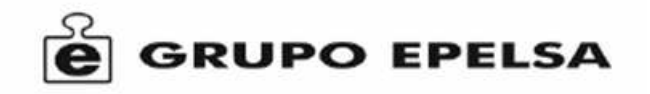

# 产品保修卡

- 1. 本产品保修期为壹年。
- 在保修期间,按照使用说明书进行正常使用的状况下产生的故障(由本公司正式 工作人员判定),予以免费修理。
- 3. 在保修期间,如发生以下情况之一,必须作为收费修理:
- 1) 不能够提供本保证书及有效购货凭证。
- 2) 错误使用以及自行不当的修理所造成的故障及损坏。
- 3) 买入后的运送、搬动、跌落造成的故障或损坏。
- 4) 其它不可避免的外来因素造成故障及损坏。
- 5) 使用不当导致设备进水或其它溶液造成的损坏。
- 6) 使用非原装配件造成的损坏。
- 4. 本保证书只在中华人民共和国大陆内有效。

| 产品型号        |    |    | 购买日期 |  |
|-------------|----|----|------|--|
| 客<br>户      | 名称 |    | 电话   |  |
|             | 地址 |    |      |  |
| 经<br>销<br>商 | 名称 | 盖章 | 电话   |  |
|             | 地址 |    |      |  |

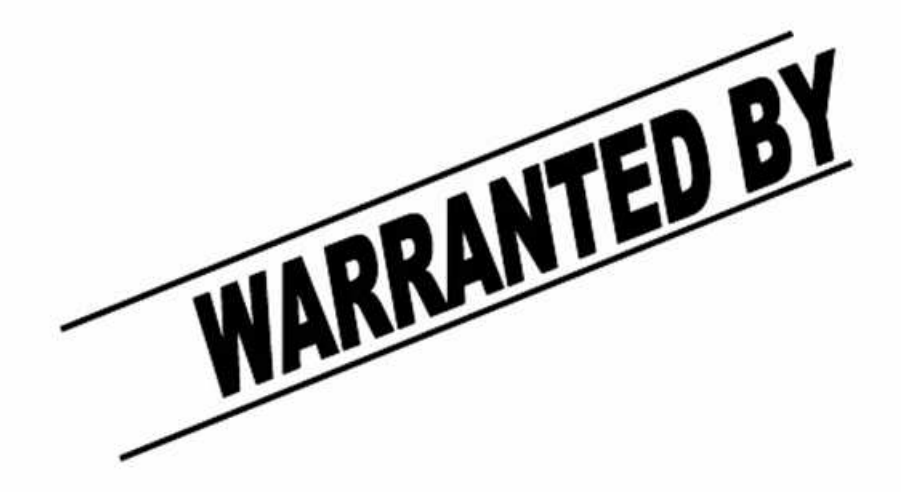

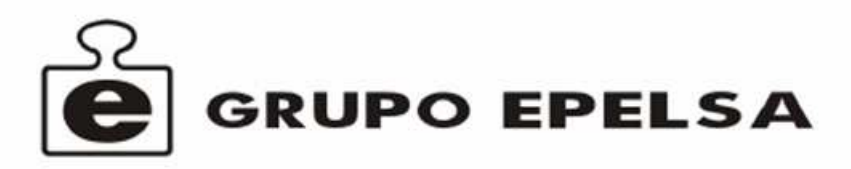

中国总代理: 深圳仪普生科技有限公司 SHENZHEN EPELSA TECHNOLOGIES LIMITED TEL: 400—661—016 FAX: 0755-82871563 EMAIL: info@epelsa.cn